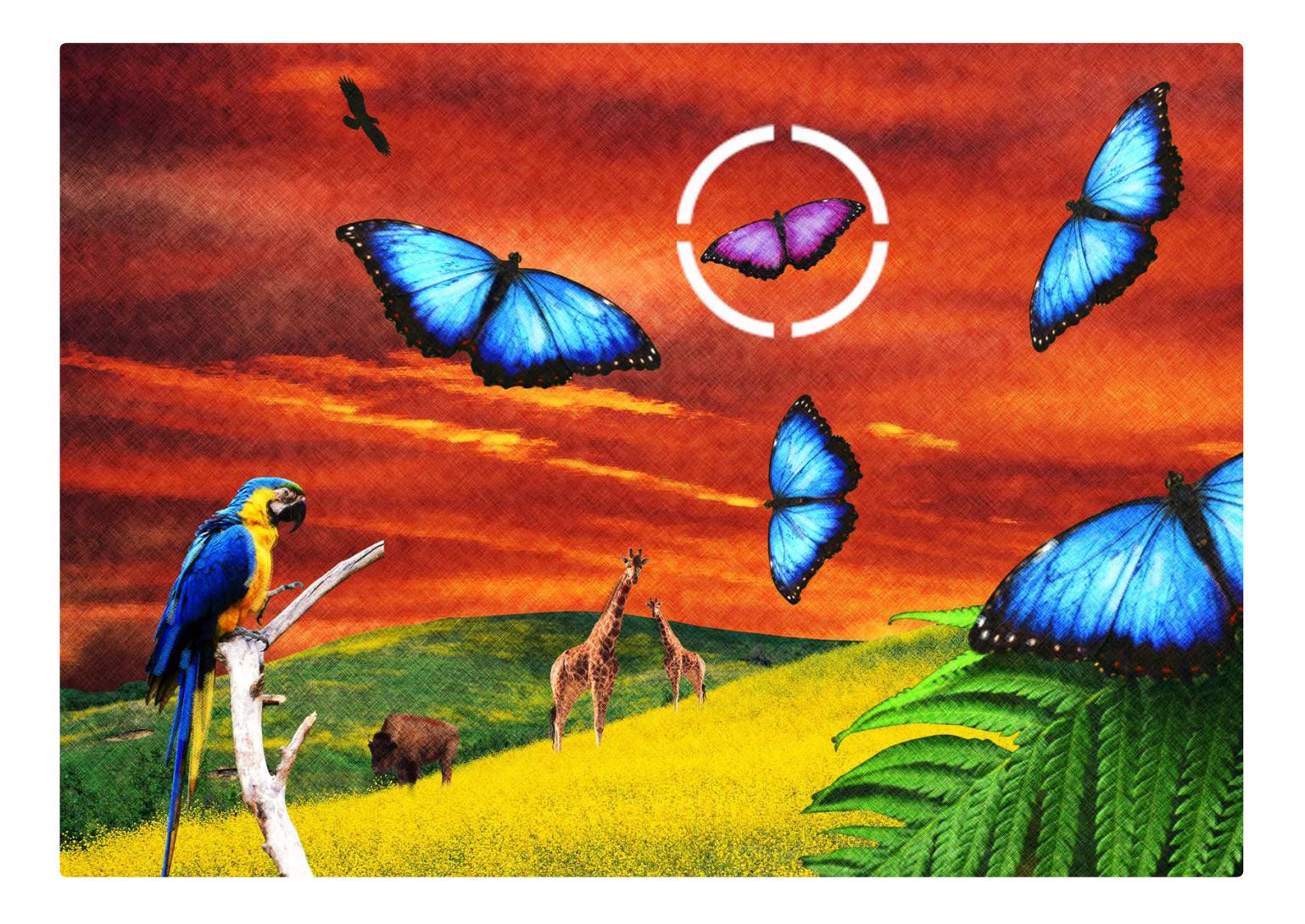

# User Manual

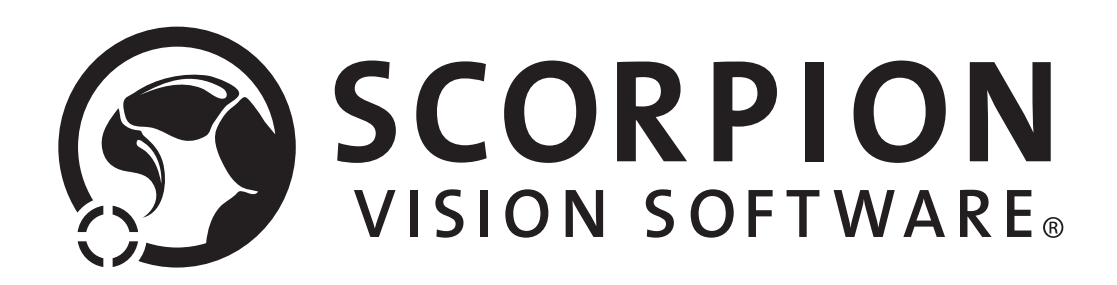

**Evolving visions** 

## Contents

| 1     | Introduction                               | 3  | 9.1.1  | Profile                                   | 24 |
|-------|--------------------------------------------|----|--------|-------------------------------------------|----|
| 1.1   | Customer support                           | 3  | 9.1.2  | Options                                   | 25 |
| 2     | System Description                         | 4  | 9.1.3  | Panels                                    | 26 |
| 3     | Installation and Start up                  | 5  | 9.1.4  | INI files                                 | 26 |
| 3.1   | Installation                               | 5  | 9.1.5  | Misc                                      | 27 |
| 3.2   | Licensing                                  | 6  | 9.2    | Scheduler                                 | 27 |
| 3.3   | Start up with the Demo profiles            | 7  | 9.3    | Actions                                   | 28 |
| 3.3.1 | Requirements for demos                     | 7  | 9.4    | Toolbox                                   | 29 |
| 3.3.2 | Start up - select a Profile                | 8  | 9.4.1  | The Tool Settings window                  | 29 |
| 3.3.3 | Shortcut at start up                       | 8  | 9.4.2  | Common tool elements                      | 30 |
| 3.4   | Making a new Profile                       | 9  | 9.4.3  | Tool operations                           | 33 |
| 3.4.1 | Profile content                            | 9  | 9.5    | Camera                                    | 38 |
| 3.5   | Activating a camera                        | 10 | 9.5.1  | Camera settings                           | 38 |
| 4     | Introduction to example - Label on Syringe | 11 | 9.5.2  | Image settings                            | 38 |
| 5     | Normal operation                           | 12 | 9.5.3  | Installing a camera driver                | 39 |
| 5.1   | Web explorer                               | 13 | 9.5.4  | Adding cameras                            | 40 |
| 5.2   | History                                    | 13 | 9.5.5  | Saving Images                             | 41 |
| 5.3   | Curves                                     | 13 | 9.5.6  | Simulating                                | 42 |
| 5.4   | Results                                    | 14 | 9.6    | Communication                             | 42 |
| 5.5   | Statistics                                 | 14 | 9.6.1  | RS232 and TCP/IP                          | 42 |
| 5.6   | Camera image processing                    | 15 | 9.6.2  | Profibus                                  | 43 |
| 5.6.1 | Image zoom                                 | 15 | 9.7    | Maintenance                               | 43 |
| 5.6.2 | Measure intensity values                   | 15 | 9.8    | Advanced                                  | 44 |
| 5.6.3 | Measure                                    | 15 | 9.8.1  | Alias - a new name                        | 44 |
| 5.6.4 | Polygons                                   | 16 | 9.8.2  | Logging                                   | 44 |
| 5.6.5 | Point & Click Clipboard Support            | 16 | 9.8.3  | Results                                   | 45 |
| 5.6.5 | Save and Copy                              | 16 | 9.8.4  | Central                                   | 45 |
| 5.6.6 | Pointing precision and Panning             | 16 | 9.8.5  | Web Server                                | 49 |
| 5.6.7 | Help                                       | 16 | 10     | System events                             | 50 |
| 5.6.8 | Layout                                     | 17 | 11     | Commands                                  | 51 |
| 6     | System log                                 | 18 | 11.1   | System Commands                           | 51 |
| 6.1   | Configuration                              | 18 | 11.2   | IO Commands                               | 55 |
| 7     | About                                      | 19 | 11.3   | Camera Commands                           | 56 |
| 8     | Settings                                   | 20 | 11.4   | Communication Commands                    | 59 |
| 8.1   | States                                     | 20 | 11.5   | Profibus Commands                         | 60 |
| 8.1.1 | General                                    | 21 | 12     | Terms                                     | 61 |
| 8.1.2 | Constraints                                | 22 | Append | lix 1, TdvCmdProtocol format              | 62 |
| 8.1.3 | Command sequence                           | 22 | Append | lix 2, Test of the Scorpion communication | 63 |
| 8.2   | Web Browser                                | 23 | Append | lix 3, Block diagram - Label on syringe   | 65 |
| 9     | Service                                    | 24 | Append | dix 4, Scorpion Watchdog                  | 66 |
| 9.1   | General                                    | 24 |        |                                           |    |

Copyright © 2001-2010 TORDIVEL AS. Scorpion Vision Software<sup>®</sup> is a Registered Trademark of TORDIVEL AS. TORDIVEL AS takes no responsibility for the accuracy or completeness of content of this manual. Copying is not allowed without prior written authorization from TORDIVEL AS.

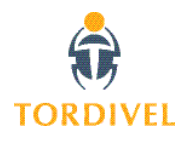

## 1 Introduction

Scorpion Vision Software® is software for configuration and operation of vision systems. Scorpion is targeting tasks as identification, sorting, robot guiding, assembly verification and quality control. It's designed to secure the quality of a production process. Scorpion is as easy to use as a vision-sensor still having the flexibility and power of a real vision-pc solution. The system is founded on top of a standard Windows PC platform.

Scorpion can identify units based on criteria like dimension, form, grey scale, colour, text and code. Quality control can be based on dimension, surface, flaw, assembly etc. Scorpion can also be used in factory automation to identify parts, sorting, robot guiding and automatic program selection.

To monitor the inspection result and the production process, Scorpion offers statistics and detailed result information. Scorpion offers the end-user a feature rich and functional graphical user interface with image display, result panels, image history list, real time trends, alarm management, event log, quality alarms, remote control, user configurable logging and rich configuration profiles.

The flexible and configurable communication line interface allows managing of control signals and data exposure through Profibus-DP, digital and analogue I/O, rs-232 and TCP/IP. The text based communication protocol, TdvCmdProtocol, is the kernel of the communication.

Scorpion contains an extensible set of configuration tools. They are categorized in Basic, Data, Edge, Geometry, Reference, 3D and Advanced tools. Combining these tools, Scorpion targets both the simple and the advanced inspection tasks. Scorpion can simultaneously serve and communicate with multiple independent units like PLCs, robots and production lines.

Additionally Scorpion supports on-the-fly reconfiguring to handle different product variants within one single production line. A broad range of camera configurations are supported, including colour cameras.

A unique feature within Scorpion is the possibility to perform a complete offline system verification automatically or interactively using the integrated image history list or captured image data.

This manual guides you through the Scorpion Vision Software user interface, and gives you some hints and ideas on the way.

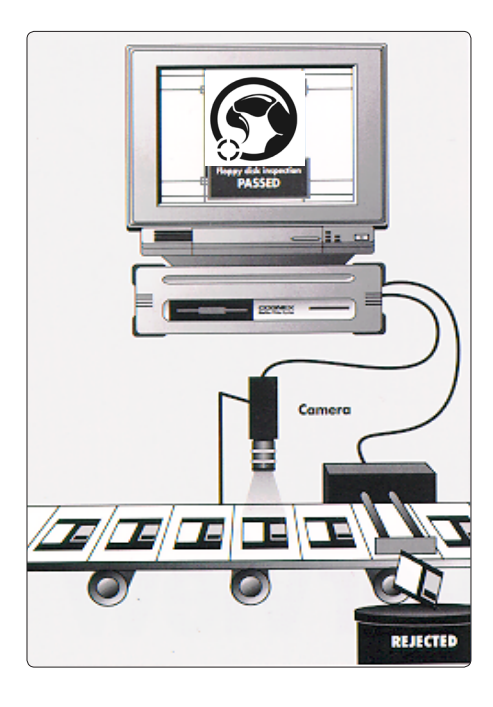

## 1.1 Customer support

Tordivel AS offers many levels of Scorpion Vision Software® customer support. You find more information on our home page http://www.scorpionvision.com.

## 2 System Description

A Scorpion Vision Software® installation typically consists of an industrial PC running Windows, the inspection system consisting of the Scorpion software with system profile, one or more cameras, lighting, mechanics and a production line interface for external communication. The profile decides how the system shall operate. The Scorpion Vision Software architecture is based on a kernel providing basic functionality where you plug in image sources and user tools. The user interface is highly configurable.

The Scorpion Vision Software architecture makes the product very flexible and suitable for a large variety of inspection tasks.

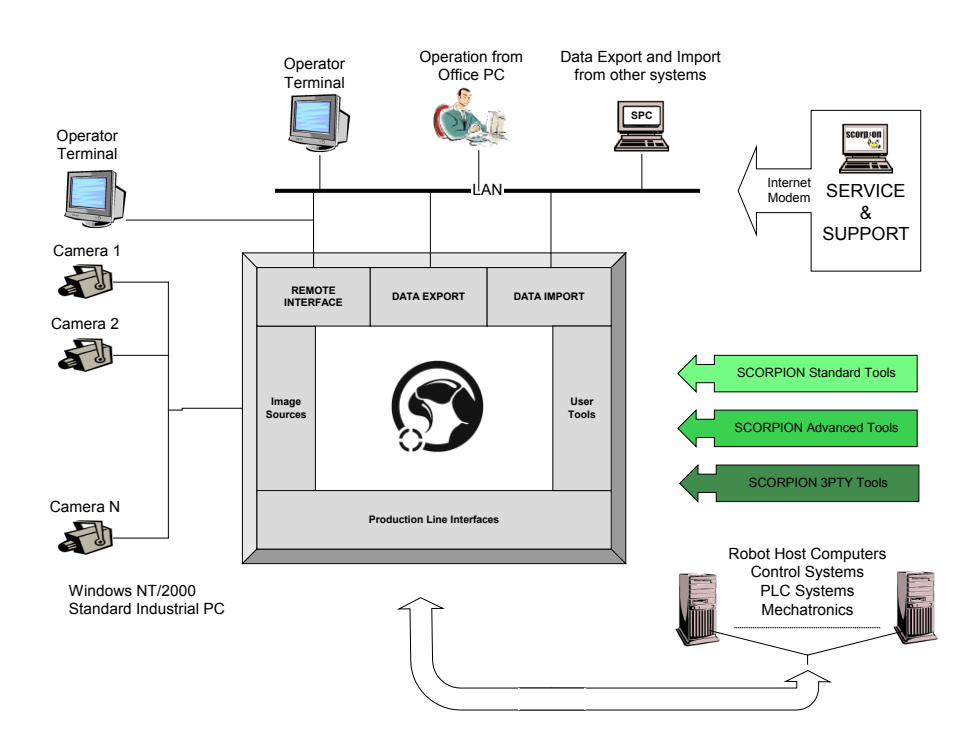

Typical units in a Scorpion Vision Software® system.

## 3 Installation and Start up

Scorpion Vision Software® is distributed on a CD with the following contents:

- Scorpion Vision Software
- System requirements
- Scorpion setup program
- Demonstration profiles
- Camera drivers
- Documentation
- · Support program

## 3.1 Installation

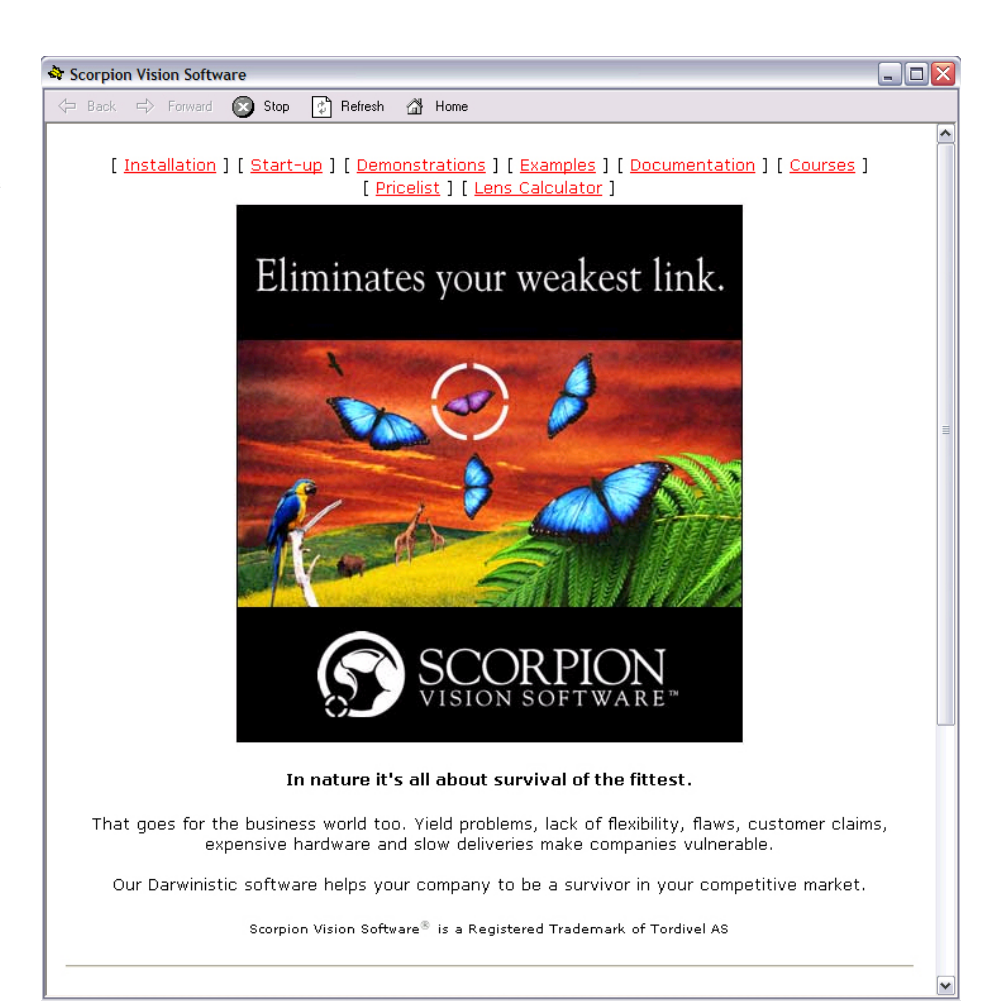

CD-ROM start up

You find the Scorpion user documentation under *Documentation*. For live demonstrations select *Demonstrations*. More profiles are available under *Examples*. Choose *Courses* to see the Scorpion Vision Software Introduction and Advanced course content. Select *Support Applications* to get information on applications supporting the Scorpion Vision Software.

You also find camera drivers and links to Python used in some Scorpion profiles, on the CD. The *Lens calculator* finds the lens size and the appropriate field of view based on information you give.

1. Turn on your computer. Insert the Scorpion Vision Software® CD-ROM disc into your CD-ROM drive. A window like the one below appears.

2. Select *Installation* to start the installation process. It is wise to read the *System Requirements* and the *ReadMe* file before installing Scorpion Vision Software.

**3.** Select *Install - Scorpion Vision Software*. Follow the instructions coming up.

**4.** Select *www.scorpionvision.com* and get a demonstration license. Copy the license code in the edit field when prompted. Read more about licensing in the "Licensing" chapter.

**5.** To learn about Scorpion, select *Start-up* and install the demonstration profiles using stored images. We highly recommend you to install and go through these demos.

## 3.2 Licensing

Scorpion Vision Software® is licensed software. A license is related to the computer's network board. There are three types of licenses:

- Demo license can be run in a limited period of time for evaluation purposes
- Maintenance license is used for profile maintenance based on images stored on file
- Full license: *Lite*, *Basic*, *Premium* and *Vision Server* is related to available functionality and the number of cameras and meant to run in a production environment

Licenses can be retrieved over the Internet: www.scorpionvision.com.

If your computer does not have a correct license, Scorpion will at start up ask the user to apply the license code.

You write or copy the license in the *License* field. Then you press the *Register* button. If the license is accepted, Scorpion will start as normal. The IP-address and MAC-address fields are only for information and are used when requesting a license. Normally the license is related to the computer's network board. The MAC-address uniquely identifies this board.

If you want to check which Scorpion license that is installed on your computer, open the About window. Here you can activate the license information window as shown below.

| License for Sc    | orpion8                                         | E          |
|-------------------|-------------------------------------------------|------------|
| Application       |                                                 |            |
| Name:             | Scorpion8                                       | Show info  |
| License:          | JgtsLYz7Y/pM5SGbpihYt2U0CeOtoEvyUVB8IBQGflkyqRq | Register   |
| Information       |                                                 |            |
| Name:             | Scorpion                                        |            |
| Expiry date:      | 2010-01-16 🔽 Non-expiring                       | Expired    |
| License type:     | C Universal C IP based C MAC based              | 🗖 Demo     |
| MAC address:      | 00:1d:e0:0a:c6:a1                               | 🔽 Required |
| IP-range:         |                                                 | E Required |
| Addresses on this | machine                                         |            |
| IP addresses:     | 193.69.239.164                                  |            |
| MAC addresses:    | 00:1d:e0:0a:c6:a1                               |            |
|                   | ,                                               |            |
|                   |                                                 |            |
| /alid license     |                                                 |            |

License information

## 3.3 Start up with the Demo profiles

Scorpion is a general inspection system. A profile makes it dedicated and special for an inspection task. The configuration done to perform an inspection task leads to a profile.

The demonstration profiles are valuable examples and demonstrate Scorpion's capabilities as a vision system. They get their images from file and give a good insight in Scorpion set up and operation. A number of such profiles with corresponding presentations are included on the Scorpion CD. The *Getting Started* exercises lead you through the basic Scorpion system concepts. This is a compact user's course and leads you through the most important Scorpion features. The *Robot Vision Start* and *Final* are the profiles to go for if you are looking into robot vision.

1. Select Start-up on the CD to install one or more of the demos.

2. Load the profile's zip file and save it in the Scorpion\Archive directory.

**3.** Start Scorpion. Go to the Windows Start menu. Select Start - Programs - Tordivel Vision Solutions - Scorpion. A profile selection dialog is then shown.

4. In the dialog window, right click the mouse and select *Restore*.

**5.** In the folder coming up, browse to the Archive directory where you saved the zip file and open it.

**6.** The Profile is now in the dialog window and you can open the application by doubleclicking on it.

On the CD there is also a directory of example demo profiles - *Examples*. They are installed in the same way.

After installation, you'll find a shortcut to the profiles under the Windows Start menu in the Tordivel Vision Solutions\Scorpion program group. You also find a shortcut to this User Manual in the same program group.

### 3.3.1 Requirements for demos

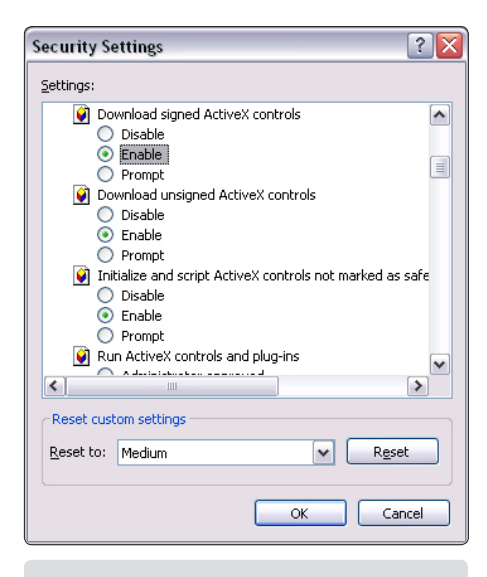

Internet Explorer Security Settings

- Internet Explorer 5.0 or higher
- A registered demo-license

The Label demo runs ActiveX controls from Tordivel Software Solutions in Internet Explorer. This may cause errors or warnings from Internet Explorer at start up of the demo.

These errors and warnings can be avoided by activating the following options in Internet Explorer under Tools - Internet Options – Security - Custom Level:

- Download signed and unsigned ActiveX controls
- Initialise and script ActiveX controls not marked as safe

### 3.3.2 Start up - select a Profile

Go to the Windows Start menu and select Tordivel Vision Solutions\Scorpion to start Scorpion. A profile selection dialog is then shown.

The following operations are available:

- Open opens a selected profile
- · Close closes the profile selection dialog
- · New creates a new profile
- · Copy copies a Scorpion profile to another profile
- · Rename renames a selected profile
- · Delete deletes a Scorpion profile
- Shortcut creates a shortcut to the profile. It is vice to establish a shortcut to each profile if you have more than one profile on your computer. You place the shortcut

| Create Shortcut                                   |        |
|---------------------------------------------------|--------|
| Identification                                    | Or     |
| Name Label                                        |        |
|                                                   | Cancel |
| Shortcut                                          |        |
| Common for all Users                              |        |
| 🔽 On Desktop                                      |        |
| 🔽 On Startmenu                                    |        |
| In Folder C:\Program Files\Tordivel AS\Scorpion 6 |        |

Create a shortcut to the profile

either on the Desktop, under the Scorpion program group on the Start menu or in the system folder. This makes the start up easy and convenient.

- Backup makes a backup of a Scorpion profile in zip-format. Subdirectories are included.
- Restore restores a profile from a given directory. A folder is opened for browsing.
- · Folder selects a folder for the profile selection dialog.
- · Refresh refreshes the profile selection dialog if there has been changes.
- · Explore opens the Windows Explorer
- · License information
- Large icons toggles the list view
- Show buttons toggles the buttons to the right on or off
- · Help activates the help window

Select the wanted profile, press Open (or double-click the profile) and Scorpion starts.

## 3.3.3 Shortcut at start up

A Scorpion system has the following command line parameters:

• Scorpion System=<path>

If no path is given, Scorpion uses the .\Default path. The path normally points to a Scorpion profile - a system.

It is vise to establish a shortcut to each profile if you have more than one profile on your computer. A shortcut setup is shown above. You make a shortcut by opening the Windows Explorer and navigate to Scorpion.exe. You normally find this file on the path .. \program files \ tordivel as\scorpion... Select the Scorpion.exe file, press the right mouse button and choose Create shortcut. In the shortcut properties you change the Target to System=.\path to profile>.

Example: "C:\Program files\Tordivel AS\Scorpion\Scorpion.exe" System=.\Label

You will in this example start the Label profile placed on a sub folder. You place the shortcut on the Desktop or under the Scorpion program group. Name the shortcut 'Scorpion - Label', and then you can easily see which system that starts.

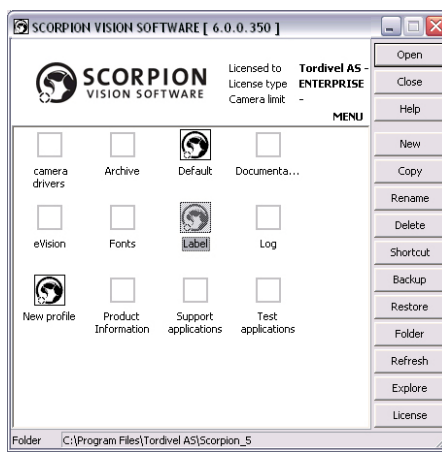

Select a profile to start from the profile selection dialog. Here seen with large icons.

|                       |                                              | •  |
|-----------------------|----------------------------------------------|----|
| aeneral Shortcu       | It Compatibility                             |    |
| Sh Sh                 | ortcut to Scorpion.exe                       |    |
| Target type:          | Application                                  |    |
| Target location:      | Scorpion 6                                   |    |
| <u>T</u> arget:       | el AS\Scorpion 6\Scorpion.exe'' System=./Lat | be |
| <u>S</u> tart in:     | "C:\Program Files\Tordivel AS\Scorpion 6"    |    |
| Shortcut <u>k</u> ey: | None                                         |    |
| <u>R</u> un:          | Normal window                                | •  |
| C <u>o</u> mment:     |                                              |    |
|                       | arget Change Icon Advanced                   |    |
|                       |                                              |    |
|                       |                                              |    |
|                       |                                              |    |
|                       |                                              |    |
|                       |                                              |    |

Shortcut to a Scorpion profile

## 3.4 Making a new Profile

To make a new profile, you do as follows:

1. Go to the Windows Start menu

**2.** Select Start - Programs - Tordivel Vision Solutions - Scorpion. A profile selection dialog is then shown.

3. Press New and give the profile a name in the box coming up.

**4.** Press OK and the name is shown in the profile selection dialog. Select the Default profile, which contains the basic setup, press Copy and a window *Copy Default to profile* appears. Select your new profile and press OK.

**5.** You can now select the profile in the profile selection dialog and press OK or double click the profile name, and Scorpion starts with your profile.

| Comera drives<br>Archive<br>Obfaut<br>Ovision Software                                                                                                    | Licensed to<br>License type<br>Camera limit | Tordivel AS -<br>ENTERPRISE<br>-<br>MENU | Copen<br>Close<br>Help<br>New<br>Copy<br>Reserve                                                                                                    |
|----------------------------------------------------------------------------------------------------|---------------------------------------------|------------------------------------------|----------------------------------------------------------------------------------------------------|
| Fonts<br>Dubel                                                                                                    |                                             |                                          |                                                                                                    |
| Log<br>Product Information                                                                                                    |                                             |                                          | Create profile                                                                                                    |
| Support applications<br>Test applications                                                                                                    |                                             |                                          | Profile name                                                                                                    |
|                                                                                                    |                                             |                                          | New ese Cla                                                                                                    |
|                                                                                                    |                                             |                                          | Inew profile                                                                                                    |
|                                                                                                    |                                             |                                          |                                                                                                    |
| older CADrogram Filer/Terdual ASISco                                                                                                    | roion E                                     |                                          | OK Cancel                                                                                                    |
| older johrnagrammestronaiverwoldcor                                                                                                    | pion_o                                      |                                          | -1                                                                                                    |
| Copy Default to profile<br>camera drivers                                                                                                    |                                             |                                          |                                                                                                    |
| Copy Default to profile<br>camera drivers<br>Archive<br>Documentation<br>eVision<br>Fonts<br>Label<br>Log<br>New profile<br>Product Information<br>Support applications<br>Test applications |                                             |                                          | Scorprion Vision Software [ 6.0.0.350 ]         Scorprion Vision Software [ 6.0.0.350 ]         Scorprion Vision Software [ 6.0.0.350 ]         Scorprion Vision Software [ 6.0.0.350 ]         Scorprion Vision Software [ 6.0.0.350 ]         Camera drivers         Camera drivers         Camera drivers         Camera drivers         Contract drivers         Contract drivers         Contract drivers         Contract drivers         Contract drivers         Contract drivers         Contract drivers         Scorpot applications         Test applications         Feed are         Support applications         Test applications                                                                                                    |
| Copy Default to profile<br>camera drivers<br>Archive<br>Documentation<br>eVision<br>Fonts<br>Label<br>Log<br>New profile<br>Product Information<br>Support applications<br>Test applications |                                             |                                          | Image: Scorepion vision software [ 6.0.0.350 ]       Image: Scorepion vision software [ 6.0.0.350 ]         Image: Scorepion vision software [ 6.0.0.350 ]       Image: Scorepion vision software [ 6.0.0.350 ]         Image: Scorepion vision software [ 6.0.0.350 ]       Image: Scorepion vision software [ 6.0.0.350 ]         Image: Scorepion vision software [ 6.0.0.350 ]       Image: Scorepion vision software [ 6.0.0.350 ]         Image: Scorepion vision software [ 6.0.0.350 ]       Image: Scorepion vision software [ 6.0.0.350 ]         Image: Scorepion vision software [ 6.0.0.350 ]       Image: Scorepion vision software [ 6.0.0.350 ]         Image: Scorepion vision software [ 6.0.0.350 ]       Image: Scorepion vision software [ 6.0.0.350 ]         Image: Scorepion vision software [ 6.0.0.350 ]       Image: Scorepion vision software [ 6.0.0.350 ]         Image: Scorepion vision software [ 6.0.0.350 ]       Image: Scorepion vision software [ 6.0.0.350 ]         Image: Scorepion vision software [ 6.0.0.350 ]       Image: Scorepion vision software [ 6.0.0.350 ]         Image: Scorepion vision software [ 6.0.0.350 ]       Image: Scorepion vision software [ 6.0.0.350 ]         Image: Scorepion vision software [ 6.0.0.350 ]       Image: Scorepion vision software [ 6.0.0.350 ]         Image: Scorepion vision software [ 6.0.0.350 ]       Image: Scorepion vision software [ 6.0.0.350 ]         Image: Scorepion vision software [ 6.0.0.350 ]       Image: Scorepion vision software [ 6.0.0.350 ]         Image: Scorep |

#### ΒΑCKUP

To make a backup of the profile, go to the *Service – Maintenance* panel. You can also use the backup to move the profile to another computer having the same Scorpion version installed.

Making a new profile

## 3.4.1 Profile content

A Scorpion profile normally consists of the following information:

- <path>\General.ini contains the set up of the Scorpion profile
- <path>\Statistics.ini contains the statistical information
- <path>\CVLGrab.ini contains the set up for the image source
- <path>\Scorpion.spb contains the Scorpion set up in xml-format

Additionally you find the Images sub folder containing the profile's images.

## 3.5 Activating a camera

Connect your camera and capture images with Scorpion starting with the Default profile. The Default profile can be changed to take live images with the following steps:

- Select Drivers from the CD-ROM window to install selected camera drivers. The 1. DirectX8.1 driver is required for camera operation under Windows 2000.
- Connect the camera to the PC. The FireGrab.dll camera interface supports all windows 2. imaging devices including web cameras and Firewire cameras.
- Go to the Windows Start menu 3.
- Select Start Programs Tordivel Vision Solutions Scorpion. A profile selection dialog 4. is then shown.
- Select the Default profile 5.
- 6. Press Service in the main toolbar - 911 is the initial password
- 7. Activate Service in the minor toolbar
- 8. Select the Camera tag and New
- 9. Under Camera Settings select the Camera ... box
- 10. Browse to select a new camera and the list of available cameras is shown. Select the right one.

| Available cameras                                                                                                    | Camera Settings                                                                                                    |                                                                                    |
|----------------------------------------------------------------------------------------------------|----------------------------------------------------------------------------------------------------|------------------------------------------------------------------------------------|
| Undefined<br>Phillips PhilDec Capture          DK         Cancel         List of available cameras                                                                                                    | Camera       Errors       Timeout       FIFO         Camera       Format       Unknown         Operation       ✓ Auto open       HW trigger       Calibrated         Driver       FireGrab.dll          Camera       Philips PhilDec Capture          Port       2       ✓         Statistics       Images       0       Errors       0         Timeouts       0       Delayed images       0       Max delay (ms)       0         Min delay (ms)       0       Max delay (ms)       0       Reset                                                                                    | OK<br>Cancel<br>Properties<br>Calibration<br>Help                                  |
| < No image ><br>Du0-6 bb Philips Philips Capture<br>Calibration<br>Tange hput<br>Calibrator<br>Calibrator<br>Calibrator<br>Configure<br>Configure | <ul> <li>10. Setup is used to set the camera properties. The avaiable information dif<br/>on the type of camera. Usually the image format and number of frames<br/>are available. Using Firewire cameras it is wise to reduce the frames pe<br/>minimum. Calibration opens a camera calibration dialog.</li> <li>11. When closing the Camera dialog a green checkmark shall appear - this<br/>camera is open - a red checkmark can mean that another application ha<br/>camera or simply an error.</li> <li>12. Uncheck the Simulate option under Camera - Image Settings.</li> </ul> | ffers dependant<br>per second<br>er seconds to a<br>means that the<br>s opened the |

- Scorpion is now ready for capturing live images.
- 13. Press Snapshot in the main toolbar the image shall appear in the left pane of Scorpion.
- 14. Under Camera Image Settings the name of the images can be changed using edit and setting the image properties.

Camera calibration

Help

Close

## 4 Introduction to example - Label on Syringe

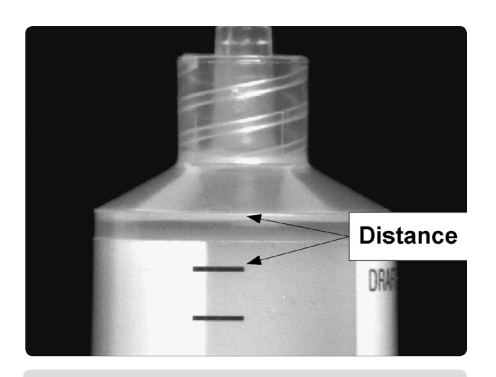

Measuring distance on syringe

We use an inspection task from the pharmaceutical industry as an example through out the book.

To the left you see an image of a syringe taken by Scorpion. The image is taken with an industrial black and white camera, Sony XC-75, with 760x575 pixels and 256 grey tones. To ensure contrast on the syringe edges, we have chosen a dark background. The syringe is diffusely lightened from above.

The task is to check that the label with lines for the measuring level (level indicator) is correctly positioned on the syringe. We are doing this by controlling the distance between the upper level indicator and the line that defines the bending point (transition to tip) on the syringe. The image is approximately 30 x 23 mm. This means that the image point resolution is 0.04 mm.

The task is to control that the distance is within 3.6 to 3.85 mm. To ensure this, the measure resolution must be better than 0.01 mm and the measure tolerance better than 0.05 mm.

Scorpion solves this by using edge-finding tools. These tools can find edges with a precision 10 - 20 times better than the point resolution. Better than 0.004mm in our example. This precision is necessary in the in-between results to ensure the precision of the final result, the distance between the upper level indicator and the line between the syringe bending points.

Scorpion defines a set of possible states connected to an inspection task. In our example these are:

- Pass the measured value is within the given limits
- Distance low the measured value is below the lower limit
- Distance high the measured value is above the upper limit
- Cannot measure the inspection failed and no values are found
- No syringe no syringe is found in the camera image

It is important to define a descriptive set of states and establish statistics for them when evaluating the quality of an inspection system.

In our example a high number of "Distance low" will indicate that the placement process systematically places the label to low. This must be corrected in the placement process. A high number of "Cannot measure" can indicate too high variations in the looks of the label, the image analyses may be too week or the measurement construction is unstable. If the "No syringe" state appears too often, it can be the syringe presentation that fails. More than one error may occur at the same time, and then the analyses of the statistics are more complicated.

See the appendix for more details on this inspection example.

## 5 Normal operation

Scorpion has three modes of operation:

- Normal operation
- Settings
- Service

When running in normal operation mode, the following information is available:

- Description Web page that contains a short description of the inspection task and buttons for operating the system
- History displays the latest inspection results
- Curves give a graphical view of measured values
- Results show measured values of the latest inspection
- Statistics give a periodical view of the inspection results
- Camera image(s)
- Inspection result with indicator panels

Additionally you can start and stop the system.

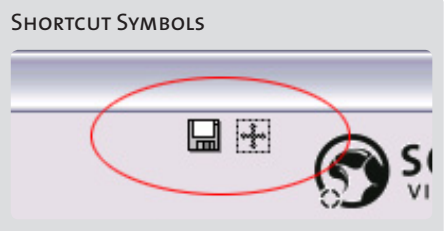

At the upper right you find convenient shortcuts for often used functions. Move the mouse over the symbol and a descriptive text is shown.

- Save current image to disk
- Full image mode image and result panels displayed

#### ICON SYMBOLS

Icon symbols are often used in detailed panels to indicate the state of for example an inspection, a tool or a system operation. Their meaning is as follows:

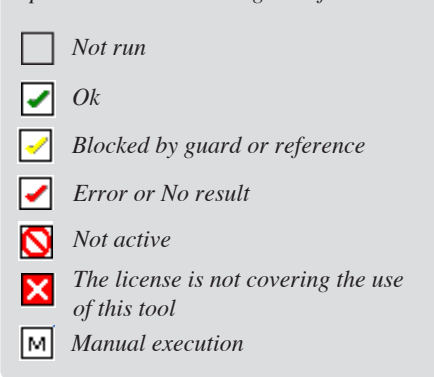

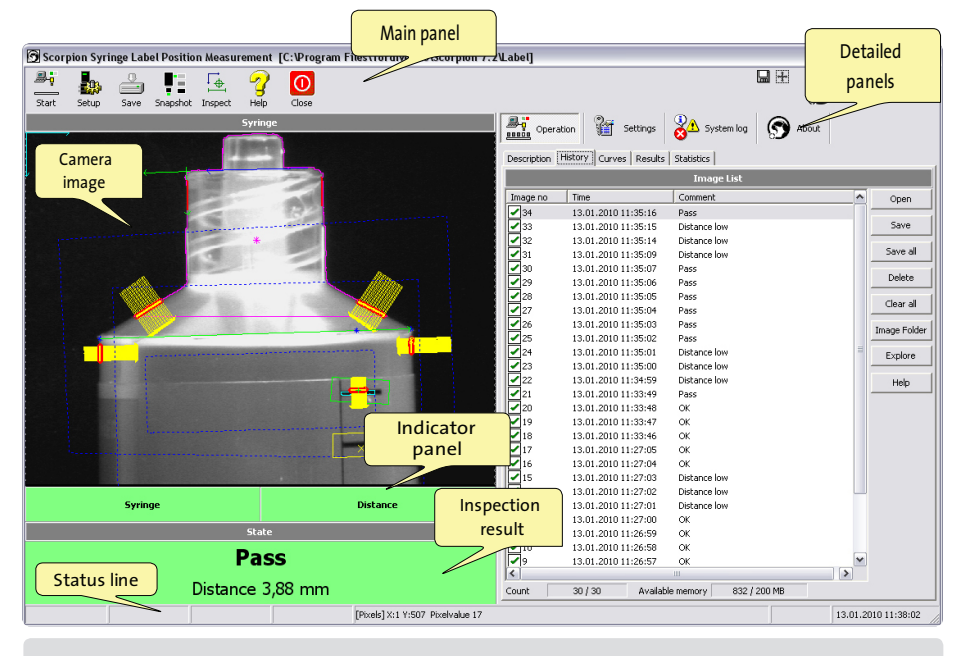

Main window in normal operation mode

The screen picture under normal operation is shown above. The picture can roughly be divided in the following parts:

1. *Main buttons* (upper row, below the main window title). These buttons are used to *Start*, *Stop* and *Close* the system. Additionally there are two buttons to lock/unlock the password protected Settings and Service panels. *Snapshot* takes an image and you can do a manual inspection by pressing *Inspect*. Save the profile by pressing *Save*. If two or more systems are simultaneously running on the same machine, the *Next* button is used to toggle between the systems.

**2.** *Image* (left, below the main buttons). The camera images of the unit to be identified are shown here. Selecting and dragging the image can zoom in details. A simple click zooms back. You can choose to see one or all images at a time in systems using more than one image for classification. See the 'Camera image processing' chapter for a description of available camera image features.

**3.** *Inspection Results* (lower left) shows the running inspection results. The classification result is shown in text – we call it the state. Additionally you can display one or more result parameters in this field. (In the above example given by the 'Distance' parameter.) Right click the mouse over the field, and you see the menu to choose from. You need however to be authorized to change the result panel set-up. Normal conditions are usually indicated by a green background colour, other conditions by for instance yellow or red. You set the colour under Settings-States.

**4.** The *Indicator panel* is showing selected measured values calculated by Scorpion's logical tools. The inspection result is based on these values. On error, the representing indicator panel field changes colour to e.g. red to illustrate the cause of the error. If you are authorized, you can change the value to be shown as well as the title and colour of the indicator panel fields. Press the right mouse button over the field and select from the menu showing up. You can also extend the panel by adding more fields or remove fields from the panel.

**5.** *Detailed panels* (right), here you can chose different detailed information: history, curves, results or statistics. Closer descriptions of these panels are given in the rest of this chapter.

6. Status bar (bottom line) shows different indicators of the system status. From left to right:

- Image trigger status for ready signal from the production line
- Status for manual code signal from the production line
- Status for reset signal from the production line
- Status for quality alarm
- Row/column coordinates, pixel value and name of graphical image components. The values change when moving the mouse within an image.
- Date and time

| Section Alterna Courses Result Statistics                                                                                                    | S About                                                                              |
|----------------------------------------------------------------------------------------------------|--------------------------------------------------------------------------------------|
| ⇔ Back ⇒ Forward Stop Refresh A Horr                                                                                                    | e                                                                                    |
| Syringe Label Position<br>Measurement                                                                                                    |                                                                                      |
| Mode: Operation                                                                                                    |                                                                                      |
| 21 10 10 10 10 10 10 10 10 10 10 10 10 10                                                                                                    | 2 2 2 2 2 2 2 2 2 2 2 2 2 2 2 2 2 2 2 2                                              |
| Sample Mode is selected to see that the label<br>3.6 - 3.85 mm<br>Operation mode has lower tolerances and lab<br>are accepted.                                        | is are in the narrow band of :<br>el positions from 3.4 - 4.0 mm                     |
| Sample Mode is selected to see that the label<br>3.6 - 3.85 mm<br>Operation mode has lower tolerances and lab<br>are accepted.<br>Operation Statistics                | is are in the narrow band of :<br>el positions from 3.4 - 4.0 mm<br>Zero             |
| Sample Mode is selected to see that the label<br>3.6 - 3.85 mm<br>Operation mode has lower tolerances and lab<br>are accepted.<br>Operation Statistics<br>OK          | is are in the narrow band of :<br>el positions from 3.4 - 4.0 mm<br>Zero<br>29       |
| Sample Mode is selected to see that the label<br>3.6 - 3.85 mm<br>Operation mode has lower tolerances and lab<br>are accepted.<br>Operation Statistics<br>OK<br>Error | is are in the narrow band of :<br>el positions from 3.4 - 4.0 mm<br>Zero<br>29<br>15 |

Operating the system from the web explorer

| <b>a</b> •• | )                     | (i) o          | 0       |   |              |
|-------------|-----------------------|----------------|---------|---|--------------|
| Des Oper    | ation 🎬 Settings      | 🕉 🗥 System log | S About |   |              |
| Description | History Curves Result | Statistics     |         |   |              |
|             |                       | Image List     |         |   |              |
| Image no    | Time                  | Comment        |         | ^ | Open         |
| 232         | 07/09/2006 14:17:50   | Pass           |         |   |              |
| 231         | 07/09/2006 14:17:49   | Distance Low   |         |   | Save         |
| 230         | 07/09/2006 14:17:48   | Distance Low   |         |   |              |
| 229         | 07/09/2006 14:17:47   | Distance Low   |         |   | Save al      |
| 228         | 07/09/2006 14:17:46   | Pass           |         |   | Delate       |
| 227         | 07/09/2006 14:17:45   | Pass           |         |   | Delete       |
| 226         | 07/09/2006 14:17:44   | Pass           |         | = | Clear all    |
| 225         | 07/09/2006 14:17:43   | Pass           |         |   |              |
| 224         | 07/09/2006 14:17:42   | Pass           |         |   | Image Folder |
| 223         | 07/09/2006 14:17:41   | Pass           |         |   |              |
| 222         | 07/09/2006 14:17:40   | Distance Low   |         |   | Explore      |
| 221         | 07/09/2006 14:17:39   | Distance Low   |         |   |              |
| 220         | 07/09/2006 14:17:38   | Distance Low   |         |   | Help         |
| 219         | 07/09/2006 14:17:37   | Pass           |         |   |              |
| 218         | 07/09/2006 14:17:36   | Pass           |         |   |              |
| 217         | 07/09/2006 14:17:35   | Pass           |         |   |              |
| 216         | 07/09/2006 14:17:34   | Pass           |         |   |              |
| 215         | 07/09/2006 14:17:33   | Pass           |         |   |              |
| 214         | 07/09/2006 14:17:32   | Pass           |         |   |              |
| 213         | 07/09/2006 14:17:31   | Distance Low   |         | ~ |              |

*List if images with inspection result* 

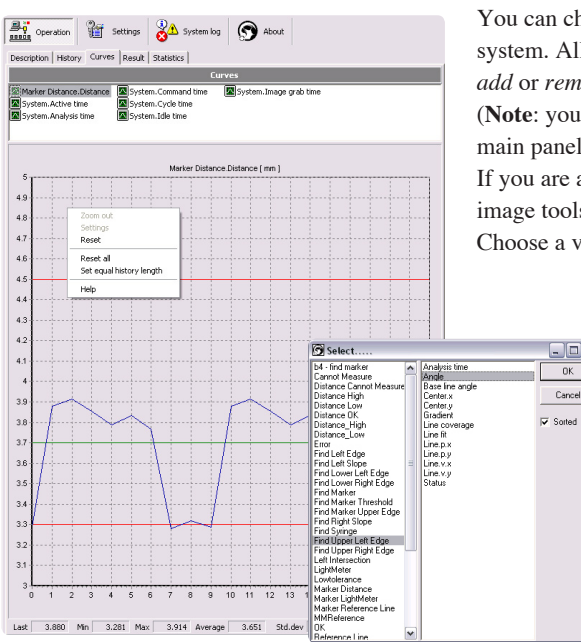

## 5.1 Web explorer

Here you find a web page with a short description of the inspection task. Buttons are available for operating the system. System parameters can be made available for changing from this page. In systems where i.e. limits are varying this can be very useful. In most cases you also have a simple statistics overview here.

Under Properties in the web page's tool panel you can, if you are authorized, change the page setup. You can decide which page to be the home page and if the tool panel with buttons and text, status line and page title shall be shown.

You make the page content with an editor, for example Microsoft FrontPage. You can relate Scorpion's commands and parameters to buttons and boxes on the web page.

## 5.2 History

The latest measurements are shown in the image list. A number identifies each image taken. The time and the classification result (the state) are additionally given in the list. By selecting an entry in the list, the image is displayed in the Image window to the left on the screen. You can choose to save or delete all or single images, choose how many images to display in the list, open images from another folder and choose to show the buttons to the right. You can also do these operations with the buttons.

## 5.3 Curves

You can choose between numbers of curves illustrating different values calculated by the system. All measured values can be graphed. Right click the mouse to see a menu and select *add* or *remove curve*.

(**Note**: you can only add or remove a curve in Settings or Service mode. Select Settings in the main panel and give the password.)

If you are adding a curve, you get a list of all values available. The left column shows the image tools used in the analyses. The right column shows the values measured by the tool. Choose a value, click *Ok* and the value is graphed.

Right click the mouse over the curve, and you can reset this or all curves, open the settings panel (if you are authorized) or set the history length similar for all curves.

| Settings for Marke   | er Distance.Distance |                                | ×      |
|----------------------|----------------------|--------------------------------|--------|
| Axis settings        | wie 5                |                                | OK     |
| Min value vertical a | xis 3                |                                | Cancel |
| History length       | 20                   | 🕅 Stairs                       | Apply  |
| Limits               |                      |                                | Help   |
| 🔽 Notify alarms      |                      |                                |        |
| Active alarm if      | 3 of the latest 5    | values exceeds<br>alarm limits |        |
| Nominal value        | 3.7                  | 🔽 Show                         |        |
| Alarm high limit     | 4.5                  | 🔽 Active                       |        |
| Warning high limit   | 0                    | C Active                       |        |
| Warning low limit    | 0                    | 🔽 Active                       |        |
| Alarm low limit      | 3.3                  | 🔽 Active                       |        |

Curve adjustments

Adjustments of alarm limits and curve values can be done if you are in settings mode (click on Settings in the main menu and give the correct PIN code). Double click the curve name to see the adjustment parameters. You can adjust the curve axes and the alarm limits (alarm limits are here shown in red). The image to the left gives you an example.

The curves show if measured values are within given limits. This is useful e.g. to check the light conditions. Select the *Notify alarm* field if alarms are to be notified. Alarm limits are normally defined based on operator experience. There are two independent types of limits: operational and alarm limits. An event in the system log and a quality alarm are the results of an exceeded operational limit. If an alarm limit is exceeded you can make the system stop if the option for this is chosen (see Service-General).

Supervise only the parameters that operator experience finds useful and give them realistic limits. You may loose overview, control and trust in the system if the number of supervised parameters and generated alarms are too large.

## 5.4 Results

Measured values of each inspection are shown in this panel. You can choose which parameters to display by selecting New and choose from the list coming up. The left column shows the image tools used in the classification. The right column shows the values measured by the tool. Choose a value, click Add (then the window stays open - smart if you want to add more values) or Ok, and the value is included in the overview.

You set the unit and precision of the measured values from the tool window in the Toolbox (to the right). See the Service - Toolbox chapter.

| Change configuration for J     | Marker Distanc | e    |             |                         |
|--------------------------------|----------------|------|-------------|-------------------------|
| General Setup Visualisation    | Results        |      |             |                         |
| Result Reference               |                |      |             | <u>0</u> K              |
| <incoming></incoming>          |                |      | -           | Cancel                  |
| Parameter                      | Value          | Unit |             | Apply                   |
| Nearest point.x                | 13.32          |      |             |                         |
| N Nearest point.y              | 10.21          |      | Precision   | Help                    |
| N Distance                     | 3.83           | mm   | Unit        | liantion                |
| N Distance to line start point | 4.76           |      | ✓ Localized | all tools               |
| N Status                       | 1              |      | - 10        | this only               |
| N Analysis time                | 0.1            | ms   |             | C this + ref            |
|                                |                |      |             | ⊂ none<br>Result dialog |

Operation I Settings System log Setting About

Results

| Description History Curve | es Result Statistics |                     |                                          |
|---------------------------|----------------------|---------------------|------------------------------------------|
| Statistics [ Reset pe     | eriod: 07/09/2006 14 | 1:06:33 statistics: | 05/09/2002 20:57:48                      |
| Condition                 | Current period       | Previous period     | Total                                    |
| ass                       | 15                   | 24                  | 1199                                     |
| Distance High             | 16                   | 24                  | 1851                                     |
| Distance Low              | 15                   | 27                  | 3198                                     |
| Cannot Measure            | 0                    | 0                   | 0                                        |
| Vo Syringe                | 0                    | 0                   | 0                                        |
| Indefined state           | 0                    | 0                   | 18                                       |
| 5um                       | 46                   | 75                  | 6266                                     |
|                           |                      |                     | Reset period<br>Reset statistics<br>Help |
| rrors current period      | 0 previous           | 0 total             | 2                                        |

## 5.5 Statistics

A periodical view of the inspection results is shown here. The table has one row for each classification state. The columns show the inspection result for this period, last period and the total.

By right clicking the mouse and selecting from the menu shown, you can manually reset the statistics. You can also choose to automatically save the statistics. The time and frequency for doing this is chosen under Scheduler in the Service panel.

With the system command Statistics, the following operations can be done either by the Scheduler, through the communication interface or at given system events:

- Statistics;cmd=zero resets the period statistics
- Statistics;cmd=reset resets all statistics
- Statistics;cmd=save saves the statistics to file

The statistics are saved if the system is terminated and is reloaded on restart.

| Description   History   Curv                                                                                                    | es Result Stat                                                                                                    | tistics                                                                           |                                                                                                    |                  |                                                    |  |
|----------------------------------------------------------------------------------------------------|----------------------------------------------------------------------------------------------------|-----------------------------------------------------------------------------------|----------------------------------------------------------------------------------------------------|------------------|----------------------------------------------------|--|
|                                                                                                    | Meas                                                                                                    | sured                                                                             | ¥alues                                                                                                    |                  |                                                    |  |
| Tool                                                                                                    | Parameter                                                                                                    |                                                                                   | Value                                                                                                    | Unit             | Nev                                                |  |
| Tool  Tool  Syntac Distance Syntac Distance Syntac Distance Syntac Distance N Distance Not N Distance Not N Distance Not N Distance Not N Distance Not N Distance Not Distance Distance End N Distance Find dat Find dat Find dat                                                                                                    | Parameter<br>Distance<br>Width<br>Value<br>Value<br>Ct<br>Carnot Measure A<br>High<br>Low<br>O High<br>Low<br>Chigh<br>Edge<br>Slope<br>er Right Edge<br>er Right Edge<br>er Right Edge<br>er Lett Edge | Anna<br>Anna<br>Base<br>Cer<br>Gra<br>Linu<br>Linu<br>Linu<br>Linu<br>Linu<br>Sta | Values Value Value | Unit<br>mm<br>mm | Nev<br>Edit<br>Up 1<br>DK<br>Close<br>Add<br>orted |  |
| Find Big<br>Find Sym<br>Find Upp<br>Left Inter<br>LightNet<br>LowKoler<br>Marker L<br>Marker L<br>Marker B<br>Marker B<br>M | It Slope<br>Tge<br>er Left Edge<br>er Right Edge<br>section<br>er<br>istance<br>ightMeter<br>leference Line<br>tence<br>tence                                                                           |                                                                                   |                                                                                                    |                  |                                                    |  |

## 5.6 Camera image processing

Scorpion supports many operations on the camera image. Right click the mouse over the image to activate the menu.

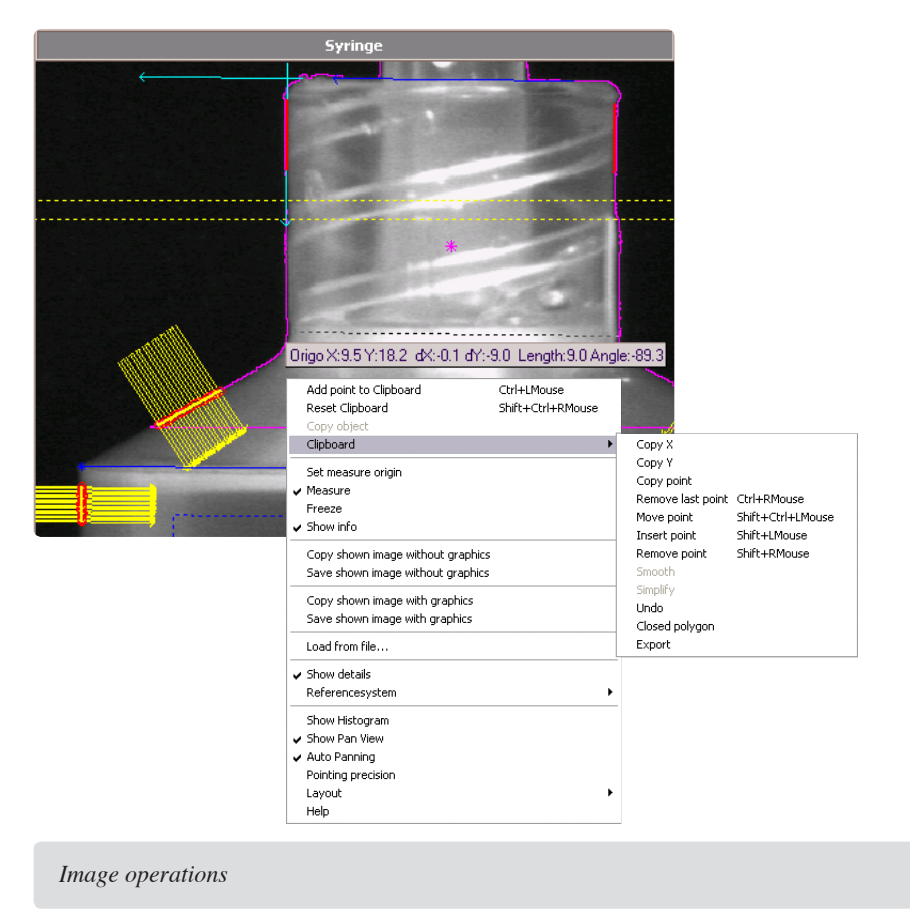

#### 5.6.1 Image zoom

Zoom in and out this way:

- Zoom in click left mouse button and drag the cursor
- Pan the zoomed rectangle while zooming in, press the Alt button
- · Zoom out left click the mouse in the image

**Note**: multiple zoom operations will create a stack of zoom levels - to completely un-zoom the image left click the mouse button repeatedly.

#### 5.6.2 Measure intensity values

Click the right mouse button in the camera image, and see the menu as shown in the image above.

Select Show info and a text line with point information will follow the cursor.

#### 5.6.3 Measure

You can measure distances and angles directly in the image by using the *Set measure origin*, *Measure* and *Freeze* commands. Click the right mouse button when starting (*Set measure origin*) and ending (*Freeze*). The measuring result is shown on the cursor text line. This value relates to the reference system chosen for the image.

You can make new reference systems with the Scorpion tools. These will show up under *Reference system* in the menu above. This is useful e.g. in robot vision systems where Scorpion can be set up to work in the same coordinate system as the robot. The default reference system is set using Reference system in the menu below. By default pixels are used to give the results. When a tool in the toolbox is active the reference system is set by the tool.

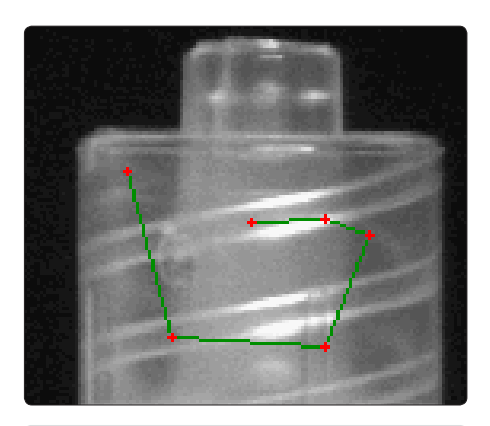

Drawing lines and defining polygons on an image.

#### 

Right click the mouse above a tool's graphic and the tool is available in the menu. This is only possible in Service mode.

## 5.6.4 Polygons

You can draw and edit polygons on an image with the *Clipboard* operations. The purpose is to define lines and region of interests for image tools like PolyLineGapFinder and Blob2. Open the pop-up menu on the right mouse button over the wanted point and select *Add point to Clipboard*. You will see the point marked in the image. Continue adding points and Scorpion will automatically draw lines between them. If you choose the *Closed polygon* option, a line will also automatically connect the first and last points. A shortcut to add point is pressing *Ctrl* and the right mouse button - points are removed by pressing *Ctrl* and the left mouse button. To the left such a line is shown.

These are the image operations:

- Add point to clipboard Ctrl+LMouse adds point to clipboard
- Reset Clipboard Ctrl+Shift+RMouse clears polygon on clipboard
- Copy objects copies any overlay object into clipboard
   useful when configuring polygon tools
- Clipboard see screenshot on the previous page
  - Copy X copies the x- cursor position to the clipboard
  - Copy Y copies the y-cursor position to the clipboard
  - Copy point copies x and y cursor position to the clipboard • can be used to paste the position into a tool
  - Remove last point Ctrl-RMouse
  - Move point Shift+Ctrl+RMouse move selected point
    - it can be easier to remove and insert a new point than moving
  - Insert point Shift+LMouse
  - Remove point Shift+RMouse
  - Smooth smoothes the clipboard polygon
  - Simplify removes points on a straight line
  - Undo will undo last operation
  - Closed polygon will open or close polygon
  - Export exports the polygon

**Note**: The image operations combined with image zoom are useful to define lines and regions of interest.

## 5.6.5 Point & Click Clipboard Support

Scorpion tools support copy and paste of ROIs (Region Of Interest) to and from the image. An ROI is managed by the tool's copy and paste buttons. *Copy* copies the ROI to the image from the Scorpion clipboard. *Paste* pastes the ROI from the image to the Scorpion clipboard. Rectangular ROIs are defined with four points. One point will change the center point. *Ctrl-Z* submits the ROI to the selected tool. More on *Copy* and *Paste* of ROIs in the Service-Toolbox chapter.

## 5.6.5 Save and Copy

It might be useful to document the changes and additions you have made to an image. Use either *Copy shown image with graphics* (copies to the clipboard) and paste it in for example a document, or *Save shown image with graphics* for saving to file. Likewise use *Copy/Save shown image without graphics* to copy or save the image view itself without the image graphics.

When working without graphics the raw image is transferred, with graphics, a copy of the screen is transferred.

## 5.6.6 Pointing precision and Panning

You can set the *Pointing precision* to be a number of pixels between 3 and 10. When *Show Pan View* is selected and you zoom in, a pan window is shown at the upper left corner of the image.

*Auto Panning* is useful if you work with polygons and have zoomed into the image. If you place a point outside the image border, the image view will automatically change to show the area where you pointed.

5.6.7 Help

Help activates the online help system.

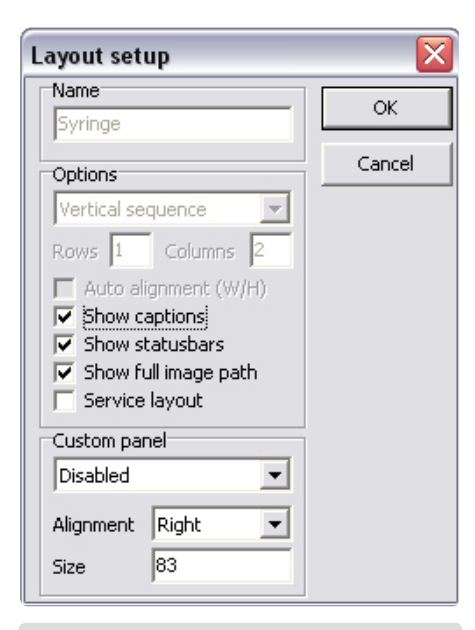

Layout setup when you have one image in the image pane.

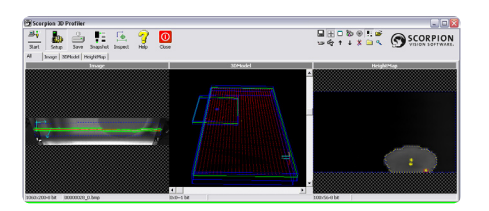

Example with four image panes. The All pane shows 3 images.

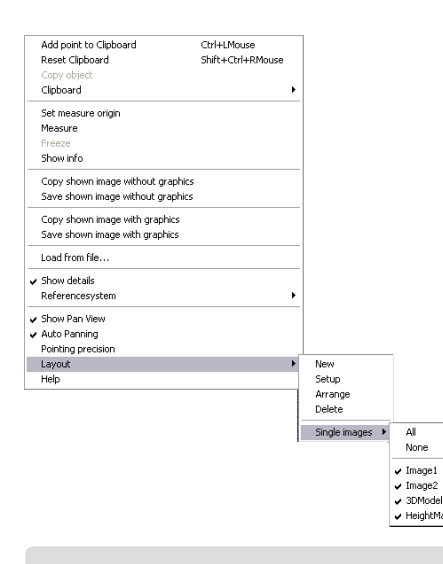

The Layout menu

## 5.6.8 Layout

Depending on the number of cameras in your system, you have one or more images to show in the image pane. *Layout* configures the image panes and is only available in Service mode. You can make as many panes as you want and choose the images to be shown in each pane.

When you select *Layout* - *New*, a window like the one below opens. You give the pane a name and choose how it shall appear on the screen.

Images- defines the images to be shown in the pane

- Source displays available images
- Show sequence of selected images
- removes selected image from the pane
- → adds selected image to the pane

#### Options

- Image presentation
  - Horizontal sequence displays all images in one row
  - Vertical sequence displays all images in one column
  - Horizontal matrix displays the images in a matrix, more columns than rows
  - Vertical matrix displays the images in a matrix, more rows than columns
- Auto alignment select the best fit image view when changing the image mode
- Show captions display image captions
- Show statusbar show a statusbar with image name and size below each image
- Show full image path display full image name path in the statusbar
- Service layout -

Custom panel - here you can decide the layout of an additional custom panel

- Disabled | Only in image mode | Only in normal mode | Always
- Alignment Left | Top | Right | Bottom alignment relative to the image
- Size given in pixels

| Layout setup                                                                     |                     |                                       |   |                                                                                                    | ×            |
|----------------------------------------------------------------------------------|---------------------|---------------------------------------|---|----------------------------------------------------------------------------------------------------|--------------|
| Layout setup<br>Name<br>All<br>Images<br>Source<br>Image<br>3DModel<br>HeightMap | <b>↑</b> ↓ <b>↓</b> | Show<br>Image<br>3DModel<br>HeightMap | ] | Options<br>Vertical matrix<br>Rows 1 Columns 2<br>Auto alignment (W/H)<br>Show captions<br>Show statusbars<br>Show full image path<br>Service layout | ок<br>Cancel |
| Automatic add new                                                                | images              |                                       |   | Custom panel<br>Disabled<br>Alignment Bottom<br>Size 85                                                                                              |              |

Layout setup when you have more than one image in the image pane. In this case three images named Image, 3DModel and HeightMap. You can choose which of the images you will see in the All pane.

Right click the mouse over an image pane and select *Layout* - *Setup*. A window with the layout configuration for that pane opens. The window is similar to the one shown above.

Layout - Arrange opens a window where you can change the order of the images in a pane.

In *Layout - Single Images* you can choose which of the images to be shown in separate panes: *all, none* or you can select them by name. See the menu example to the left.

## 6 System log

The events are classified in five categories:

- Alarm
- Warning
- Information level 1
- Information level 2
- Information level 3

The system log menu has the following items:

- Show Alarms activates display of alarm messages
- Show Warnings activates display of warning messages
- Show Info messages level 1/2/3 activates display of information message level 1, 2 or 3
- Show All Senders display all senders default
- Show only this sender only selected source is visible
- Set log size user defined log size is defined
- Empty Log
- Delete selected message
- Freeze log stops updating system log
- Configuration opens system log
- configuration see below
- Copy message to clipboard
- Copy log to clipboard copies all message to clipboard
- Add all messages to memory add all levels to memory - this means that you will be able view message not visible when changing message visibility.

| Configuration           |              |   |        |
|-------------------------|--------------|---|--------|
| Fonts and colors        |              |   |        |
| Background color:       | dWhite       |   | OK     |
| Font color:             | clBlack      |   | Cancel |
| Font name:              | Tahooma      |   |        |
| Miscellaneous           |              |   |        |
| Enable logging to file  |              |   |        |
| Eventlog size:          | 250          | - |        |
| Time format:            |              |   |        |
| ✓ Enable deleting from  | opup menu    |   |        |
| 📃 Add alarms also in NT | event log    |   |        |
| F Add warnings also in  | VT event log |   |        |
| Add all events to mer   | iory         |   |        |
| Save history            |              |   |        |

System log configuration

**Note**: Valid only for some browsers: Upon closing the browser this dialog may disappear. Press Alt-Tab to locate the hidden dialog.

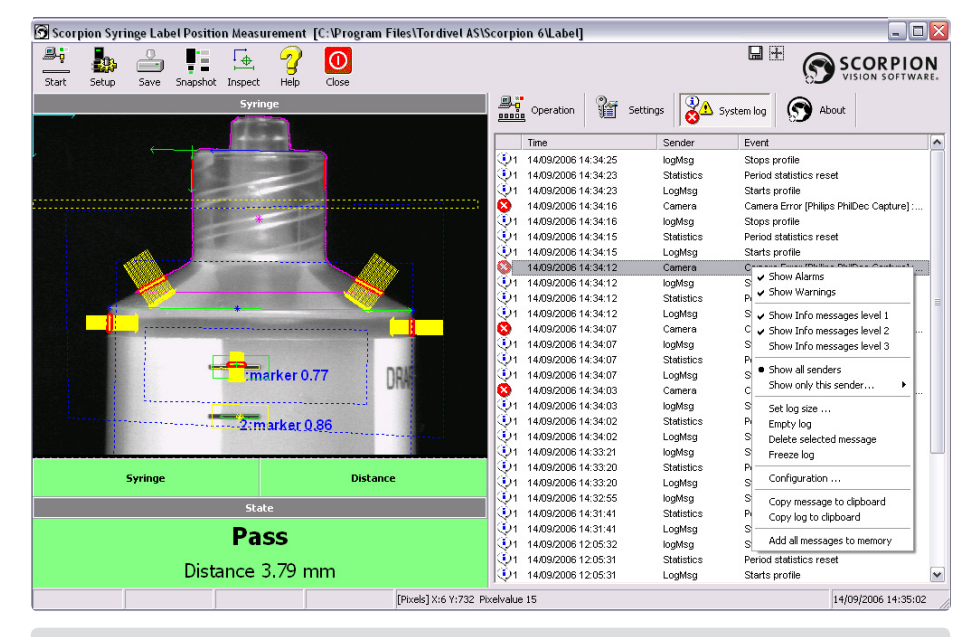

System events like quality alarms are shown in this window. By right clicking in the system log and selecting from the menu, the system log can be configured. The menu is shown in the example above.

The Scorpion System log is important in verifying correct system operation.

When debugging and developing Scorpion profiles, it is recommended viewing all categories. In a running system all information needed is available in the three first levels. Below a screenshot of the system log is shown.

The first column of the log shows an icon identifying the event category, the next column is the time, the third the source or sender of the message and the fourth the description or actual message.

## 6.1 Configuration

Under the menu item Configuration, you find the following:

#### Fonts and colours

- Background colour sets the background colour clWhite is default
- Font colour sets the foreground font colour
- Font name sets the font

#### Miscellaneous

- Enable logging to file activates file logging of all events ... activates a file browser
- Event log size sets the size of the event log file
- Time format specifies the time-format in the Time column can be useful to display ms to verify system timing
  - h: hour, m: minute, s: second, z : ms
  - D: day, M: month, Y: year
    - hh:mm:ss.zz DD/MMM/YYYY yields 16:34:52.22 30/JAN/2001
- Enable deleting from popup menu
- Add alarms also in NT event log
- Add warnings also in NT event log
- Add all events to memory
- Save history will save history when terminating Scorpion making the system log persistent

## 7 About

| Scorp | oion Syriı | nge Labe | el Positio | n Measur      | ement            | C: IP rogram | n Files\Tordivel | AS\Scorpion 7.2   | [\Label]                                 |               |                |                                     |                                                      |                                      |          |          | _                |         |
|-------|------------|----------|------------|---------------|------------------|--------------|------------------|-------------------|------------------------------------------|---------------|----------------|-------------------------------------|------------------------------------------------------|--------------------------------------|----------|----------|------------------|---------|
| Start | Setup      | Save     | Snapshot   | [⊕<br>Inspect | <b>?</b><br>Help | Close        |                  |                   |                                          |               |                |                                     |                                                      | L                                    |          | 9        | SCORPI           | ON      |
|       | _          |          | _          |               | Syringe          | _            |                  |                   | Derat                                    | ion           | 8              | Settings                            | 🔏 Syst                                               | em log                               | 9        | About    |                  |         |
|       |            |          |            | AN MAR        |                  |              |                  |                   | TORI                                     |               | L              | Version 7<br>Copyright<br>http://ww | 7.3.0.423, Octol<br>t © 2000-2009<br>ww.scorpionvisi | ber 22 2009<br>Tordivel AS<br>on.com | 3        |          |                  | _       |
|       |            |          |            |               | *                |              |                  |                   |                                          |               |                |                                     | License inf                                          | ormation                             |          |          |                  |         |
|       |            |          |            | 5             |                  | $\mathbb{N}$ | In.              |                   | Licensed to<br>License type              | Tordi<br>PREM | vel AS<br>1IUM | • c                                 | Camera Limit                                         | 12 🔽 🕻                               | 8D   3D4 | (SDK)    | C                | lange   |
|       |            | - de     |            |               |                  |              |                  |                   |                                          |               |                |                                     | Module Inf                                           | ormation                             |          |          |                  |         |
|       |            |          | 2          |               |                  |              |                  |                   | Module                                   |               |                |                                     | Version                                              | ի Սր                                 | date     | Buid     |                  |         |
|       |            |          |            |               |                  | 6 3          |                  |                   | Scorpion.NOR<br>ArrLib<br>ScorpionArrTop | ols           |                |                                     | 3.0<br>3.0                                           | )                                    | 9<br>0   | 91<br>35 |                  |         |
| 1     |            |          |            |               |                  |              |                  |                   | Texture                                  |               |                |                                     | 2.1                                                  |                                      | 6        | 2        |                  |         |
|       |            |          |            |               |                  |              |                  |                   | GcpsCApi<br>Geom3DDU                     |               |                |                                     | 1.2                                                  | 2                                    | 0        | 13       |                  |         |
|       | - 6        |          |            |               |                  |              |                  |                   | python24.dl                              |               |                |                                     | 2,4                                                  | ,                                    | 3150     | 1012     |                  |         |
|       |            | -        |            |               |                  |              |                  |                   | pyArrlib.pyd (F                          | ythone        | Arrib)         |                                     | 3.0                                                  | )                                    | 0        | 6        |                  | -       |
|       |            |          |            |               |                  |              |                  |                   | SPB.pyd (Pyth                            | onSPB)        |                |                                     | 2.1                                                  |                                      | 0        | 9        |                  | -       |
|       |            |          |            |               |                  |              |                  |                   | EventLog                                 |               |                |                                     | 3.0                                                  | 1                                    | 4        | 15       |                  |         |
| [     |            |          |            |               |                  |              |                  |                   | VisionTagMana                            | aer           |                |                                     | 1.7                                                  | ,                                    | 0        | 1        |                  |         |
|       |            |          |            |               |                  |              |                  |                   | SimpleSchedule                           | ar .          |                |                                     | 2.0                                                  | )                                    | 3        | 17       |                  |         |
|       |            |          |            |               |                  |              |                  |                   | InternetMesse                            | nger          |                |                                     | 4.0                                                  | )                                    | 19       | 26       |                  |         |
| -     |            | 4.000    |            |               |                  | AND DO NOT   |                  |                   | RS2321dvCmd                              | Protoco       | DI             |                                     | 1.0                                                  | 1                                    | 4        | 14       |                  |         |
|       |            | Syring   | Ie.        |               |                  |              | Distance         |                   | ProductionLine                           | 000           |                |                                     | 1.0                                                  | ,<br>)                               | 1        | 18       |                  |         |
|       |            |          | -          |               |                  |              |                  |                   | Spb2                                     |               |                |                                     | 1.0                                                  | )                                    | 0        | 10       |                  |         |
|       |            |          |            |               | State            |              |                  |                   | TdvLicence2                              |               |                |                                     | 2.0                                                  | 2                                    | 5        | 12       |                  |         |
|       |            |          |            |               | _                |              |                  |                   | Nolicence                                |               |                |                                     | 1.0                                                  | )<br>)                               | 3        | 17       |                  |         |
|       |            |          |            |               | Pass             |              |                  |                   | ActiveXContair                           | herX          |                |                                     | 1.0                                                  | Ś                                    | 6        | 17       |                  |         |
|       |            |          |            |               |                  |              |                  |                   | WebServer                                |               |                |                                     | 4.0                                                  | )                                    | 0        | 16       |                  |         |
|       |            |          |            | Distan        | ce 3.8           | 88 mm        |                  |                   | HTTPMessenge                             | N.            |                |                                     | 1.0                                                  | )                                    | 14       | 23       |                  | -       |
|       |            |          |            |               |                  |              |                  |                   | 1 smpleGLX                               |               |                |                                     | 1.4                                                  |                                      | 0        | 15       |                  | _       |
|       |            |          |            |               |                  |              | [Pixels] X:5 Y:6 | 554 Pixelvalue 15 |                                          |               |                |                                     |                                                      |                                      |          |          | 13.01.2010 11:43 | 3:44 // |
|       |            |          |            |               |                  |              |                  |                   |                                          |               |                |                                     |                                                      |                                      |          |          |                  |         |
|       |            |          |            |               |                  |              |                  |                   |                                          |               |                |                                     |                                                      |                                      |          |          |                  |         |
| G     |            |          |            |               |                  |              |                  |                   |                                          |               |                |                                     |                                                      |                                      |          |          |                  |         |

Here you find information about the Scorpion version and program components contained.

System information

Under *License information* you see the type of license that is valid on your computer. Press the *Change* button when the license needs modification. You see i.e. the license string itself and the expiry data.

| Application       |                                                 |            |
|-------------------|-------------------------------------------------|------------|
| Name:             | Scorpion8                                       | Show info  |
| License:          | JgtsLYz7Y/pM5SGbpihYt2U0Ce0toEvyUVB8IBQGflkyqRq | Register   |
| Information       |                                                 |            |
| Name:             | Scorpion                                        |            |
| Expiry date:      | 2010-01-16 🔽 Non-expiring                       | Expired    |
| License type:     | C Universal C IP based C MAC based              | 🗖 Demo     |
| MAC address:      | 00:1d:e0:0a:c6:a1                               | Required   |
| IP-range:         |                                                 | E Required |
| Addresses on this | machine                                         |            |
| P addresses:      | 193.69.239.164                                  |            |
| MAC addresses:    | 00:1d:e0:0a:c6:a1                               |            |
|                   |                                                 |            |
|                   |                                                 |            |

License information

| Access Control 🛛 🛛 |           |    |  |  |
|--------------------|-----------|----|--|--|
|                    | skolojoje |    |  |  |
| 7                  | 8         | 9  |  |  |
| 4                  | 5         | 6  |  |  |
| 1                  | 2         | з  |  |  |
| Clear              | 0         | ОК |  |  |

The settings are protected by a PIN code, and cannot be changed until the correct code is given. The settings can however be read without applying the code. The system has two different pair of settings. One for trained operators and the other for authorized service operators. Select the Setup button on the upper left of the screen, give the PIN code for settings and the first category is shown.

Buttons and menus for system configuration are shown in the main window when selecting Settings. The buttons *Snapshot* and *Inspection* are used to take an image and inspect this for instance at system verification, configuration or on manual operation. After system configuration you can also choose an image in the image history and select *Inspection* to run a new inspection.

By selecting the *Image* button, images are saved. By using these buttons, a set of images for test purposes can easily be generated.

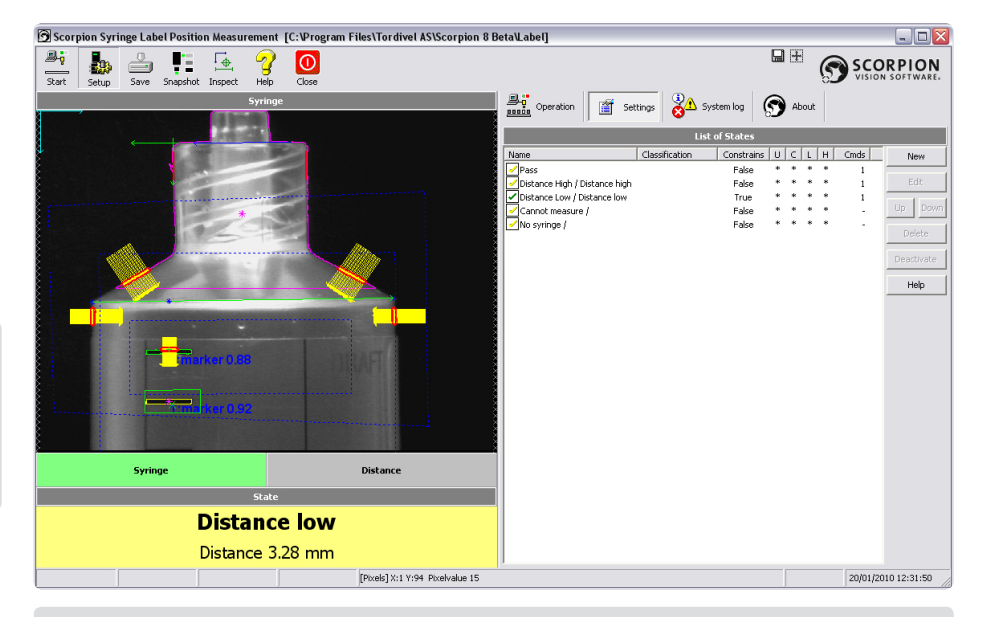

Main window when configuring the settings.

## 8.1 States

In Scorpion system states are used to classify the result of an inspection. In an identification system the states are typically the identified unit or product. In assembly verification they can for example be pass, fail, no product or cannot measure.

The state is presented as the inspection result in the History - Image list and in the Inspection result panel at the lower left of the screen.

The states themselves are defined in an ordered list. The condition is updated as the inspections are processed.

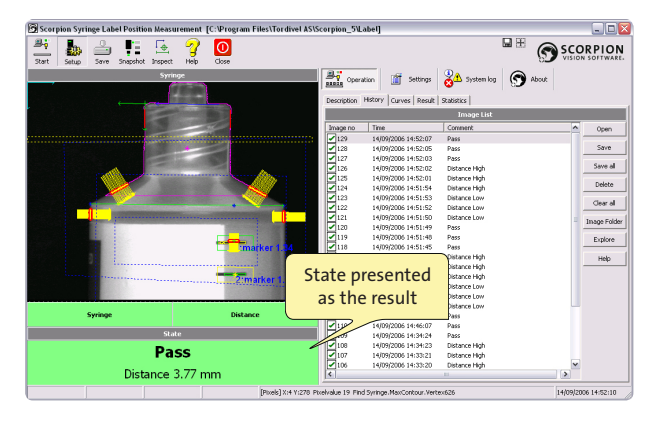

Each state can be activated or deactivated. You can also copy a state by selecting it in the list, right click the mouse, choose Copy from the menu and Paste it either in another state or as a new one. The Delete button deletes the selected state.

## 8.1.1 General

Click *New* to add a new state and you see the General page. You give the state a name, and it appears in the list. Double click the name or select *Edit* and the *Settings for 'State'* panel is shown. Associate a colour to the state - this will illustrate the inspection result in the *Inspection result* panel. The criteria used to define the state are then given. The combination of these criteria defines a state. These are general properties in addition to state constraints. Commands to give an action if a state occurs can additionally be given.

There are five states defined in our example "Label on Syringe". We will show how the 'Pass' state is defined.

| Settings for state | e Pass                                                   |          |
|--------------------|----------------------------------------------------------|----------|
| General Constraint | ts Commands                                              |          |
| General settings   |                                                          | ОК       |
| Active             |                                                          | Cancel   |
| Name               | Pass                                                     |          |
| Text               | Pass                                                     | Apply    |
| Description        | Label<br>applied<br>ok                                   | Help     |
|                    | ]                                                        |          |
| Classification by  | <constrains only=""> Edit</constrains>                   |          |
| State colors       | Static colors Text                                       | Back     |
| State text         | Classification result prefixed with state text (dynamic) |          |
| Classification     | Pass Manual                                              | counting |
| ✓ Unique state     | ✓ Keep in history ✓ Update curves ✓ Update               | log      |

#### Defining the Pass state

- OK closes the dialog
- · Cancel closes the dialog and cancels changes
- · Apply applies changes without closing the dialog
- · Help activates the State Help pages

The condition's colour is changed by clicking the colour square. The colour is selected using the Colour selector.

The state is defined to be unique, that means Scorpion will indicate an error if 'Pass' occurs at the same time as another state. If this happens, Scorpion will indicate an error by red in the image list, as shown in the example below.

| Description | History Curves Result | Statistics                    |   |          |
|-------------|-----------------------|-------------------------------|---|----------|
|             |                       | Image List                    |   |          |
| Image no    | Time                  | Comment                       | ^ | Open     |
| 14          | 20/09/2006 11:12:32   | Error : 2 states are accepted |   |          |
| 13          | 20/09/2006 11:12:31   | Distance Low                  |   | Save     |
| 12          | 20/09/2006 11:12:30   | Pass                          |   |          |
| 11          | 20/09/2006 11:12:29   | Pass                          |   | Save all |
| 10          | 20/09/2006 11:12:28   | Pass                          | ~ |          |
|             |                       |                               |   | 5.11     |

*Two states occur at the same time - there is an error in the state definition.* 

If the state is not unique, an inspected unit can be accepted by more than one state. The state highest in the state list is shown in the *Inspection result* panel. (The list can be sorted using the Up and *Down* buttons.) All commands related to the true states will however be run.

You can choose if logs and curves are to be updated when a state is accepted. In our example the state 'Pass' will update the logs and curves since measured values are relevant when the state occurs. The 'Can not measure' and 'No syringe' states will however not update the logs and curves with any values. A 'Pass' result will be kept in the history list when 'Keep in history' is marked.

The state dialog consists of three pages:

#### General page

- Name
- Description
- Foreground and background colour
   Used in the Inspection result panel

#### Constraints page

• The constraints page defines when a state's condition is true or false

#### Command sequence page

• The command sequence is executed when the state is true

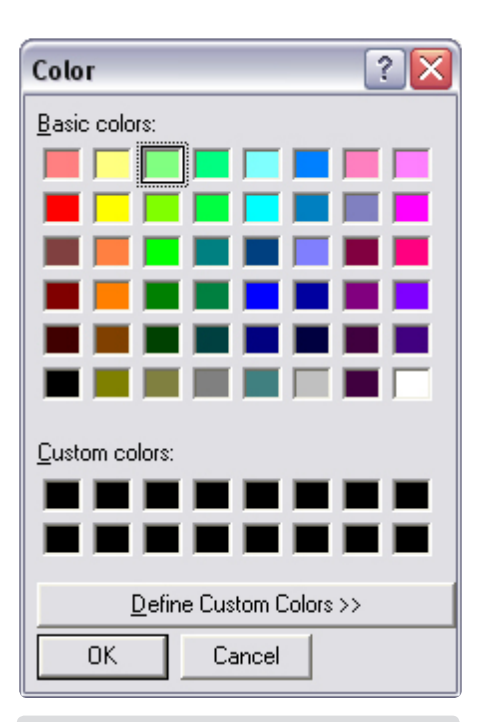

#### Colour selector

*Hint*: if you are analysing a huge amount of images it can be wise only to keep the ones showing problems. Select only 'Keep in history' for states classifying errors.

## 8.1.2 Constraints

In the Constraints panel you can add logical expressions and combinations of such. All results from logical tools can be used to define constraints.

Add new constraints by pressing New and choosing a logical tool.

In our example both the result of the *Syringe present* and *Distance OK* tools have to be true at the same time. The tool constraints are defined in the Toolbox. You can make extensive and complicated expressions by combining results of logical tools and states.

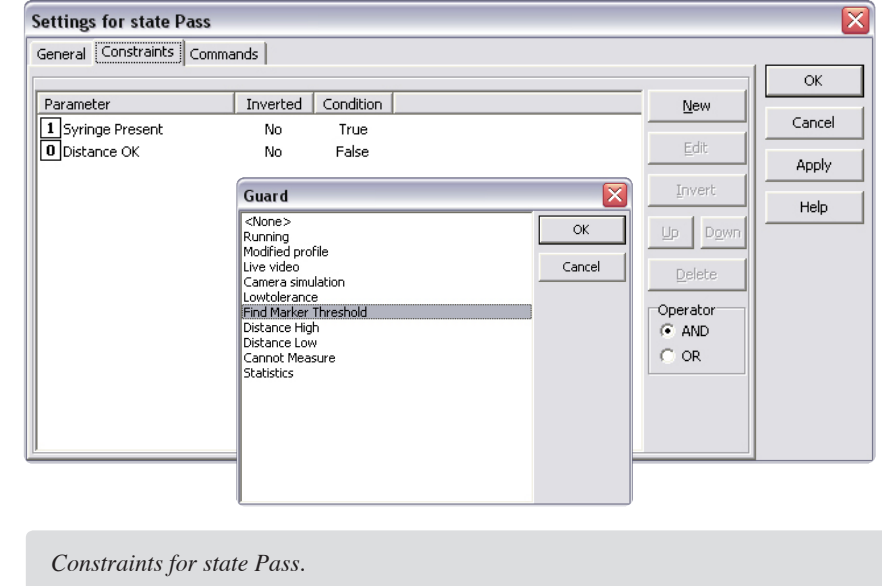

## 8.1.3 Command sequence

The Command Sequence is executed when the inspection leaves the state true.

To immediately run the command, select the respective command line and press *Execute*. To run the complete command sequence, press *Execute All*.

In the example Scorpion is configured to send a response over rs-232. The Distance and Status names you see in the parameter strings are new names defined in the Alias manager. They represent the Result.Value and Status.Value tool parameters respectively. (See chapter Service - Alias.)

To define the expression in an editor, select the Editor button.

| General Constraints Commands           No.         Command         Guard         Paramet           1         R5232Cmd         Result=4 | rs<br>3.0fDistance;Status=%2bStatus | s E    | Jew<br>Edit         | OK<br>Cancel<br>Apply |
|----------------------------------------------------------------------------------------------------|-------------------------------------|--------|---------------------|-----------------------|
| No. Command Guard Paramet                                                                                                    | rs<br>3.0fDistance;Status=%2bStatus | s E    | lew<br>Edit         | OK<br>Cancel<br>Apply |
| No.   Command   Guard   Paramet           1         R5232Cmd         Result=4                                                          | rs<br>3.0fDistance;Status=%2bStatus |        | lew<br>Edit<br>Down | Cancel<br>Apply       |
| ✓ 1 RS232Cmd Result=*                                                                                                    | 3.0fDistance;Status=%2bStatus       | E Up   | Edit                | Apply                 |
|                                                                                                    |                                     | Up     | Down                | Apply                 |
|                                                                                                    |                                     | Up     | Down                |                       |
|                                                                                                    |                                     |        |                     |                       |
|                                                                                                    |                                     |        |                     | Help                  |
| Command Properties                                                                                                    |                                     |        | lete                |                       |
| Command                                                                                                    |                                     | ок     | tiusto              |                       |
| Active                                                                                                    |                                     |        |                     |                       |
| Lommand Inszazellid                                                                                                    |                                     | Cancel | itor                |                       |
| Parameters Result=%3.0fDistance;Status=%2bStatu                                                                                        |                                     | Help   |                     |                       |
|                                                                                                    |                                     | Help   | cute                |                       |
|                                                                                                    |                                     |        | Ite All             |                       |
| Guard                                                                                                    |                                     |        |                     |                       |
|                                                                                                    |                                     |        |                     |                       |
| 1                                                                                                    |                                     |        |                     |                       |
|                                                                                                    |                                     |        | J                   |                       |
|                                                                                                    |                                     |        |                     |                       |

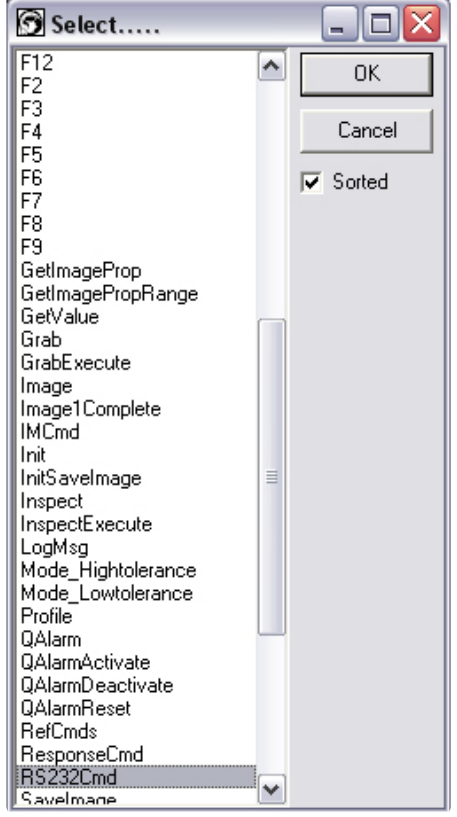

The command browser is activated pressing the (...) button in the Command field. The browser contains all system and user defined commands.

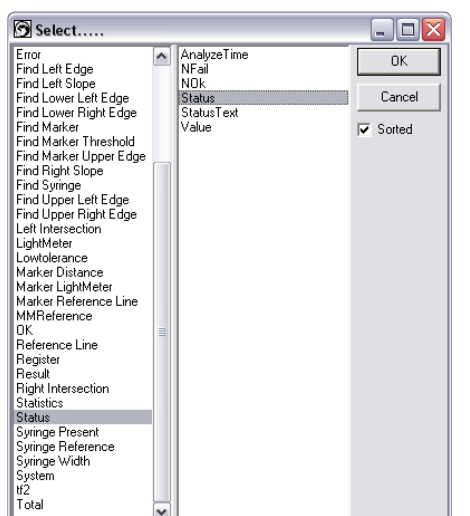

The parameter browser is activated pressing the (...) button in the Parameters field. The parameter browser contains system parameters and the results of all tools defined in the toolbox.

## 8.2 Web Browser

You can include a web page in the Settings panel with e.g. a description of the settings. Under *Page Administrator* in the Service - General - Panels page you can include a new page.

| Profile       Options       Panels       Explorer         Result Panels (Left Pane)       Height       Show       Show SPB         Panel       43       Height       Show       Parameters         Plugin panel 1       43       Height       Console         Plugin panel 1       43       Height       Console         Plugin panel 2       167       Up       Down         Custom panel 1       41       Events       Events         Custom panel 2       41       Help       Help         Custom panel 3       41       Help       Help         Page Administrator (Right Pane)       New       Edit       Edit         Pasults       Results       Operation       1       Edit         Result       Results       Service-Advanced       3       Configure         Delete       Delete       Delete       Delete       Delete |   | Operation             | Settings     | Camera Communic  | System lo  | nce Advanced | put        |
|----------------------------------------------------------------------------------------------------|---|-----------------------|--------------|------------------|------------|--------------|------------|
| Result Panels (Left Pane)       Show SPB         Panel       Height       Show SPB         Indicator panel       43       Height         Plugin panel 1       43       Height         Result panel       100       Up       Down         Plugin panel 2       167       Up       Down         Custom panel 1       41       Up       Down         Custom panel 2       41       Events         Custom panel 3       41       Help         Custom panel 4       41       Help         Page Administrator (Right Pane)       New       Edit         Mame       Type       Host       Page Index         Paseults       Results       Operation       1         Result       Results       Service-Advanced       3                                                                                                    | F | Profile Options       | Panels Pa    | nel Settings     | _          |              | Explorer   |
| Panel       Height       Show       Show SPB         Indicator panel       43       Height       Parameters         Plugin panel 1       43       Height       Console         Plugin panel 2       167       Up       Down         Custom panel 2       41       Events         Custom panel 3       41       Height       Height         Custom panel 3       41       Height       Height         Page Administrator (Right Pane)       New       Page Index       New         Page Administrator (Right Pane)       Operation       1       Edit         Results       Results       Operation       4       Edit         Result       Results       Service-Advanced       3       Delete                                                                                                    | Ē | Result Panels (Left I | Pane)        |                  |            |              |            |
| Indicator panel       43         Plugin panel 1       43         Plugin panel 1       100         Plugin panel 2       167         Custom panel 2       41         Custom panel 3       41         Custom panel 4       41         Page Administrator (Right Pane)       New         Page Administrator (Right Pane)       New         Page Administrator (Right Pane)       Edit         Results       Results       Operation         Result       Results       Service-Advanced         Belete       Delete                                                                                                    |   | Panel                 |              | Height           |            | Show         | Show SPB   |
| Plugin panel 1 43   Result panel 100   Plugin panel 2 167   Custom panel 1 41   Custom panel 2 41   Custom panel 3 41   Custom panel 4 41     Page Administrator (Right Pane)     Name Type   Mame Type   Mame Type   Mame Type   Mame Operation   Result Results   Operation 4   Result Results   Service-Advanced 3                                                                                                    |   | Indicator panel       |              | 43               |            |              | Davamatava |
| Result panel 100   Plugin panel 2 167   Custom panel 1 41   Custom panel 2 41   Custom panel 3 41   Custom panel 4 41     Page Administrator (Right Pane)     Name Type   Mame Type   Mame Type   Pescription Web Browser   Operation 1   Result Results   Service-Advanced 3     Delete                                                                                                    |   | Plugin panel 1        |              | 43               |            | Height       | Parameters |
| Plugin panel 2 167   Custom panel 1 41   Custom panel 2 41   Custom panel 3 41   Custom panel 4 41     Page Administrator (Right Pane)     Name Type   Host Page Index   Page Administrator (Right Pane)     Name Type   Operation 1   Results Results   Operation 4   Result Results   Service-Advanced 3     Delete                                                                                                    |   | Result panel          |              | 100              |            |              | Console    |
| Custom panel 1 41   Custom panel 2 41   Custom panel 3 41   Custom panel 4 41     Page Administrator (Right Pane)     Name Type   Help     Name   Type   Host   Page Index     New     Edit   Configure   Delete     Delete                                                                                                    |   | Plugin panel 2        |              | 167              |            | Up Down      |            |
| Custom panel 2 41   Custom panel 3 41   Custom panel 4 41     Page Administrator (Right Pane)     Name   Type   Host   Page Index     New     Page Administrator (Right Pane)     Name   Type   Host   Page Index     New     Page Administrator (Right Pane)     Name   Type   Host   Page Index     New     Edit   Configure   Delete                                                                                                    |   | Custom panel 1        |              | 41               |            |              | Events     |
| Custom panel 3 41   Custom panel 4 41     Page Administrator (Right Pane)     Name   Type   Host   Page Index     New     Description   Web Browser   Operation   1   Results   Results   Service-Advanced   Configure   Delete                                                                                                    |   | Custom panel 2        |              | 41               |            |              |            |
| Custom panel 4 41 Page Administrator (Right Pane) Name Type Host Page Index Operation 1 Results Results Operation 4 Result Results Service-Advanced 3 Configure Delete                                                                                                    |   | Custom panel 3        |              | 41               |            |              | Help       |
| Page Administrator (Right Pane)         Name       Type       Host       Page Index       New         Description       Web Browser       Operation       1       Edit         Results       Results       Operation       4       Edit         Result       Results       Service-Advanced       3       Configure         Delete          Delete                                                                                                    |   | Custom panel 4        |              | 41               |            |              |            |
| Page Administrator (Right Pane)         Name       Type       Host       Page Index       New         Description       Web Browser       Operation       1       Edit         Results       Results       Operation       4       Edit         Result       Results       Service-Advanced       3       Configure         Delete          Delete                                                                                                    |   |                       |              |                  |            |              |            |
| Page Administrator (Right Pane)         Name       Type       Host       Page Index       New         Description       Web Browser       Operation       1       Edit         Results       Results       Operation       4       Edit         Result       Results       Service-Advanced       3       Configure         Delete          Delete                                                                                                    | Ľ |                       |              |                  |            |              |            |
| Name     Type     Host     Page Index     New       Description     Web Browser     Operation     1     Edit       Results     Results     Operation     4     Edit       Result     Results     Service-Advanced     3     Configure       Delete     Image: Service Advanced     Image: Service Advanced     Image: Service Advanced                                                                                                    |   | Page Administrator    | (Right Pane) |                  |            |              |            |
| Description       Web Browser       Operation       1         Results       Results       Operation       4         Result       Results       Service-Advanced       3         Configure       Delete       Delete                                                                                                    |   | Name                  | Туре         | Host             | Page Index | New          |            |
| Results Results Operation 4<br>Result Results Service-Advanced 3<br>Configure<br>Delete                                                                                                    |   | Description           | Web Browser  | Operation        | 1          | - 12         |            |
| Result Results Service-Advanced 3                                                                                                    |   | Results               | Results      | Operation        | 4          | Edit         |            |
| Delete                                                                                                    |   | 🖌 Result              | Results      | Service-Advanced | 3          | Coofigure    |            |
| Delete                                                                                                    |   |                       |              |                  |            | Coningaro    |            |
|                                                                                                    |   |                       |              |                  |            | Delete       |            |
|                                                                                                    |   |                       |              |                  |            |              |            |
|                                                                                                    |   |                       |              |                  |            |              |            |
|                                                                                                    |   |                       |              |                  |            |              |            |

Panel settings

Press *New* and fill in the Page Content panel coming up. Choose *Web Browser* as Type and *Settings* as the Host; give the page a name, press *OK* and a web browser will show up in the Settings panel.

Press the *Configure* button to decide which page to show.

Under *Properties* in the web page's tool panel you can, if you are authorized, change the page setup. You can decide which page to be the home page and if the tool panel with buttons and text, status line and page title shall be shown.

You make the page content with an editor, for example Microsoft FrontPage. You can relate Scorpion's commands and parameters to buttons and boxes on the web page.

| Page Conte | nt          |   | ×      |
|------------|-------------|---|--------|
| Client     |             |   | OK     |
| Name       | ļ           |   |        |
| Туре       | Web Browser | - | Cancel |
| Host       | Settings    | - | Help   |
| Page Index | 1           | - |        |
| Fage Index | ,           | _ |        |

| Properties for Web Browser             |                        | ×      |
|----------------------------------------|------------------------|--------|
| Show Toolbar                           |                        | OK     |
| 🔽 Show Statusbar                       |                        | Cancel |
| Show Caption WEB Browser               |                        |        |
| Home page C:\Program Files\Tordivel AS | Scorpion 8\default.htm |        |

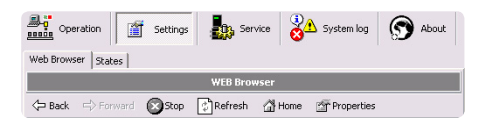

## 9 Service

The service settings are only available for authorized service operators and are hidden by a PIN code. The code is different from the Settings code. The Service code unlocks however also the Settings panel. When the PIN code is correctly entered, the Service button is visible on the right side operation panel.

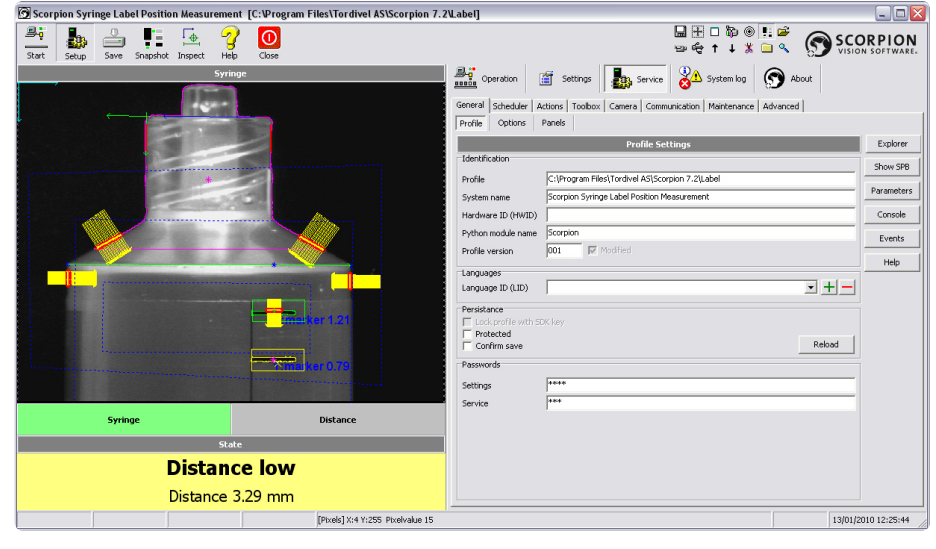

Each service panel is shortly described in this chapter. Use of the panels requires however detailed information and training above the scope of this user manual.

Main window in Service mode

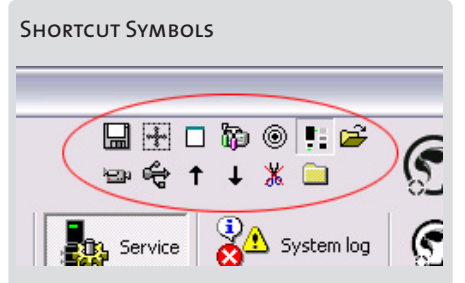

The Service toolbar provides convenient shortcuts for often used functions. Move the mouse over the symbol and a descriptive text is shown.

- Save current image to disk
- Full image mode hides right pane
- Show/Hide console window
- Go to Toolbox
- Go to Central
- Camera simulation
- Open simulation folder
- Activate/Deactivate live video
- Reset Camera list applicable in service mode
- · Previous image in history list
- Next image in history list
- Reset clipboard
- Open Explorer in profile folder

## 9.1 General

Here you find the general settings for the user interface and system behaviour.

With the buttons to the right you can check the system configuration and status. To get an overview of the file structure, press *Explorer* and the Windows Explorer is opened. To see the system configuration file (SPB) in an editor, press *Show SPB*. The *Parameters* button opens a Browser with all the parameters generated by the system. The *Console* button opens the console window. The *Events* button opens an event tracer window. *Help* activates the help pages.

## 9.1.1 Profile

In the Profile panel you can set the profile, system and project names and the profile version. See the image above for an example.

- · Profile the current profile directory path
- System name profile name
- · Project the project name note: it is not possible to change this item
- Python module name note: it is not possible to change the item
- Profile version the profile version the version is automatically incremented when a maintenance backup is performed
- Modified checked when the profile is changed
- Persistance choose Protected or Confirm save. Reload button available.

You can also change the Settings and Service passwords.

## 9.1.2 Options

The options are used to configure the application behaviour in detail. The options are divided into three categories.

Under Operation you can do the following:

- Automatic start at start up if set, the inspection automatically starts when Scorpion is started.
- Confirm stop by PIN you are asked to confirm termination by giving the PIN code.
- Confirm close gives a warning when you terminate the program. You are asked to confirm.
- Load HIS colour conversion file at start up valid when colour images are used. Loads colour lookup table when starting Scorpion. Loading of this file takes time, thus it is timesaving for the image analysis to load the file at start up.
- Stop on error if selected, Scorpion stops if an error occurs.
- Stop on unknown state if selected, Scorpion stops on an unknown state.
- Stop on curve alarm if selected, Scorpion stops on curve alarm.
- Update curves on error if selected, curves with inspection data is updated also on processing error. Normally you don't want the curves updated with "noisy" data.
- Update log on error if selected, the data log is updated with inspection data also on processing error. (Event messages are independently of this put in the system log.)
- Single instance system global state. When selected only one instance of Scorpion is started. Recommended used in factory environments to avoid multiple Scorpions being started by accident.
- · Run at high priority
- Delete incomplete images from histrory
- · Save images in separate thread
- Fast mode (reduced GUI update while running)
- Manual curve update
- Disable image update while running
- Hide image graphics while running
- Show image graphics while configuring
- Affinity current and configured

Under Layout you can do the following:

- Show Toolbar captions if selected, the toolbar captions are shown.
- Show status bar if selected, the status bar is shown.
- Show profile path in caption if selected, the path to the profile is shown in the main window caption.
- Show profile version in caption if selected, the profile version is shown in the main window caption.
- Enable "Snapshot" while running
- Enable "Inspect" while running
- · Hide left pane
- Full screen image mode if selected, only the image part of the screen is seen.

Under Console Window you can do the following:

- Show console messages in system log
- Show console window at start up
- Always on top if selected, the console window is always on top on the screen.
- · Show Arrlib messages shows messages from the library of image processing algorithms

| Options                                      | Explorer   |
|----------------------------------------------|------------|
| Operation Layout Console                     | Show SPB   |
| Operation                                    |            |
| Casting the bar                              | Parameters |
| Confirm stop by PIN                          |            |
| Lead HEI color conversion file at stratum    | Console    |
| Stop on enter                                | Funda      |
| Stop on unknown state                        | Events     |
| Stop on curve alarm                          | Halo       |
| Update curves on error                       |            |
| Update log on error                          |            |
| Single instance                              |            |
| TRun at high priority                        |            |
| Delete incomplete images from history        |            |
| Save images in separate thread               |            |
| Fast mode (reduced GUI update while running) |            |
| Manual curve update                          |            |
| Disable image update while running           |            |
| Hide image graphics while running            |            |
| In Show image graphics while configuring     |            |
| - Affinity                                   |            |
|                                              |            |
|                                              |            |
| E CPU2 E CPU6                                |            |
|                                              |            |

#### **Operational** options

| General Scheduler Actions Toolbox Camera Communication Maintenance Advanced |            |
|-----------------------------------------------------------------------------|------------|
| Profile Options Panels                                                      |            |
| Options                                                                     | Explorer   |
| Operation Layout Console                                                    | Show SPB   |
| Layout<br>↓ Show Toolbar Captions<br>↓ Show statusbar                       | Parameters |
| Show profile path in caption                                                | Console    |
| Enable "Inspect" while running                                              | Events     |
| Fide left pare                                                              | Help       |
| ) Torscreen mage mode                                                       |            |
|                                                                             |            |
|                                                                             |            |
|                                                                             |            |
|                                                                             |            |
|                                                                             |            |

#### Layout options

General Scheduler Actions Toolbox Camera Communication Maintenance Advanced

| Options                                  | Explorer   |
|------------------------------------------|------------|
| Operation Layout Console                 | Show SPB   |
| Show console window at startup           | Parameters |
| Show camera messages Show Arrib messages | Console    |
| Show Arrib messages                      | Events     |
|                                          | Help       |
|                                          |            |
|                                          |            |
|                                          |            |
|                                          |            |
|                                          |            |

Console window options

|      | Operation                                                       | 🖀 Settings                                               | Service                                            | System log                | S Abou                  | £.         |
|------|-----------------------------------------------------------------|----------------------------------------------------------|----------------------------------------------------|---------------------------|-------------------------|------------|
| Ge   | neral Scheduler                                                 | Actions   Toolbox                                        | Camera Communic                                    | ation   Maintenan         | ce Advanced             |            |
| Pr   | ofile Options                                                   | Panels INI File                                          | s Misc                                             |                           |                         |            |
|      |                                                                 | P.                                                       | anel Settings                                      |                           |                         | Explorer   |
| R    | esult Panels (Left F                                            | ane)                                                     |                                                    |                           |                         | Channe CDD |
|      | Panel                                                           |                                                          | Height                                             |                           | Show                    | SHOW SPD   |
|      | Indicator panel                                                 |                                                          | 43                                                 |                           |                         | Parameters |
|      | Plugin panel 1                                                  |                                                          | 43                                                 |                           | Height .                |            |
|      | Result panel                                                    |                                                          | 100                                                |                           | up Down                 | Console    |
|      | Plugin panel 2                                                  |                                                          | 167                                                |                           | op bomi                 |            |
| II-  | Custom panel 1                                                  |                                                          | 41                                                 |                           |                         | Events     |
| III- | Custom panel 2                                                  |                                                          | 41                                                 |                           |                         | Help       |
|      | age Administrator (<br>lame<br>Description<br>Result<br>Results | Right Pane)<br>Type<br>Web Browser<br>Results<br>Results | Host<br>Operation<br>Operation<br>Service-Advanced | Page Index<br>1<br>4<br>3 | New<br>Edt<br>Configure |            |
|      | Page Conte                                                      | nt                                                       |                                                    |                           |                         |            |
|      | Client                                                          |                                                          |                                                    |                           |                         | _          |
| L    | Name                                                            |                                                          |                                                    |                           |                         |            |
|      | Туре                                                            | Web Browser                                              |                                                    | -                         |                         | 001        |
|      | Host                                                            | Settings                                                 |                                                    | -                         | Hel                     | P          |
|      | Page Index                                                      | 1                                                        |                                                    | •                         |                         |            |

Panel settings and page content definition

### 9.1.3 Panels

Under the *Result Panels* settings you find a list of optional user interface panels. Select them and press the *Show* button to make them available. Select them and press *Hide* to remove them from the screen. Normally you want to see the:

- Indicator panel if selected, the indicator panel is shown at the lower left side of the screen. The panel indicates which error that has occurred if a unit is rejected.
- Result panel if selected, the result panel is shown at the lower left side of the screen. Here you see the result of a classification.

Plugin panels are defined under Advanced - Central - Plugins. You include them in the screen by selecting them and pressing *Show*.

Under *Page Administrator* you can add additional detailed panels, like web browsers and result panels.

Press New and fill in the Page Content panel coming up.

*Host* decides where in the panel structure your page will show up; in the Operation, Settings, Service or Service-Advanced panels. The panel *Type* can either be Data Input, Web Browser or Result. Give the page a name, press OK and the page is included.

Press the Configure button to set the home for the web browser.

| Operation Settings                    | Service              | System log           | 🕤 About    |
|---------------------------------------|----------------------|----------------------|------------|
| General Scheduler Actions Toolbox     | Camera   Communica   | tion Maintenance     | Advanced   |
| Profile Options Panels INI File:      | 5 Misc               |                      |            |
| Configura                             | tion files           |                      | Explorer   |
| Ini-file C:\Program Files\Tordivel AS | \Scorpion_5\Label\Ge | neral.Ini 💌          | Show SPB   |
|                                       | Camera               |                      | Parameters |
| t≊ General<br>t≊ ProductionItem       | Tag<br>GrabDLL       | Value<br>FireGrab.dl | Console    |
| b DebugWindow<br>B EventLog           | NoUtimagesInGrab     | 1                    | Events     |
| E Port                                |                      |                      | Help       |
| E Camera                              |                      |                      |            |
| – ts ImageView<br>ts Productionline   |                      |                      |            |
| bi Batch<br>bi Service                |                      |                      |            |
| - te ImageBuffer<br>- te OperationLog |                      |                      |            |
| E Scheduler                           | <                    | >                    |            |

INI files

## 9.1.4 INI files

This panel is used to get an overview or tune a large number of different parameters. The parameters are hierarchically structured as seen in the example below. Many of the parameters found here you can also find in other service and settings panels. Operating on the INI (Initialisation) files is an alternative way of configuring and managing the system.

Note: This panel is normally not being used.

#### Changing the Camera Interface DLL

This panel is used to change the camera interface dll.

- Select General.Ini
- Select Camera

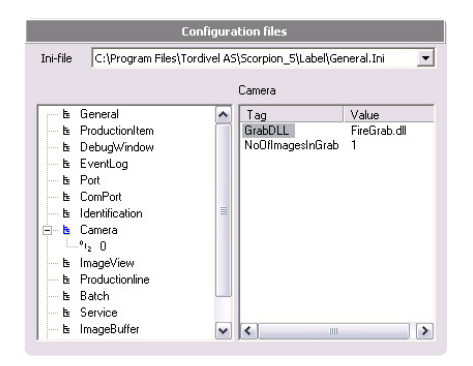

• Edit the GrabDLL entry by double-clicking

| Edit tag : Camera.GrabDLL = FireGrab.dll 🛛 🛛 🔀 |   |   |              |  |  |
|------------------------------------------------|---|---|--------------|--|--|
|                                                |   |   | FireGrab.dll |  |  |
| 7                                              | 8 | 9 | Enter        |  |  |
| 4                                              | 5 | 6 | Cancel       |  |  |
| 1                                              | 2 | 3 |              |  |  |
| 0                                              |   |   | Backspace    |  |  |

- Change the name of the interface DLL
- After changing the DLL, Scorpion must be restarted.

### 9.1.5 Misc

| Settings Operation                                                 | S About    |
|--------------------------------------------------------------------|------------|
| General Scheduler Actions Toolbox Camera Communication Maintenance | Advanced   |
| Profile Options Panels INI Files Misc                              |            |
| Misc                                                               | Explorer   |
| Tag database explorer                                              | Show SPB   |
| Value Set                                                          | Parameters |
| Unit                                                               | Console    |
|                                                                    | Events     |
|                                                                    | Help       |
|                                                                    |            |
|                                                                    |            |
|                                                                    |            |

Tag database explorer

Under Misc (Miscellaneous) you can set or get values in the Scorpion tag database.

**Hint**: use the *Parameters* button to select the tag name.

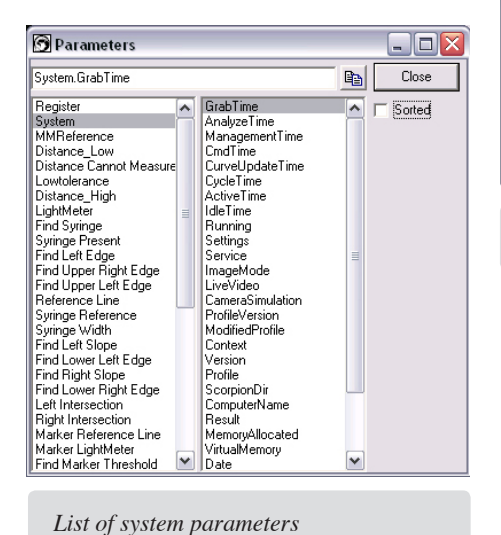

Press Events to see an event trace.

| 🗿 E        | vent trace              |          |                                            | × |
|------------|-------------------------|----------|--------------------------------------------|---|
|            | Time                    | Event    | Parameters                                 | ^ |
| (1)        | 06/09/2006 10:33:22.375 | Commands | ImCmd;destination=localhost:8701:Statisti. |   |
| (1)        | 06/09/2006 10:33:22.375 | Commands | SendStatistics                             | - |
| (1)        | 06/09/2006 10:33:22.375 | Commands | Inspect;                                   |   |
| (1)        | 06/09/2006 10:33:22.359 | Commands | R5232Cmd;Result=%3.0fDistance;Status       |   |
| (1)        | 06/09/2006 10:33:22.296 | Commands | InspectExecute                             |   |
| <b>Q</b> 1 | 06/09/2006 10:33:22.296 | Commands | Grab;                                      |   |
| (1)        | 06/09/2006 10:33:22.296 | Commands | GrabExecute                                |   |
| (1)        | 06/09/2006 10:33:22.296 | Commands | CameraTrigger                              |   |
| (1)        | 06/09/2006 10:33:21.375 | Commands | ImCmd;destination=localhost:8701:Statisti. | _ |
| (1)1<br><  | ne/ng/20ne 10-33-21 375 | Commande | SandStatistics                             | ~ |

Event trace

## 9.2 Scheduler

Here you find tasks that are to be automatically run at scheduled intervals. The tasks can be activated or deactivated by selecting the box in front of their name.

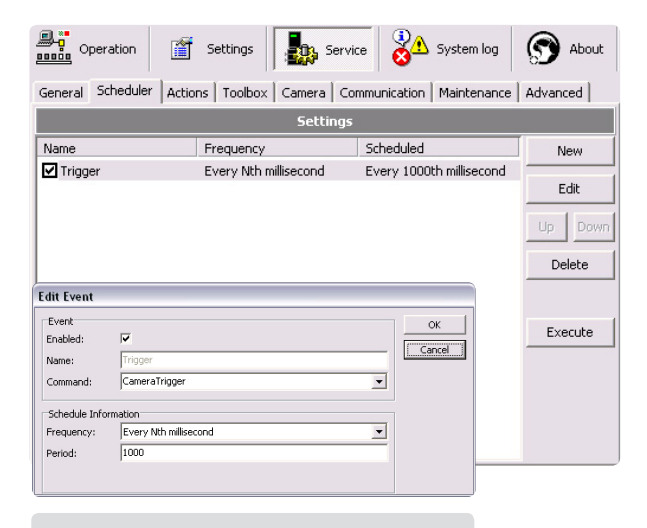

Scheduled task

The commands described in chapter Service-Actions can be used here, thus run repetitively and scheduled.

In the left example the 'CameraTrigger' command is set to trigger the camera every second.

**Hint**: Use the *SaveImage* command to save an image to file from time to time. These pictures can later be run as live video, thus you can easily see if e.g. the light conditions have changed over time. You find live video under Service-Camera.

## 9.3 Actions

| Operation                                                                                                    | Settings                                | service                                                                                    | stem log                        | About                            |                                                                             |
|----------------------------------------------------------------------------------------------------|-----------------------------------------|--------------------------------------------------------------------------------------------|---------------------------------|----------------------------------|-----------------------------------------------------------------------------|
| General Scheduler Action                                                                                                    | ns Toolbox Ca                           | amera Communication M                                                                      | aintenance   Adva               | inced                            |                                                                             |
|                                                                                                    |                                         | System Events                                                                              |                                 |                                  |                                                                             |
| Name                                                                                                    | Guard                                   | Event                                                                                      |                                 |                                  | New                                                                         |
| S BeforeStart                                                                                                    |                                         | Before start                                                                               |                                 |                                  |                                                                             |
| S AfterStop                                                                                                    |                                         | After stop                                                                                 |                                 |                                  | Edit                                                                        |
| S CameraTrigger                                                                                                    |                                         | Camera trigger                                                                             |                                 |                                  | Delete                                                                      |
| S GrabExecute                                                                                                    |                                         | Start Image acquisition                                                                    |                                 |                                  | Delete                                                                      |
| S AfterGrab                                                                                                    |                                         | After Image acquisition                                                                    |                                 |                                  | Deartivate                                                                  |
| S InspectExecute                                                                                                    |                                         | Inspection                                                                                 |                                 | -                                |                                                                             |
| U Mode_Hightolerance                                                                                                    |                                         |                                                                                            |                                 |                                  | Execute                                                                     |
| Mode_Lowtolerance                                                                                                    |                                         |                                                                                            |                                 |                                  |                                                                             |
| U SendSetup                                                                                                    |                                         |                                                                                            |                                 |                                  | Help                                                                        |
| U SendStatistics                                                                                                    |                                         |                                                                                            |                                 | 1                                |                                                                             |
| U zero statistics                                                                                                    |                                         |                                                                                            |                                 |                                  |                                                                             |
|                                                                                                    |                                         |                                                                                            |                                 |                                  |                                                                             |
|                                                                                                    |                                         |                                                                                            |                                 |                                  |                                                                             |
|                                                                                                    |                                         |                                                                                            |                                 |                                  |                                                                             |
|                                                                                                    | Command                                 | l Sequence for Mode_Lo                                                                     | wtolerance                      |                                  |                                                                             |
| No. Command                                                                                                    | Command<br>Guard                        | I Sequence for Mode_Lo<br>Parameters                                                       | wtolerance                      |                                  | New                                                                         |
| No. Command                                                                                                    | Command<br>Guard                        | I Sequence for Mode_Lo<br>Parameters<br>Distance_Low.Value=3.4;                            | wtolerance<br>Distance_High.Val | ue=4.0;                          | New                                                                         |
| No. Command                                                                                                    | Command<br>Guard                        | I Sequence for Mode_Lo<br>Parameters<br>Distance_Low.Value=3.4;                            | wtolerance<br>Distance_High.Val | ue=4.0;                          | New<br>Edit                                                                 |
| No. Command                                                                                                    | Command<br>Guard                        | I Sequence for Mode_Lo<br>Parameters<br>Distance_Low.Value=3.4;                            | wtolerance<br>Distance_High.Val | ue=4.0;                          | New<br>Edit                                                                 |
| No. Command .                                                                                                    | Command<br>Guard                        | I Sequence for Mode_Lo<br>Parameters<br>Distance_Low.Value=3.4;                            | wtolerance<br>Distance_High.Val | ue=4.0;                          | New<br>Edit<br>Up Down                                                      |
| No. Command 1                                                                                                    | Command<br>Guard                        | J Sequence for Mode_Lo<br>Parameters<br>Distance_Low.Value=3.4;                            | wtolerance<br>Distance_High.Val | ue=4.0;                          | New<br>Edit<br>Up Down                                                      |
| No. Command 1<br>1 SetValue                                                                                                    | Command<br>Guard                        | J Sequence for Mode_La<br>Parameters<br>Distance_Low.Value=3;4;                            | wtolerance<br>Distance_High.Val | ue=4.0;                          | New<br>Edit<br>Up Down<br>Delete                                            |
| No. Command 1<br>SetValue<br>Command Properties<br>Command                                                                                                    | Command<br>Guard                        | I Sequence for Mode_Lo<br>Parameters<br>Distance_Low.Value=3.4;                            | wtolerance<br>Distance_High.Val | ue=4.0;                          | New<br>Edit<br>Up Down<br>Delete<br>Deactivate                              |
| No. Command<br>1 SetValue<br>Command Properties<br>Command @ Active                                                                                                    | Command<br>Guard                        | Sequence for Mode_Lo<br>Parameters<br>Distance_Low.Value=3.4;                              | wtolerance<br>Distance_High.Val | ue=4.0;                          | New<br>Edit<br>Up Down<br>Delete<br>Deactivate                              |
| No. Command<br>1 SetValue<br>Command Properties<br>Command<br>ZetValue<br>SetValue<br>Command                                                                                                    | Command<br>Guard                        | J Sequence for Mode_Lo<br>Parameters<br>Distance_Low.Value=3.4;                            | wtolerance<br>Distance_High.Val | ue=4.0;                          | New<br>Edit<br>Up Down<br>Delete<br>Deactivate<br>Editor                    |
| No. Command<br>1 SetValue Command Properties Command V Active Command SetValue SetValue Dommand Dommand Dottance_Low                                                                                                    | Command<br>Guard<br>Value=34;Distance,  | I Sequence for Mode_Lo<br>Parameters<br>Distance_Low.Value=3.4;<br>Distance_Low.Value=3.4; | Wtolerance<br>Distance_High.Val | ue=4.0;<br>-<br>-<br>-           | New<br>Edit<br>Up Down<br>Delete<br>Deactivate<br>Editor                    |
| No. Command<br>1 SetValue<br>Command Properties<br>Command View Command SetValue<br>Parameters<br>Distance Low<br>cetValue-1                                                                                                    | Eommand<br>Guard<br>Value=3.4.Distance  | Sequence for Mode_Lo<br>Parameters<br>Distance_Low.Value=3.4;<br>High.Value=4.01.owtoleran | Distance_High.Val               | ue=4.0;<br>-<br>-<br>-           | New<br>Edit<br>Up Down<br>Delete<br>Deactivate<br>Editor                    |
| No.         Command           1         SetValue           Command         Properties           Command         SetValue           V         Active           Command         SetValue           Parameters         Distance_Low<br>ce Value=1                                                                                                    | Command<br>Guard<br>Value=3.4;Distance, | Sequence for Mode_Lo<br>Parameters<br>Distance_Low.Value=3.4;<br>High.Value=4.0Lowtderan   | Wtolerance<br>Distance_High.Val | ue=4.0;<br>-<br>-<br>-<br>-<br>- | New Edit Up Down Delete Deactivate Editor Execute                           |
| No. Command<br>1 SetValue<br>Command Properties<br>Command SetValue<br>Command SetValue<br>Distance_Low<br>Converted SetValue<br>Distance_Low<br>Distance_Low<br>Converted SetValue<br>Distance_Low<br>Converted SetValue<br>Distance_Low<br>Converted SetValue<br>Distance_Low<br>Converted SetValue<br>Distance_Low<br>Converted SetValue<br>Distance_Low<br>Converted SetValue<br>Distance_Low<br>Converted SetValue<br>Distance_Low<br>Converted SetValue<br>Converted SetValue<br>Conv | Eommand<br>Guard<br>Value=3.4;Distance, | Sequence for Mode_Lo<br>Parameters<br>Distance_Low.Value=3.4;<br>Uistance_Low.Value=3.4;   | Wtolerance<br>Distance_High.Val | ue=4.0;                          | New<br>Edit<br>Up Down<br>Delete<br>Deactivate<br>Editor<br>Execute<br>Help |
| No. Command<br>1 SetValue<br>Command Properties<br>Command Violation<br>Command SetValue<br>Parameters<br>Distance Low<br>ce.Value-1<br>Guard<br>Guard<br>Command                                                                                                    | Command<br>Guard<br>Value=3.4:Distance  | Sequence for Mode_Lo<br>Parameters<br>Distance_Low.Value=3.4;<br>High.Value=4.01.owtoleran | Wtolerance<br>Distance_High.Val | ue=4.0j<br>-<br>-<br>-<br>-      | New<br>Edit<br>Up Down<br>Delete<br>Editor<br>Execute<br>Help               |
| No.     Command       1     SetValue       1     SetValue       Command     Value       Value     SetValue       Command     SetValue       Command     SetValue       Guard     SetValue       Guard     SetValue       Guard     Intrace_Low       Further     Intrace_Low       SetValue     SetValue                                                                                                    | Command<br>Guard<br>Value=34.Distance   | Sequence for Mode_Lo<br>Parameters<br>Distance_Low.Value=3.4;<br>High:Value=4.0Lowtoleran  | Wtolerance<br>Distance High Val | ue=4.0)                          | New Edit Up Down Delete Editor Editor Execute Help                          |

| 🕤 Select              | _ 🗆 🛛     |
|-----------------------|-----------|
| GetValue              |           |
| Grab                  |           |
| GrabExecute           |           |
| Image                 | Cancel    |
| Image1Complete        |           |
|                       | Sorted    |
| IMLmd                 | J€ Solica |
| Instant               |           |
| InspectEvecute        |           |
|                       |           |
| Mode Hightolerance    |           |
| Mode Lowtolerance     |           |
| NextSystem            |           |
| Profile               |           |
| QAlarm                |           |
| QAlarmActivate        |           |
| QAlarmDeactivate      |           |
| QAlarmReset           |           |
| RefUnds               | 3         |
|                       |           |
| RSZ3ZUMO<br>Savalmana |           |
| Soript                |           |
| SendSetun             |           |
| SendStatistics        |           |
| SetImageProp          |           |
| SetValue              |           |
| Shutdown              | ·····••   |

Available commands

To adapt the system to your needs, Scorpion has defined a set of commands to be used at system events. For each system event, you can define a command sequence to be run when the event occurs. The commands can also be scheduled to run repetitively. See chapter Service-Scheduler. You find an overview of the Scorpion system events and commands in the System events and Commands chapters.

A system event can be defined by Scorpion (marked with S) or by the user (marked with U). Commands from external systems are typical examples of user defined system events.

In our example "Label on Syringe", there are two specially defined system events: Mode\_Lowtolerance and Mode\_Hightolerance. For each system event a command sequence to be run when the event occurs, is defined. All commands are available from the Scheduler or from the external rs-232 or tcp/ip interface.

Choose a system event, press New under Command sequence for 'system event' and the small window above to the left will appear. Here you add the command and eventual parameters. In the example above, the system low tolerance limits are given. In the Guard field, you can give the name of a logical or script tool. The command will then only be run if the result of this tool is true (=1). If you select the INV box, the command is run only if the result is false (=0). Press the (...)-button, and you find available commands (window left below) and guards.

You can run a selected command immediately by pressing the Execute button. Press the *Execute All* button and the whole command sequence defined for a system event is run.

For information on the rs-232, tcp/ip and Profibus interfaces see the Communication chapter.

Error messages are sent to the System log.

The system defined events may also be called from any other event, either by the localized name or by the internal name. Using the internal name will always work when transferring profiles between computers with different locale settings.

#### **ACTIONS - LABEL ON SYRINGE**

2

In our example "Label on Syringe" there is two user defined system events: Mode\_ Hightolerance and Mode\_Lowtolerance. Both Mode\_Hightolerance and Mode\_ Lowtolerance consist of three SetValue commands. They set tool values in the toolbox.

The command sequence for *Mode\_Lowtolerance* consists of the following commands:

| .Set lower limit   | SetValue;Distance_Low.Value=3,4  |
|--------------------|----------------------------------|
| 2. Set upper limit | SetValue;Distance_High.Value=4,0 |
| 3. Set mode        | SetValue;Lowtolerance.Value=1    |

The command sequence for *Mode\_Hightolerance* consists of the following commands:

| 1. Set lower limit | SetValue; Distance_Low.Value =3,6 |
|--------------------|-----------------------------------|
| 2. Set upper limit | SetValue;Distance_High.Value=3,85 |
| 3.Set mode         | SetValue;Lowtolerance.Value=0     |

Note that the command sequences use the tool parameters.

Actions - command sequences at different system events

See the online help files for details on how to use each tool.

Scorpion Vision Software is a complete 3D machine vision platform. The toolbox has more than 40 tools solving 3D vision tasks.

Important features are:

- Integrated 3D Visualization and 3D Images - point cloud support
- Powerful 3D reference systems intuitive, convenient and easy to use
- Seamless 3D integration enables high precision 3D measurement using 2D image processing tools
- Advanced PlaneFit3D and CylinderFit3D establish reference systems based on point clouds
- Stereo Vision using from 2 to 4 cameras or images

See the online help pages for details.

The icon in front of a tool's name indicates it's state after an inspection. The icon definition is as follows:

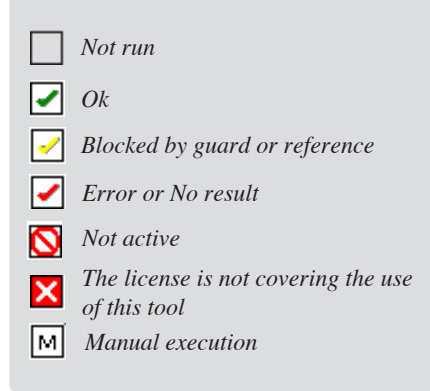

## 9.4Toolbox

The image analysis in Scorpion is performed by a toolbox of user configurable tools. You find a rich variety of tools in Scorpion. These are image processing tools in addition to mathematical and logical tools. They are grouped in six categories: Basic, Data, Edge, Geometry, Reference, 3D and Advanced tools. The tools are rather simple, but put together they solve very complicated tasks.

An image analysing tool is used to make a calculation. When configuring a vision system, you decide which tools to use and set their parameter values. The parameters define the tool set-up and are typically coordinates, search areas (ROI - Region Of Interest), reference points, min/ max values, etc.

When run, a tool generates a result given as one or more values in addition to a set of graphical elements for visualization. The measuring result is used to define the measured objects state or status, which again decides if an action is to be taken. The visualization elements are used to illustrate the Scorpion measurement in the camera image. Each element is given a colour.

Additionally to the image analyses tools, there are other tools used to further process the analyses results. Two tools of importance are the logical and Python tools. The Logic tool classifies results from a set of image analyses tools. Python ensures maximum system flexibility.

## 9.4.1 The Tool Settings window

The toolbox consists of an ordered sequence of tools. You can work with a tool by selecting it and using the buttons or you can right click the mouse over the tool and choose operations from the menu.

| Operation | Settings | Service | System log | S About |  |
|-----------|----------|---------|------------|---------|--|
|-----------|----------|---------|------------|---------|--|

General Scheduler Actions Toolbox Camera Communication Maintenance Advanced

|     |      |        |                         | Tool Settin         | gs    |                   |       |   |                         |
|-----|------|--------|-------------------------|---------------------|-------|-------------------|-------|---|-------------------------|
| Sta | atus | T [ms] | Name                    | Туре                | Image | Reference         | Guard | ^ | New                     |
|     | 1    | 0.0    | MMReference             | ScaleReference      | 1     |                   |       |   |                         |
|     | 2    | 0.0    | Distance_Low            | ExternalScalar      | 1     |                   |       |   | Edit                    |
|     | 3    | 0.0    | Distance Cannot Measure | ExternalScalar      | 1     |                   |       |   |                         |
|     | 4    | 0.0    | Lowtolerance            | ExternalLogic       | 1     |                   |       |   | Up Down                 |
|     | 5    | 0.0    | Distance_High           | ExternalScalar      | 1     |                   |       |   |                         |
|     | 6    | 0.3    | LightMeter              | IntensityTool       | 1     | MMReference       |       |   | Delete                  |
|     | 7    | 3.4    | Find Syringe            | BlobTool            | 1     | MMReference       |       |   | 0.ctivata               |
|     | 8    | 0.0    | Syringe Present         | LogicTool           | 1     |                   |       |   | Activate                |
|     | 9    | 0.8    | Find Left Edge          | LineEdgeFinderTool  | 1     | Find Syringe      |       |   | Move                    |
|     | 10   | 0.8    | Find Upper Right Edge   | LineEdgeFinderTool  | 1     | Find Syringe      |       |   |                         |
|     | 11   | 0.7    | Find Upper Left Edge    | LineEdgeFinderTool  | 1     | Find Syringe      |       |   | Used by                 |
|     | 12   | 0.1    | Reference Line          | LineFromPoints      | 1     |                   |       | ≡ |                         |
|     | 13   | 0.1    | Syringe Reference       | PointLineReference  | 1     | MMReference       |       |   | Help                    |
|     | 14   | 1.4    | Syringe Width           | LineEdgeCaliperTool | 1     | Syringe Reference |       |   |                         |
|     | 15   | 0.7    | Find Left Slope         | LineEdgeFinderTool  | 1     | Syringe Reference |       |   |                         |
|     | 16   | 0.6    | Find Lower Left Edge    | LineEdgeFinderTool  | 1     | Syringe Reference |       |   | Filtering               |
|     | 17   | 0.6    | Find Right Slope        | LineEdgeFinderTool  | 1     | Syringe Reference |       |   | Туре 💌                  |
|     | 18   | 0.6    | Find Lower Right Edge   | LineEdgeFinderTool  | 1     | Syringe Reference |       |   | Angle 🔻                 |
|     | 19   | 0.1    | Left Intersection       | PointFromLines      | 1     |                   |       |   | +                       |
| ⊻   | 20   | 0.1    | Right Intersection      | PointFromLines      | 1     |                   |       |   |                         |
| ⊻   | 21   | 0.1    | Marker Reference Line   | LineFromPoints      | 1     |                   |       |   | Visualisation           |
| ⊻   | 22   | 0.9    | Marker LightMeter       | IntensityTool       | 1     | Syringe Reference |       |   | <ul> <li>All</li> </ul> |
|     | 23   | 0.3    | Find Marker Threshold   | PythonScript        | 1     |                   |       |   | C Selected              |
|     | 24   | 2.0    | Find Marker             | BlobTool            | 1     | Syringe Reference |       |   | C Sel + Ref             |
|     | 25   | 6.6    | b4 - find marker        | Blob4               | 1     | Syringe Reference |       |   | C None                  |
|     | 26   | 27.9   | tf2                     | TemplateFinder2     | 1     | Syringe Reference |       |   |                         |
|     | 27   | 0.6    | Find Marker Upper Edge  | LineEdgeFinderTool  | 1     | Find Marker       |       |   |                         |
|     | 28   | 0.1    | Marker Distance         | NearestPointOnLine  | 1     | MMReference       |       |   |                         |
| ⊻   | 29   | 0.0    | Distance OK             | LogicTool           | 1     |                   |       |   |                         |
| ⊻   | 30   | 0.0    | Distance High           | LogicTool           | 1     |                   |       | ~ |                         |
| <   |      |        |                         |                     |       |                   | >     |   |                         |

The toolbox consists of an ordered sequence of named tools. They are connected to an image and an optional reference system.

A system can use several different images in the identification process. The 'Image' column shows which of them the particular tool is operating on. In our example there is only one image.

In the 'Reference' column you find the name of a tool used as reference for the selected tool. Under 'Guard' you can name a tool that must be successfully run prior to the execution of the selected one.

| Change Find    | Syringe [ BlobTool ]               | ×               |  |  |  |  |  |
|----------------|------------------------------------|-----------------|--|--|--|--|--|
| General Setu   | p Visualisation Results            |                 |  |  |  |  |  |
| Identification | Identification Scripts Description |                 |  |  |  |  |  |
| Active         | Manual execution                   | ⊆ancel          |  |  |  |  |  |
| Tool type      | BlobTaol                           | Apply           |  |  |  |  |  |
| Template       | <none></none>                      | Help            |  |  |  |  |  |
| Name           | Find Syringe                       | Template        |  |  |  |  |  |
| Variant        | <none></none>                      | Save            |  |  |  |  |  |
| Image index    | 1 🗖 Inherited                      | Save As         |  |  |  |  |  |
| Color images   | Default (no conversion)            | Visualisation   |  |  |  |  |  |
| Guard          | <none>  Inverted</none>            | C all tools     |  |  |  |  |  |
|                |                                    | C this + ref    |  |  |  |  |  |
|                |                                    | 🗖 Result dialog |  |  |  |  |  |
|                |                                    |                 |  |  |  |  |  |
|                |                                    |                 |  |  |  |  |  |
|                |                                    |                 |  |  |  |  |  |
|                |                                    |                 |  |  |  |  |  |

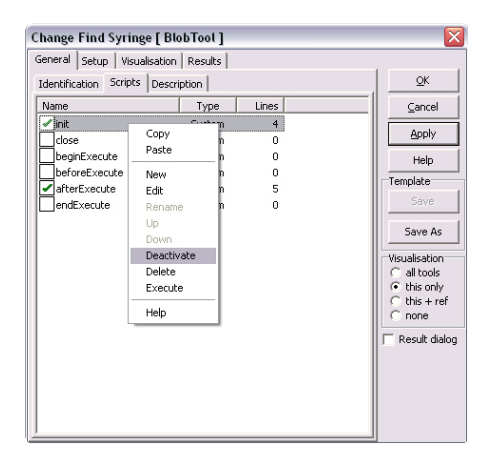

- *Copy* copies script to clipboard
- *Paste* pastes script from clipboard to selected script
- New creates a user defined script
- *Edit* opens script editor
- Rename renames user defined script
- *Up* moves script up
- *Down* moves script down
- · Deactivate deactivates selected script
- *Delete* deletes script removes user defined script | empties system defined script
- Help activates scripting help

## 9.4.2 Common tool elements

#### 9.4.2.1 General

The General tab consists of the following parts:

- Active activates or deactivates a tool
- Manual execution sets the tool for manual execution from python
- Tool type displays the tool type read only
- *Name* the name given by the user of the tool instance
  - The tool can be renamed using the toolbox mouse menu
- *Image Index* the tool is executed on the selected image index
  Press the ... button to select a named image
- *Color images* when working with color images one can select to work on the Hue, Intensity or Saturation Color Plane
- Guard
  - Press the ... button to select a named logic tool as a guard
  - **Note:** Expressions can be used as guards: GetValue('Scalar.Value') > 5
- *Description* a free text tool description
- Scripts System Defined scripts associated with each tool

#### **Tool Scripts**

All tools in the toolbox can be customized using system defined tool events and executed by user defined Python scripts. The scripts are available from the General tab of all tools.

The events are called by the tool list object. This is a very powerful feature that can substantially reduce the length of the toolbox. The script's mouse menu is shown to the left.

When a tool activates a script, the tool list instantiates a 'hidden' Python class in the Python namespace for the actual tool. The class definition is given by the activated scripts. This class has a member 'name' which can be used within the scripts to get access to the python tool object, *tool=GetTool(self.name)*.

This 'hidden' class is a standard python object, you can add members and methods as for any standard Python class by using the self argument which always must be the first argument, *self.mymember=10*.

| Method        | Description                                                                                                    |
|---------------|----------------------------------------------------------------------------------------------------|
| init          | Called at tool creation and when the user applies changes to any script.<br>Useful to customize the python tool instance. The init method is paired<br>with the close method.                                                                                                    |
| close         | Called at tool destruction and when the user applies changes to any script.<br>May be used for cleanup. The close method is paired with the init method.                                                                                                    |
| beginExecute  | Called once before the actual tool execution. In this method it is possible<br>to write its own processing algorithms, iterate itself or any kind of<br>processing. By returning 1 from this method the default tool execution<br>will not be executed. This method is also useful for setting up internal<br>states and parameters before image processing. |
| beforeExecute | Called just before tool execution, also when iterating the tool from Python.                                                                                                    |
| afterExecute  | Called just after tool execution, also when iterating the tool from Python.<br>By returning 0 the tool will execute again until afterExecute returns 1.<br>Sometimes useful for result validation. Special care should be taken to<br>avoid entering a endless loop (by always returning 0)                                                                  |
| endExecute    | Called at last in tool execution, enables to collect results, cleanup etc. This method is called only once for each tool in toolbox execution.                                                                                                    |

#### Example: Iterate itself

| Example: Relate resen     |                                                               |
|---------------------------|---------------------------------------------------------------|
| def init(self):           |                                                               |
| self.count=0              | #define a local counter                                       |
| self.max=12               | #define a local max count                                     |
| def beginExecute(self):   |                                                               |
| self.count=0              | #reset counter                                                |
| t=GetTool(self.name)      | #get the python tool instance for myself                      |
| img=GetImageMatr('Box')   | #get the image to process                                     |
| ResetStatistics()         | #userdefined method for statistics                            |
| for i in range(self.max): |                                                               |
| SetROI()                  | #userdefined method for settng ROI                            |
| t.execute(img)            | #execute the tool at new location                             |
| UpdateStatistics()        | #userdefined method for collect results and update statistics |
| return 1                  | #abort default processing/execution                           |
|                           |                                                               |

A tool normally consists of the following elements:

General Buttons Setup Visualisation Results ExecuteCmd

| - 24 |                |                         |        |               |
|------|----------------|-------------------------|--------|---------------|
| 1    | Change Find    | Syringe [ BlobTool ]    |        | >             |
| Γ    | General Setu   | p Visualisation Results |        |               |
|      | Identification | Scripts Description     |        | <u>0</u> K    |
|      | 🔽 Active       | Manual execution        |        | ⊆ancel        |
|      | Tool type      | BlobTool                |        | Apply         |
|      | Template       | <none></none>           |        | Help          |
|      | Name           | Find Syringe            | 1      | Template      |
|      | Variant        | <none></none>           | I II.  | Save          |
|      | Image index    | 1 Inheriter             | £      | Save As       |
|      | Color images   | Default (no conversion) | i II - | Visualisation |
|      | Guard          | <none>  Invertee</none> | 1      | C all tools   |
|      |                |                         |        | C this + ref  |
|      |                |                         |        | Result dialog |
|      |                |                         |        |               |
|      |                |                         |        |               |
|      |                |                         |        |               |
|      |                |                         |        |               |

Change MMReference [ ScaleReference ] General Setup Visualisation | Results |

Coordinate syste

X (inverted) 24.8

Y (inverted) 24.8

Reference

New scaling coordinate axi

#### 9.4.2.2 Buttons

These buttons are present in all tools.

- OK will accept changes and close the tool dialog
- *Cancel* will cancel changes and close dialog
- *Apply* will accept changes and perform an inspection while the system is in non-running mode
- Console will toggle the console window
- Help will activate the help pages for this tool
- *Save* or *Save As* saves the tool as a Template. You can save it either as a local or shared template.

#### Visualisation - in image viewer

- *all tools* visualises all tools
- *this only* visualises only this tool
- *this* + *ref* visualises this tool and it's references
- none turns off tool visualisation

Note: turning off tool visualisation is handy when editing polygons in the image.

Check the *Result dialog* to open a separate window showing the tool results.

|         | C     |
|---------|-------|
| 9.4.2.3 | Setup |

OK

Cancel

Apply

Help

Save As

Visualisation C all tools C this only C this + ref C none

Result dialog

Template

•

....

The optional Setup page is present in most tools. The ScaleReference example is a simple but typical Setup page:

- · Reference user defined reference system
- · New scaling coordinate axis X and Y scale is defined

| Change Find Syringe [ BlobTool ]    |                                                        |
|-------------------------------------|--------------------------------------------------------|
| General Setup Visualisation Results |                                                        |
| Inspection graphics                 | QK                                                     |
| Show graphics                       | Capcel                                                 |
|                                     |                                                        |
| Individual visualisation Color      | Apply                                                  |
|                                     | Help                                                   |
|                                     | Template                                               |
| CenterOfGravity                     | Save                                                   |
| Error                               |                                                        |
| MaxContour                          | Save As                                                |
|                                     | Visualisation                                          |
|                                     | C all tools                                            |
|                                     | <ul> <li>(• this only</li> <li>○ this ± ref</li> </ul> |
|                                     | C none                                                 |
|                                     | E Result dialog                                        |
|                                     | ,                                                      |
|                                     |                                                        |
|                                     |                                                        |
|                                     |                                                        |
| ]                                   |                                                        |

#### 9.4.2.4 Visualisation

For adding graphics on the image and visualising the operation of the tool. Visualisation of all or this tool only can be selected.

**Note**: Turning off Show Graphics will hide the tool's visualisation unless the tool is active or explicitly set to visualise in the Visualisation Group box.

| Change Find Syringe [ Blo   | bTool ] |      |          | ×             |
|-----------------------------|---------|------|----------|---------------|
| General Setup Visualisation | Results |      |          |               |
| Parameter                   | Value   | Unit | <b>^</b> | <u>OK</u>     |
| Number                      | 1       |      |          | Cancel        |
| Coverage                    | 0.1     | %    | =        |               |
| Largest area                | 103.35  |      |          | Apply         |
| N Largest blob area         | 103.35  |      |          | Unin          |
| N Total blob area           | 103.35  |      |          | Help          |
| N Intensity                 | 150.9   |      |          | Template      |
| N Center of gravity.x       | 7.02    |      |          | Save          |
| N Center of gravity.y       | 13.70   |      |          |               |
| N Contour area[0]           | 103.35  |      |          | Save As       |
| N Contour length[0]         | 60.97   |      |          |               |
| N Blob area[0]              | 103.35  |      |          | Visualisation |
| No of holes[0]              | 0       |      |          | C all tools   |
| N Intensity[0]              | 150.9   |      |          | C this only   |
| N Center of gravity[0].x    | 7.02    |      |          | Chope         |
| N Center of gravity[0].y    | 13.70   |      |          |               |
| N Contour area[1]           | 0.00    |      |          | Result dialog |
| N Contour length[1]         | 0.00    |      |          |               |
| N Blob area[1]              | 0.00    |      |          |               |
| No of holes[1]              | 0       |      |          |               |
| N Intensity[1]              | 0.0     |      |          |               |
| Center of gravity[1].×      | 0.00    |      | ~        |               |

#### 9.4.2.5 Results

All tools have a Result page that displays all parameter results of the tool. Manually it is possible to set the unit and the precision of each parameter.

**Hint**: Activate the Results menu by right-clicking the parameters to set unit and number of decimals.

#### **Results** definition

| Parameter               | Description                                                                          |
|-------------------------|--------------------------------------------------------------------------------------|
| <parameter></parameter> | Numeric or text data, depends of the tool type                                       |
| Status                  | Tool execution status. 0=not executed, 1=executed, 2=guarded, 3=error, 4=deactivated |
| Analysis time           | Tool execution time in ms                                                            |

#### 9.4.2.6 ExecuteCmd

The executeCmd tool interface is available in most Scorpion tools. This enables selected operations to be performed from a Python script. An overall description is given here; refer to each tool's help page for details and available commands.

#### Command format

ok,ret = <tool>.executeCmd('<command>','<parameter>=<value>;...') ok,ret = <tool>.executeCmd('<command>;<parameter>=<value>;...')

<command> and <parameter>, and also <value> if it contains an object name (e.g., ROI) are case insensitive.

#### Common commands

The Set and Get commands have a standard format; see the examples below. "SOURCE", "DESTINATION" and "CLIPBOARD" are reserved words, case insensitive.

#### Return value

This is always a tuple, where the first element indicates success (1) or failure (0). The second element depends of the tool type and command.

#### Availability

The interface is always available, but note the following: When the tool's configuration dialogue is open, changes made to the tool from the executeCmd interface may be lost when the dialogue is closed. If you press OK or Apply, the changes are overwritten with the configurations dialogue's data. (ROI settings are always remembered.)

#### Example 1: Set ROI

tool = GetTool('Combiner') #Get a handle to an ImageCombiner tool

#Set ROI of tool tool.executeCmd('Set','object=ROI;value=100,100,50,50')

#### Example 2: Set ROI from clipboard

tool = GetTool('Combiner') #Get a handle to an ImageCombiner tool

#Set ROI of tool using user defined points on clipboard tool.executeCmd('Set','object=roi;source=clipboard')

#### Example 3: Copy Polygon ROI to clipboard

tool = GetTool('Combiner') #Get a handle to an ImageCombiner tool

res,ROI=tool.executeCmd('GET','OBJECT=ROI') # get tool's roi
res=tool.executeCmd('Get;OBJECT=ROI;destination=clipboard')

Example 4: Execute a tool specific command - Add a reference image

tool = GetTool('Combiner') #Get a handle to an ImageCombiner tool

tool.executeCmd('ADDIMAGE')

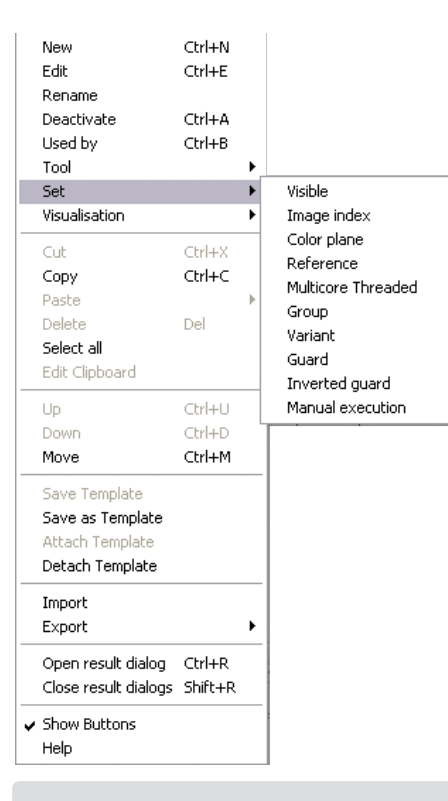

The Set menu

| Move tool                        | X |
|----------------------------------|---|
| Insert new index in range [1418] | _ |
| 15                               |   |
| OK Cancel                        |   |

Move tool - give new position in list

## 9.4.3 Tool operations

The following menu items are available in the toolbox window:

- *New* Ctrl+N creates a new tool
- *Edit* Ctrl+E edits selected tool
- Rename renames selected tool
- Activate/Deactivate Ctrl+A
  Used by Ctrl+B shows all tools referencing this tool
- Tool Ctrl+Z sets ROI
- *Set* sets common properties for a set of selected tools. The following set operations are available:
  - Visible
  - Image index
  - Color plane
  - Reference
  - Multicore Threaded
  - Group
  - Variant
  - Guard
  - Inverted guard
  - Manual execution
- Visualisation determines which tool results you want displayed in the image
  - *All* graphic results from all tools
  - Selected only results from the selected one
  - Sel+Ref results from the selected one and it's references
  - None no graphic results are seen in the image
- Cut Ctrl+X cuts the selected tools
- *Copy* Ctrl+C copies the selected tools
- Paste paste the tools on the clipboard
  - Copy the selected tool
  - Copy the configuration from the selected tool overwrite the selected tool
  - Copy the configuration from the selected tool without reference overwrite the selected tools with the exception of the reference
  - When multiple tools are selected paste is not allowed to overwrite existing tools - use Edit clipboard to change the names
  - It is possible to edit the clipboard using Notepad and copy tools from another Scorpion profile running on the same computer
- Delete Del Deletes the selected tools
  - It is not possible to delete tools that are connected to other tools not being deleted
- Select all selects all tools in the toolbox
- *Edit clipboard* activates toolbox clipboard editor can be used to rename tools before pasting into the profile
- *Up* Ctrl+U moves the selected tools up
  - it is not legal to move a tool on top of a tool that it depends on
- Down Ctrl+D moves the selected tools down
- Move Ctrl+M moves the selected tools, give new position in window coming up
- Save Template saves the tool as a template
- Save as Template saves the tool as a new template
- Attach Template attach a template to the tool
- Detach Template detach the template used
- Import Ctrl+I import a set of tools save to file
  Import will not overwrite existing tools to replace the whole toolbox delete the tools that shall be imported before using import
- Export Exports the selected tool to a SPB-XML file
- *Export all* Exports all tool to a SPB-XML file
- Open result dialog Ctrl R
- Close result dialog Shift R
- Show Buttons display the right hand buttons in the toolbox
- Help Activates the html help file

### 9.4.3.1 Filtering

To limit the number of tools shown in the list, you can use filtering – available at the lower right of the Tool Settings window. You can filter based on tool name, type of tool, image, reference or guard. In the below example we show only the tools of type LogicTool.

| <u></u>                                                                     | Opera                                     | tion | Settings      | Ser | vice      | System | log | S About |   |                |        |
|-----------------------------------------------------------------------------|-------------------------------------------|------|---------------|-----|-----------|--------|-----|---------|---|----------------|--------|
| General Scheduler Actions Toolbox Camera Communication Maintenance Advanced |                                           |      |               |     |           |        |     |         |   |                |        |
| Tool Settings                                                               |                                           |      |               |     |           |        |     |         |   |                |        |
| Stat                                                                        | us T [ms] Name Type Image Reference Guard |      |               |     |           |        |     | New     |   |                |        |
|                                                                             | 8                                         | 0.0  | Syringe Pres  | ent | LogicTool |        | 1   |         |   | _              |        |
| K.                                                                          | 29                                        | 0.0  | Distance OK   |     | LogicTool |        | 1   |         |   | E              | dit    |
| K.                                                                          | 30                                        | 0.0  | Distance High | 1   | LogicTool |        | 1   |         |   |                | Down   |
| K.                                                                          | 31                                        | 0.0  | Distance Low  |     | LogicTool |        | 1   |         |   |                | Down   |
|                                                                             | 32                                        | 0.0  | Cannot Meas   | ure | LOGICIOOI |        | 1   |         |   | De             | lete   |
|                                                                             |                                           |      |               |     |           |        |     |         |   | Dead           | tivate |
|                                                                             |                                           |      |               |     |           |        |     |         |   | M              | ove    |
|                                                                             |                                           |      |               |     |           |        |     |         |   | Use            | d by   |
|                                                                             |                                           |      |               |     |           |        |     |         |   | н              | elp    |
|                                                                             |                                           |      |               |     |           |        |     |         |   | ✓ Filb<br>Type | ering  |
|                                                                             |                                           |      |               |     |           |        |     |         |   | LogicT         | ool 🔻  |
|                                                                             |                                           |      |               |     |           |        |     |         |   | +              | -      |
|                                                                             |                                           |      |               |     |           |        |     |         |   | Visualis       | ation  |
|                                                                             |                                           |      |               |     |           |        |     |         |   | 🖲 All          |        |
|                                                                             |                                           |      |               |     |           |        |     |         |   | C Sel          | ected  |
|                                                                             |                                           |      |               |     |           |        |     |         |   | C Sel          | + Ref  |
| <                                                                           |                                           |      |               |     | 1111      |        |     |         | > | O Nor          | ne     |
|                                                                             |                                           |      |               |     |           |        |     |         |   |                |        |

Filtering the list of tools

Select a tool and press the *Used by* button, and you get a list of other tools using this tool's results in their calculations. You are e.g. not allowed to delete a tool if other tools base their calculations on it. Below you see the tools using 'Syringe Reference'.

At the lower right of the Tool Settings panel you find the *Visualisation – All/Selected/Sel+Ref/ None* box. Select a tool in the list and choose *Selected* and you see only the results of this tool in the screen image. Choosing Sel+Ref you get the results also from the tools used as reference for the selected one. Select *None* and no graphic results are seen in the image.

| Syringe Reference is used by 🛛 🔀                                                                                                    |
|----------------------------------------------------------------------------------------------------|
| Syringe Width<br>Find Left Slope<br>Find Lower Left Edge<br>Find Lower Right Edge<br>Marker LightMeter<br>Find Marker<br>b4 - find marker<br>tf2<br>Find Marker Upper Edge (via reference) |
|                                                                                                    |

Tools using the Syringe Reference tool results

| ew Tool                                                                             |                |                                                                                                    |                                                                                      |       |
|-------------------------------------------------------------------------------------|----------------|----------------------------------------------------------------------------------------------------|--------------------------------------------------------------------------------------|-------|
| Name                                                                                | MyTool         |                                                                                                    |                                                                                      | 0K    |
| Variant                                                                             | <none></none>  |                                                                                                    | •                                                                                    |       |
| Image                                                                               | 1              |                                                                                                    |                                                                                      | Close |
| Color                                                                               | Default (no co | nversion)                                                                                                    | •                                                                                    | 0.000 |
| Reference                                                                           | <none></none>  |                                                                                                    | <b>.</b>                                                                             | Help  |
| Guard                                                                               | <none></none>  |                                                                                                    |                                                                                      |       |
| Data<br>Geometry<br>Edge<br>Reference<br>Advanced<br>Beta<br>Alpha<br>Legacy<br>All |                | oral-covener&def<br>Biob1<br>DolomyTool<br>EasyMarCode<br>EasyMarCode<br>Goto<br>ImageConverter<br>ImageConverter<br>ImagePresampler<br>Intensity<br>LogicTool<br>LogicTool<br>SimpleMathTool | 56<br>54<br>20<br>72<br>73<br>59<br>74<br>55<br>77<br>70<br>70<br>75<br>1<br>3<br>21 |       |

Adding a new tool

#### 9.4.3.2 Add new tool

To add a tool in the toolbox, press *New* and a window like the one to the left appears. The tools are grouped in categories. Select the tool category you want to add and choose the tool from the list coming up. Give the tool a name and press *OK*. You will now see the new tool listed in the Tool Settings list.

Below you see configuration options for a blob tool finding a label – 'Find Marker'. A blob is a continuous area with the same shading limited by a contour and possibly of a number of internal holes.

Double-click the tool name or select the name and choose the *Edit* button to edit a tool. Under *General* in the window showing up, you find the tool name and type in addition to eventual image index, guard and a description. You can here also activate/deactivate the tool. In the *Guard* field, you can put the name of a logical tool. The tool you are configuring is only run if the result of the logical tool is true (=1). If you select the Guard *INV* (Inverted) box, the tool is run if the result of the logical tool is false (=0).

Under *Setup* you put in relevant values to configure the tool. In this example, the orientation of the top of the product is used as a reference to find the label. This is first found by another tool – 'Syringe Reference'.

| General Setup Visualisation Results           |               |
|-----------------------------------------------|---------------|
| Beference                                     |               |
| 1000000                                       | <u>0</u> K    |
| Syringe Reference                             | Cancel        |
| Search area                                   |               |
| Center-X -4.5 dX 15                           | Apply         |
| Center-Y 14.5 dY 5                            | Help          |
|                                               | Visualisation |
| Emphasizing gradients                         | C all tools   |
| Cobel-filter                                  | this only     |
| Morphology                                    | C none        |
| [e=erode, d=dilate]                           |               |
| Area search                                   | Hesuit dialog |
| Minimum threshold 0                           |               |
| Maximum threshold Find Marker Threshold.Value |               |
| Smooth factor                                 |               |
|                                               |               |
| Result validation                             |               |
| ✓ Smallest area  0.2                          |               |
| Largest area 1000                             |               |

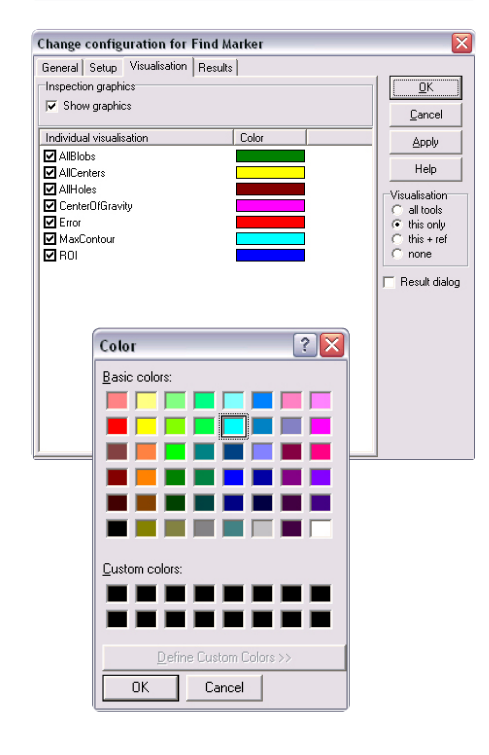

| General Setup Visualisation | Results |      |   |                               |
|-----------------------------|---------|------|---|-------------------------------|
| Parameter                   | Value   | Unit |   | <u>0</u> K                    |
| N Number                    | 1       |      |   | Cancel                        |
| N Coverage                  | 0.0     | %    | = |                               |
| N Largest area              | 0.57    |      |   | Apply                         |
| N Largest blob area         | 0.57    |      |   |                               |
| N Total blob area           | 0.57    |      |   | Help                          |
| N Intensity                 | 49.0    |      |   | Visualisation                 |
| N Center of gravity.x       | -9.48   |      |   | C all tools                   |
| N Center of gravity.y       | 14.57   |      |   | <ul> <li>this only</li> </ul> |
| N Contour area[0]           | 0.57    |      |   | C this + ref                  |
| N Contour length[0]         | 6.61    |      |   | C none                        |
| N Blob area[0]              | 0.57    |      |   | - Davids diele                |
| No of holes[0]              | 1       |      |   | ) nesuit ulait                |
| N Intensity[0]              | 49.0    |      |   |                               |
| N Center of gravity[0].x    | -9.48   |      |   |                               |
| N Center of gravity[0].y    | 14.57   |      |   |                               |
| N Contour area[1]           | 0.00    |      |   |                               |
| N Contour length[1]         | 0.00    |      |   |                               |
| N Blob area[1]              | 0.00    |      |   |                               |
| No of holes[1]              | 0       |      |   |                               |
| N Intensity[1]              | 0.0     |      |   |                               |
| N Center of gravity[1].x    | 0.00    |      |   |                               |

Under *Results* you find the results of a tool operation. Right click when selecting a result parameter and you can set the *precision* and add the *unit* of measurement. This will be reflected when the parameter is shown in Operation - Results and Service - Advanced - Results.

Change configuration for Find Market General Setup Visualisation Results Identification ΩK 🔽 Active Manual execution <u>C</u>ancel Tool type BlobTool Apply Name Find Mark Help <None> • Variant Visualisation C all tools (C this only C this + ref C none Image index • Color images Default (no conversion) Guard <None> Description Scripts Result dialog

#### 9.4.3.3 Visualise the tool results

Colours are set to visualise the tool operation in the camera image on the screen. Below you see an example. The result of running the *Find Left Slope* tool is shown with yellow and red.

To help you setting up the tools, use the *Visualising - all tools/this only/this+ref* select box at the lower right of the toolbox configuration panels. Press the *Apply* button, and you immediately see the result of your settings in the camera image. The *all tools* option shows the graphical results of all tools in the image, *this only* shows only the results of the tool you are configuring. *this+ref* shows the results of the tool you are configuring in addition to the results of the tool's reference.

Remember that *Show image graphics when configuring* under Service - General has to be set for seeing the image graphics.

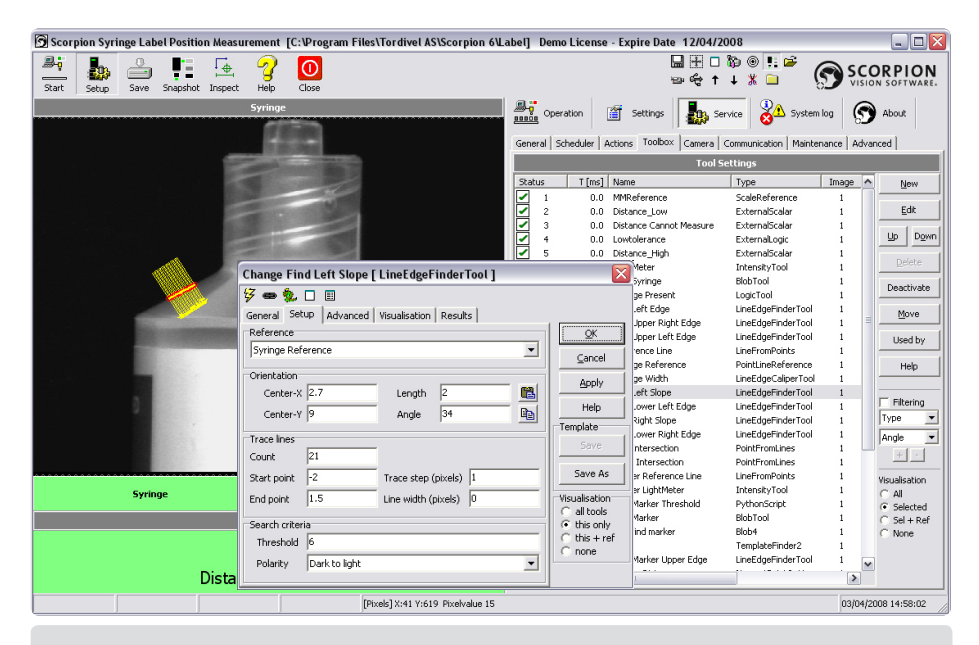

Visualisation of tool operation. Right click a tool's graphic in the image and the tool name is seen in the menu. Select it and the tool configuration window opens.

### 9.4.3.4 Copy

You can copy a tool by selecting it in the list of tools, right click the mouse, choose *Copy* from the menu and *Paste* it either in another tool or as a new one. In the first case you can either paste it as an exact copy or only paste the configuration of the tool.

### 9.4.3.5 Import

The import method allows you to open a configuration file generated by export and select tools to import. Note the import starting position, either after first selected tool if any or at bottom of list.

All tools in the imported file will by default be selected if there are no duplicates.

- a yellow symbol will signal duplicate tools of same type
- · a red symbol will indicate duplicates of different type

**Note**: Importing duplicates can cause broken dependencies if the imported tool is of another type or if the tool sequence is changed.

#### 9.4.3.6 Export

From the popup menu you can export selected or all tools to an external configuration file. The export dialog allows you to save the spb-file to any location.

For more details on Scorpion tools - press the Scorpion Help button.

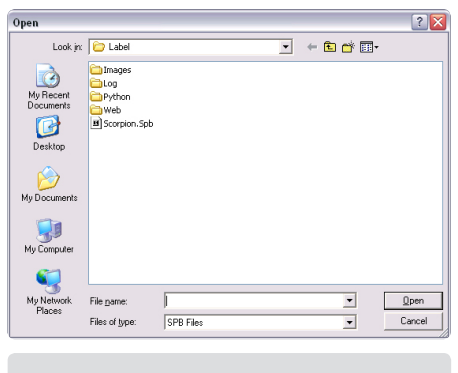

Importing tools

| Export 4 tools t                  | o file                                         |           |   |           | ? 🔀    |
|-----------------------------------|------------------------------------------------|-----------|---|-----------|--------|
| Save in:                          | C Label                                        |           | • | + 🗈 💣 🗊 - |        |
| My Recent<br>Documents<br>Desktop | Images<br>Log<br>Python<br>Web<br>Scorpion.Spb |           |   |           |        |
| My Documents                      |                                                |           |   |           |        |
| My Computer                       |                                                |           |   |           |        |
| <b>S</b>                          |                                                |           |   |           |        |
| My Network<br>Places              | File pame:                                     | tst.Spb   |   | -         | Save   |
| 110000                            | Save as type:                                  | SPB Files |   | •         | Cancel |
|                                   |                                                |           |   |           |        |

Exporting tools

#### 9.4.3.7 Copy and Paste ROIs

Most tools in Scorpion have the option to copy or paste the Region Of Interest (ROI) to or from the clipboard. The clipboard is visualised in the image. Several formats are accepted on the clipboard for paste operations. Below left the Search area of Blob is shown with the paste and copy ROI buttons to the right. Press the *Copy* button and the ROI is graphically shown in the image.

- *cx*,*cy*,*dx*,*dy* Four numbers separated by commas: these numbers are transferred directly to the *Center-X*, *Center-Y*, *dX* and *dY* controls. The image below right shows a rectangular ROI copied to an image
  - Note: only decimal points "." are accepted, not commas ",". Applicable for regular rectangle ROIs only.
- *cx,cy* two numbers separated by comma, set center of ROI
- *Polygons* points stored as a Scorpion polygon. This is the format generated by e.g. clicking in the main Scorpion image.
  - Single point: If the polygon contains one point only this is used as the ROI center, where applicable.
  - Two points: Some line detection tools' ROI may also be set by two points, giving center position, length and direction. In addition, a circle may be defined by two points center position and radius.
  - Four points: The smallest rectangle containing all the points is found and set as the ROI, or, if the tool accepts an angle, a "best fit" angled rectangle is found.
  - Free-form polygons: Polygon-ROI tools (e.g., PolygonMatch, Blob3) keep their ROI as a set of polygons of any size.

For the *Copy* operation, the polygon format is used. The number of points varies due to the kind of tool.

The operations are also available using *executeCmd*.

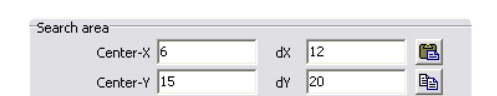

ROI of a Blob tool. Press the Copy button and the ROI is shown in the screen image.

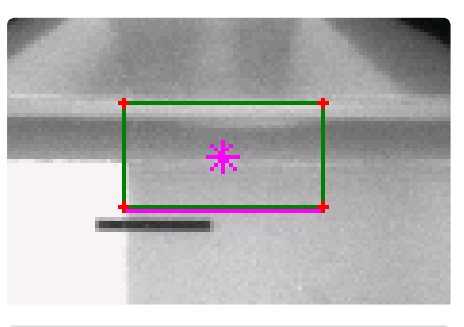

Rectangle ROI copied from a tool to an image

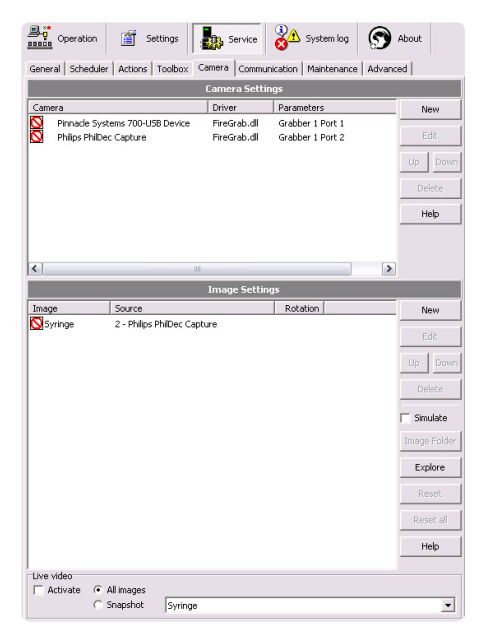

## Camera and image settings

## 9.5 Camera

In this window you can change the camera settings. The window is split in configuration of camera and configuration of images. In *Camera Settings* you define the type of camera and the connecting board and port. Here you also define the exposure time, contrast and brightness for the image type(s).

In *Image Settings* you give the image a name and define the image source – the camera or a folder if you are simulating. By choosing *Live video*, the system will take pictures at fastest possible speed. This is useful when adjusting the camera or to get an overview of image variations – if for instance the light conditions have changed. In multi image type systems, you can decide to run live video for one type of image or for all types.

Note: the dialogs described in this section assume that the DirectX driver is used: firegrab.dll.

### 9.5.1 Camera settings

Double-click the camera or select it and press the Edit button, and you see detailed information. This varies dependent on the camera. An example on camera setting is shown below.

| Camera Se | ttings                  |          |             |
|-----------|-------------------------|----------|-------------|
| ⊢ HW-trig | iger 🔽 Calibrated       |          | ОК          |
| Format    | Error                   |          | Cancel      |
| Grabber   | 1                       | <b>Y</b> | Setup       |
| Port      | 2                       |          | Calibration |
| Camera    | Philips PhilDec Capture |          | Help        |

Pressing the Setup button will activate the camera's own property dialogs. Press Calibration to open a calibration dialog.

| Philips PhilDec Capture  | Properties 🛛 🔀                          |
|--------------------------|-----------------------------------------|
| Video Decoder Video Proc | Amp                                     |
| <u>B</u> rightness       | <u>128</u>                              |
| <u>C</u> ontrast         |                                         |
| <u>H</u> ue              |                                         |
| <u>S</u> aturation       | <u> 64</u>                              |
| Shar <u>p</u> ness       | <u>8                               </u> |
| <u>G</u> amma            |                                         |
| <u>₩</u> hite Balance    |                                         |
| <u>B</u> acklight Comp   |                                         |
| Color <u>E</u> nable 🗖   | Default Auto                            |
|                          |                                         |
|                          | OK Cancel Apply                         |

#### 9.5.2 Image settings

With Scorpion images are generated or captured in three ways:

- Captured from an image source
- normally a camera connected to Scorpion
- Loaded from file
  - often used to simulate or test a vision system
- Generated from the inside of Scorpion
  - often as a result of processing other images
  - produced by the ImageConverter and ColorSegmentor tools

Double-click the image in the Image Settings dialog or select it and press the Edit button and you see detailed information. The following properties are defined in the Image Configuration dialog coming up.

- *Active* Used to enable the image. Images generated from the inside of Scorpion shall not be active.
- *Image* the name of the image specified by the user. The name is displayed as a caption to the image.
- Camera Used to select the camera connected to the image when not in simulation mode
- *Rotation* defines the rotation
- *Load images from file* The images are read from file with the given path and filter. This image path is also used as source if you mark the Simulate box in the main image settings window.
- Path specifies the path to load simulation images
- Filter filter to select a subset of images
- Rotation defines rotation for images loaded from files

| Image Config | guration                                         |   | ×      |
|--------------|--------------------------------------------------|---|--------|
| Image        |                                                  |   | OK     |
| Imagename    | Syringel                                         | _ | Cancel |
| Camera       | 2 - Philips PhilDec Capture                      | • | Help   |
| Rotation     | None                                             | - |        |
| 🔲 Load image | es from file                                     |   |        |
| Path         | C:\Program Files\Tordivel AS\Scorpion_5\Label\Im | 2 |        |
| Filter       | *.bmp                                            | 2 |        |
| Rotation     | None                                             | - |        |
|              |                                                  |   |        |

Image configuration example

Before adding a camera, the camera drivers must be installed. A number of drivers are included on the Scorpion CD-ROM. Select Drivers from the CD-ROM window to install selected camera drivers. The DirectX8.1 driver is required for camera operation under Windows 2000.

Scorpion support DirectX compatible image sources using the firegrab.dll camera interface. In this section we will outline how wdm-drivers are installed under Windows XP. The information is relevant for installing cameras under Windows 2000. DirectX camera sources are supported by Scorpion under Windows XP and Windows 2000.

Most usb and firewire camera are supported by a wdm-driver. Most likely the driver is supplied by the camera vendor. An alternative is to obtain a specific or generic driver from 3.party companies like Unibrain and Imaging Source. On the Scorpion CD there are available drivers to support cameras from Sony, Allied Vision, Point Grey, Unibrain, Basler, Imaging Source and more. It is recommended to consult the Scorpion support web or the vendor to get the latest and best wdm-driver for the camera you want to use.

The firegrab.dll support features like hwtriggering, format-7, pausing the graph, dynamic camera commands, image averaging and dropping the first image after graph start.

Some vendors like Unibrain, Imaging Source and Allied Vision have complete installation programs removing the need for the guidelines in this section.

### 9.5.3 Installing a camera driver

DirectX drivers are installed from the Windows Device Manager. The Device Manager is activated from My Computer -System Information.

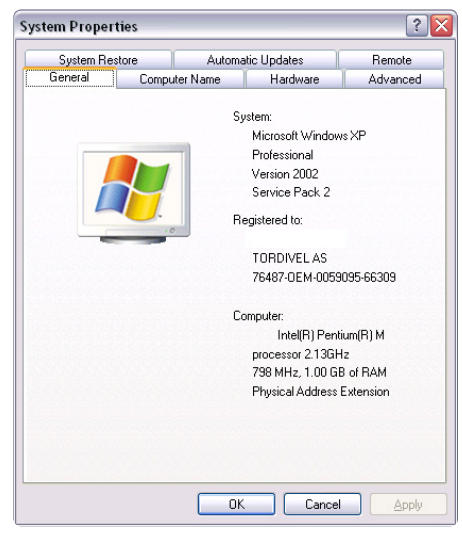

Under the Hardware tab activate the Device Manager:

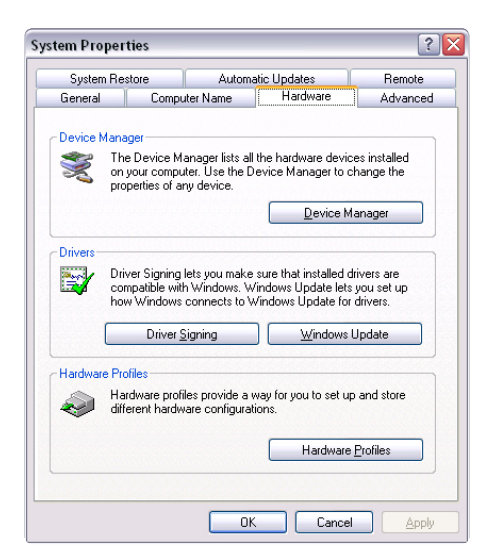

Pressing the Device Manager will activate the Device Manager. When a DirectX camera source is installed, the Imaging devices folder is present.

| <u>File Action View H</u> elp     |   |  |  |  |
|-----------------------------------|---|--|--|--|
| ← → 🔟 🗳 🎒 😫                       |   |  |  |  |
|                                   | ^ |  |  |  |
| 😟 💘 Batteries                     |   |  |  |  |
| 😟 🖾 Biometric                     |   |  |  |  |
| 🗄 🪽 Computer                      |   |  |  |  |
| 🛨 🥪 Disk drives                   |   |  |  |  |
| 🗄 🧝 Display adapters              |   |  |  |  |
| 🗄 🚇 DVD/CD-ROM drives             |   |  |  |  |
| 😟 🗃 Floppy disk controllers       |   |  |  |  |
| 😟 🖾 Human Interface Devices       |   |  |  |  |
| 🗄 😁 IDE ATA/ATAPI controllers     |   |  |  |  |
| 🕂 🥪 Imaging devices               |   |  |  |  |
| 🔃 🔊 Infrared devices              |   |  |  |  |
| 🗉 🧽 Keyboards                     |   |  |  |  |
| • Mice and other pointing devices |   |  |  |  |
| 🗉 խ Modems                        |   |  |  |  |
| 🗉 🧕 Monitors                      |   |  |  |  |
| 主 🕮 Network adapters              |   |  |  |  |
| 🗄 📕 PCMCIA adapters               |   |  |  |  |
| 🔃 🗾 Ports (COM & LPT)             |   |  |  |  |
| 🗉 🐲 Processors                    |   |  |  |  |
|                                   | ~ |  |  |  |

Opening the Imaging devices folder will reveal the active cameras.

**Note:** The driver for each camera is installed individually. This means that when a new camera is connected to the PC a new driver specific to this camera is installed. This happens even if another instance of this camera is active on the computer.

To change the camera driver select the image device and activate the camera property dialog.

**Note:** The default driver installed by XP is a generic driver that normally should be replaced or updated by the driver recommended by the camera vendor.

| Generic 1394 Desktop | Camera #11 Properties 🛛 😨 🔀                                                                     |
|----------------------|-------------------------------------------------------------------------------------------------|
| General Driver       |                                                                                                 |
| Generic 1394 D       | esktop Camera #11                                                                               |
| Driver Provider:     | OEM                                                                                             |
| Driver Date:         | 10/27/2003                                                                                      |
| Driver Version:      | 3.0.4.67                                                                                        |
| Digital Signer:      | Not digitally signed                                                                            |
| Driver Details       | To view details about the driver files.                                                         |
| Ugdate Driver        | To update the driver for this device.                                                           |
| Roll Back Driver     | If the device fails after updating the driver, roll<br>back to the previously installed driver. |
| <u>U</u> ninstall    | To uninstall the driver (Advanced).                                                             |
|                      | OK Cancel                                                                                       |

**Note:** If you have problems with a camera driver, it is wise to completely uninstall the driver, disconnect the camera, cold reboot, connect the camera and manually install the correct driver.

The driver details shows the all the files of the driver.

| Driver File Det | ails                                       | ? 🔀 |
|-----------------|--------------------------------------------|-----|
| 🥩 Generic       | 1394 Desktop Camera #11                    |     |
| Driver files:   |                                            |     |
| C:\WINDOV       | VS\system32\drivers\fwcam1394.sys          | ^   |
| C:WINDOV        | VS\system32\drivers\ks.sys                 |     |
| C:WINDOV        | VS\system32\lwcam1394cdig.dl               |     |
| C:\WINDOV       | VS\sustem32\IAT_YUV.ax                     |     |
| C:\WINDOV       | VS\System32\iyuv_32.dll                    |     |
| C:\WINDOV       | VS\System32\ksproxy.ax                     | ~   |
| Provider:       | Microsoft Corporation                      |     |
| File version:   | 5.3.0000000.900 built by: DIRECTX          |     |
| Copyright       | Microsoft Corporation. All rights reserved | ed. |
| Digital Signer: | Microsoft Windows Component Publishe       | r   |
|                 |                                            |     |
|                 |                                            |     |
|                 |                                            | ĸ   |

## Pressing Update Driver will activate the Hardware Update Wizard.

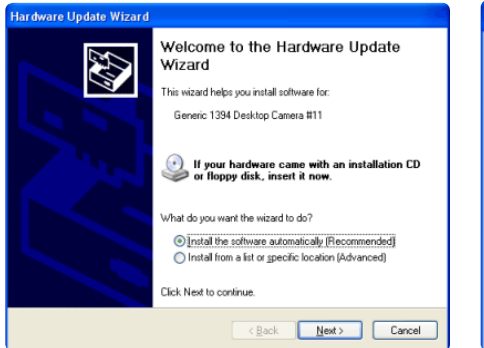

It is not recommended to let XP install a camera driver automatically.

**Note:** Letting XP handle installation can lead to selection of a generic driver - even if a better driver is present on the computer. XP also mix drivers when different drivers are present on the computer, thus making the image source unavailable.

Any number of cameras can be connected to Scorpion. There is no software limitation.

Before adding a camera, the camera drivers must be installed. A number of drivers are included on the Scorpion CD-ROM.

Select Drivers from the CD-ROM window to install selected camera drivers. The DirectX8.1 driver is required for camera operation under Windows 2000.

When this procedure is done you can continue making a complete system:

- User configurable tools perform the image analysis in Scorpion. You must configure the tools in the toolbox to make Scorpion work for you.
- States are used to classify the result of an inspection. After defining the tools in the toolbox, you define the system's states. They are derived from the tool results. See chapter "States".

When installing a driver this warning from Microsoft is normal and can be ignored.

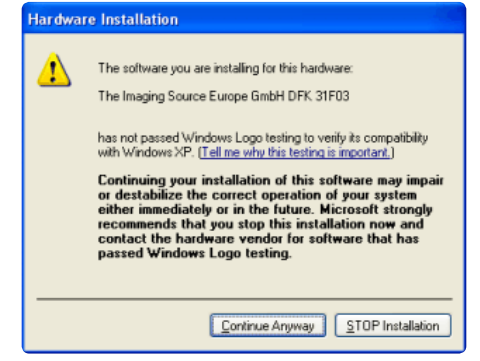

When installing the driver the following progress dialog is shown:

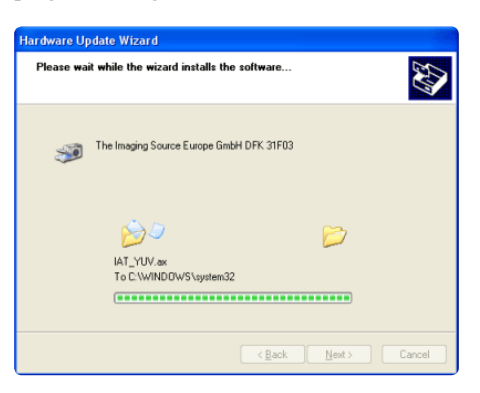

When completed this dialog is shown:

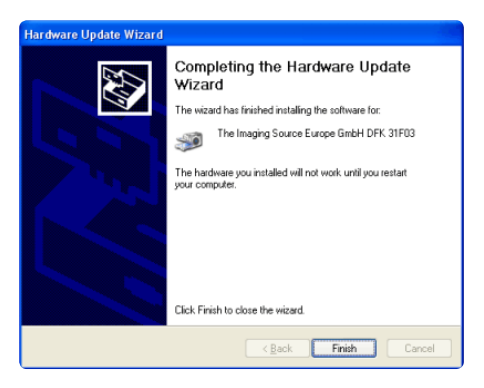

Pressing *Finish* may result in an XP restart requirement.

| System 9 | Settings Change                                                                                                    |
|----------|----------------------------------------------------------------------------------------------------|
| ?        | Your hardware settings have changed. You must restart your computer for these changes to take effect.<br>Do you want to restart your computer now? |
|          | <u>Y</u> es <u>N</u> o                                                                                                    |

Press Yes to complete the driver installation.

### 9.5.4 Adding cameras

Adding cameras involves three steps:

#### Adding a camera

- 1. Activate Service (give the password)
- **2.** Select the Service Camera tab
- 3. Press New under Camera Settings
- **4.** Select the correct camera from the list box
- **5.** If the camera is not present in the camera list, check the Windows device manager. If the camera is present in the device manager, restart Scorpion.
- 6. Select Advanced to set the camera properties.

#### Adding an image and connecting it to the camera

- 1. Press New under Image settings
- 2. Set the image name
- 3. Select the correct camera from the camera list box
- 4. Press OK to close the image property dialog
- 5. Another image pane is now visible in Scorpion

#### Adding a camera trigger (a system event) – for software triggered cameras

- 1. Activate Service Actions
- 2. Press New to add a system event
- **3.** Activate the name browser
- 4. Select the system event Image 1 complete
- 5. A description can be defined for the system events
- 6. Close the property dialog by pressing OK
- 7. Press New under Command Sequence for Image 1 complete
- **8.** Set the name to Trigger Image 2
- 9. Set command to Grab. More information about Grab is found under Help
- **10.**Set parameters to *imageno=2*

Adding a third camera is basically the same procedure.

### 9.5.5 Saving Images

Scorpion has a number of ways to store images. The most important ways are:

- Later you can use the images in simulation mode.
- Save current image to disk Shortcut
- Save or Save All in Image History List
- Save with or without overlay graphics in the Image menu

### 9.5.5.1 Upper right Shortcut

Press the *Save current image to disk* shortcut at the upper right of the screen. This activates the Save Image dialog.

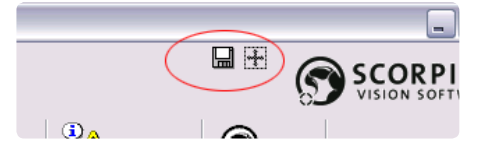

| Filename | -                            |      |        |
|----------|------------------------------|------|--------|
|          | BMP C JPG Compression [0.100 | %] 0 | OK     |
| File no  | 1                            |      | Cancel |
| Comment  | Pass                         |      |        |
| Folder   | E:\MK-01-01 images           |      |        |

**Note**: You can choose between BMP and JPG format.

#### 9.5.5.2 From the Image History List

Activate the History list menu - select the Save or Save All command

| Oper        | ation Settings        | System log    |   | S About       |
|-------------|-----------------------|---------------|---|---------------|
| Description | History Curves Result | Statistics    |   |               |
|             | Imag                  | e List        |   |               |
| Image no    | Time                  | Comment       | ^ | Open          |
| 44          | 20/09/2006 11:34:45   | Distance High |   |               |
| ✔43         | 20/09/2006 11:34:44   | Distance High |   | Save          |
| 42          | 20/09/2006 11:34:43   | Distance Low  |   |               |
| 41          | 20/09/2006 11:34:42   | Distance Low  | ≡ | Save all      |
| 40          | 20/09/2006 11:34:41   | Distance Low  |   | $\overline{}$ |
| 39          | 20/09/2006 11:34:40   | Pass          |   | Delete        |
| 38          | 20/09/2006 11:34:39   | Pass          |   | Clean all     |
| 37          | 20/09/2006 11:34:38   | Pass          |   | Clear all     |
| 36          | 20/09/2006 11:34:37   | Distance High |   | Image Folder  |
| 35          | 20/09/2006 11:34:36   | Distance High |   | Indge i older |
| ✔34         | 20/09/2006 11:34:35   | Distance High |   | Explore       |
| ≤33         | 20/09/2006 11:34:34   | Distance Low  |   |               |
| 32          | 20/09/2006 11:34:33   | Distance Low  |   | Help          |
| 31          | 20/09/2006 11:34:32   | Distance Low  |   |               |
| 30          | 20/09/2006 11:34:31   | Pass          | ~ |               |
| <           |                       | >             |   |               |

| Save Ima | çe                               | ×      |
|----------|----------------------------------|--------|
| Filename | G BMP C JPG Compression [0100 %] | OK     |
| File no  | 1                                | Cancel |
| Comment  | Pass                             |        |
| Folder   | C:\template\20060906_105835      |        |

**Note**: All images are stored with an image sequence number prefix and an image index postfix.

#### 9.5.5.3 From the Image Menu

To build up a set of images to use for example for test purposes, do as follows:

- 1. Press the right mouse button over the image pane to the left on the screen.
- **2.** Select either *Save shown image with graphics* or *Save shown image without graphics* from the menu. Select a folder to place the images from the window coming up.

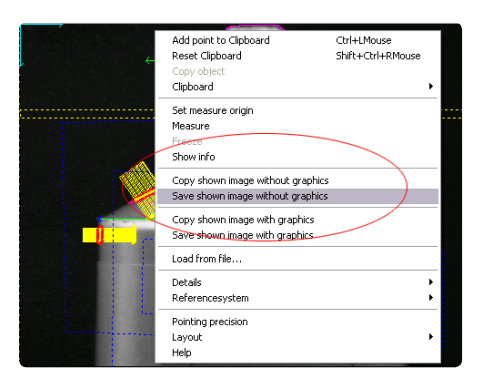

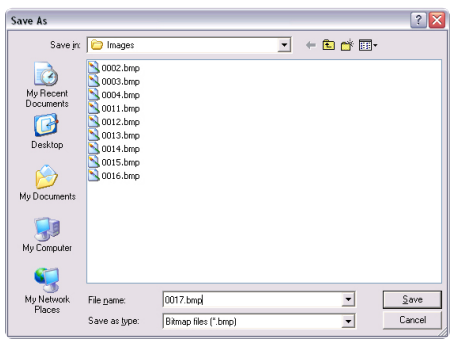

**Note:** Only images saved with the command *Save shown image without graphics* can be used for image processing.

## 9.5.6 Simulating

Activating simulation mode changes the image source from the camera to images stored on file.

- 1. Go to Service Camera
- 2. Select Simulate in the Image settings panel

|            |                                | Image Settings                           |          |              |
|------------|--------------------------------|------------------------------------------|----------|--------------|
| Image      | Source                         |                                          | Rotation | New          |
| S Syringe  | C:\Program                     | n Files\Tordivel AS\Scorpion_5\Label\Ima | ages     | c.ix         |
|            |                                |                                          |          | Eac          |
|            |                                |                                          |          | Up Down      |
|            |                                |                                          |          | Delete       |
|            |                                |                                          |          | Simulate     |
|            |                                |                                          |          | Image Folder |
|            |                                |                                          |          | Explore      |
|            |                                |                                          |          | Reset        |
|            |                                |                                          |          | Reset all    |
|            |                                |                                          |          | Help         |
| Live video |                                |                                          |          |              |
| Activate   | <ul> <li>All images</li> </ul> |                                          |          |              |
|            | C Snapshot                     | Syringe                                  |          | -            |

- 3. Double click or select the image in the Image settings list and press Edit
- 4. Set the image path to the folder defined above.

| lmage Confi | guration                                         |   |        |
|-------------|--------------------------------------------------|---|--------|
| Image       |                                                  |   | OK     |
| Imagename   | Syringe                                          | _ | Cancel |
| Camera      | 2 - Philips PhilDec Capture                      | • | Help   |
| Rotation    | None                                             | • |        |
| 🔽 Load imag | es from file                                     |   |        |
| Path        | C:\Program Files\Tordivel AS\Scorpion_5\Label\Im | Ê |        |
| Filter      | *.bmp                                            | 2 |        |
| Rotation    | None                                             | • |        |
|             |                                                  |   |        |

- 5. Press *OK* and you are ready to start Scorpion in simulation mode.
- 6. Open the Service Scheduler tab and add a CameraTrigger command.
- 7. Click on *Start* and an image will appear in the frequency defined by the Scheduler.

## 9.6Communication

### 9.6.1 RS232 and TCP/IP

Scorpion can send or receive commands and values to and from other applications over RS232 and/or Internet Messenger. Thus Scorpion can be configured and managed from external systems. These can also be other Scorpion systems. An external system may also send commands, set values in or receive values from Scorpion.

The dialogue to set the connection for the RS232 and Internet Messenger command protocol is shown below. The window will continuously show the commands and values transmitted between Scorpion and the external system.

#### TCP/IP

Options

▼ Send

^

• 🖂

- Active Enable / Disable tcp/ip communication
- Send Command Response default off

   activated for debugging purposes

Connection

- Remote tcp/ip and port number example "localhost:8700'
- Listen port
- Can Receive checked if listen port is open

| Operation Settings                           | ; Servi       | e 🔆 System lo               | About                |
|----------------------------------------------|---------------|-----------------------------|----------------------|
| General Scheduler Actions Tools              | ox Camera Co  | mmunication Maintena        | nce Advanced         |
| TCP/IP RS232 Profibus                        |               |                             |                      |
|                                              | TCP/IP Settin | igs                         |                      |
| Options<br>V Active<br>Send command response |               |                             |                      |
| Connection<br>Remote: localhost:8702         |               |                             |                      |
| ListenPort: 8700                             |               |                             | 🔽 Can Receive        |
| Options           Timeout:         20        | data<br>t     |                             |                      |
| Time                                         | Sender        | Event                       | ^                    |
| 21 09/12/2005 11:52:29                       | ->8702        | <stx>Result=379;Sta</stx>   | tus=1; <etx> 🦳</etx> |
| 21 09/12/2005 11:52:29                       | <-8702        | <stx>Check<etx></etx></stx> |                      |
| 21 09/12/2005 11:52:00                       | ->8702        | <stx>Result=377;Sta</stx>   | tus=1; <etx></etx>   |
| ¥1 09/12/2005 11:52:00                       | <-8702        | <stx>Check<etx></etx></stx> | ~                    |

Connection to an external system.

Image simulation plays a very important role in offline verification.

🐨 IMTdvCmdProtocol5 Test Application - .\IMTdvCmdProtocol5.spb 🖃 🗆 🔀

About

Event

Status=1 Result=379

Check Status=1

IMTdvCmdProtocol5 SimpleScheduler3

Show in messages Faw data Show out messages Show simulat

Normal

8702

IMlog.txt

<-8700

<-8700

->8700

<-8700

External trigger system sending a check

command to Scorpion and receiving the

localhost:8700

Send test string Check

Con

Mode:

ListenPor

Options Timeout: 20 + seconds

09/12/2005 11:52:29 01 09/12/2005 11:52:29

09/12/2005 11:52:29

09/12/2005 11:52:00

inspection result.

Write log to file:

Time

### 9.6.2 Profibus

The signals being sent from Scorpion are defined and described in the Actions chapter. Under Profibus you get an overview of the signals to and from the production line. You see green connection icons to the left in the example screen image below, indicating that the connection is good. You also see the name of the signals, the values and the transfer time.

| General Scheduler Action | Settings     | amera Co   | ice      | Syster   | n log 🕥 About      |
|--------------------------|--------------|------------|----------|----------|--------------------|
| TCP/IP RS232 Profi       | bus          |            |          |          |                    |
|                          | Pr           | oduction I | Line     | 🔽 Act    | ive 🗹 Connected    |
| Monitor 🔛 Events         | 📔 👪 Config 🗍 | 🎦 Scope    | 📔 Term   | inal 🗎 🛱 | EditConfig         |
| Name                     | Handle       | V          | Q        |          | T Info             |
| 🛤 0:ISigEPartPresent     | 1            | 0          | 192      | 11:08:   | 54                 |
| 🛤 0:ISigEZeroStatistcs   | 2            | 0          | 192      | 11:08:   | 54                 |
| 🛤 0:ISigEResetStatistcs  | 3            | 0          | 192      | 11:08:   | 54                 |
| 🛤 0:OSigSRunning         | 4            | 0          | 192      | 11:08:   | 54                 |
| 🛤 0:OSigEResultReady     | 5            | 0          | 192      | 11:08:   | 54                 |
| 🕶 0:OSigECanMove         | 6            | 0          | 192      | 11:08:   | 54                 |
| 🛤 0:0SigAQuality         | 7            | 0          | 192      | 11:08:   | 54                 |
| 🕶 0:05igR1371            | 8            | 0          | 192      | 11:08:   | 54                 |
| 🕶 0:0SigR1374            | 9            | 0          | 192      | 11:08:   | 54                 |
| 0:0SigR1375              | 10           | 0          | 192      | 11:08:   | 54                 |
| Data QA Ok Server        | OPCRunning   | Profile    | Scorpion | Config   | Productionline.csv |

Signals to and from the production line

## 9.7 Maintenance

The configuration of Scorpion done to perform an inspection task is called a profile. In this window you can maintain the system profiles.

By zipping the profile folder with all its contents, profiles may be copied, moved or sent by email and restored at another computer for further management.

| Deperation Set                                                                      | ttings Service            | Syste           | em log 🕥 About   |         |
|-------------------------------------------------------------------------------------|---------------------------|-----------------|------------------|---------|
| General Scheduler Actions                                                           | Toolbox   Camera   Com    | munication Main | tenance Advanced |         |
|                                                                                     | Profile ma                | aintenance      |                  |         |
| General<br>Archive folder C:\Program File:                                          | s\Tordivel AS\Scorpion_5\ | Archive         | - 2              | Backup  |
| Archivename                                                                         | Date                      | Size            |                  | Restore |
| A Label_001.zip                                                                     | 06/09/2006 11:07:56       | 1997 KB         | 1                | Delete  |
| Colraner_002.5h                                                                     | 20/09/2000 12:03:40       | 1997 ND         |                  | Explore |
| ļ                                                                                   |                           |                 |                  | Help    |
|                                                                                     | Comment                   |                 |                  |         |
| Backup of profile Label<br>Scorpion Syringe Label Position I<br>20/09/2006 12:03:28 | Measurement, 5.0.0.236    |                 |                  |         |
| <                                                                                   |                           |                 | >                |         |

Profile maintenance

Choose a suited directory to place the backup under the Archive folder. Press *Explore* to get an overview of the file structure. This opens the Windows Explorer. Press *Backup* to take a backup of your system. A .zip file with the current configuration is then generated and placed in the archive folder you specified.

To restore a previous edition of the profile, select it in the list and press the *Restore* button.

## 9.8 Advanced

Under Advanced you find settings mainly used when installing and testing the system.

## 9.8.1 Alias - a new name

You can give a tool parameter an alias - a new name. This is i.e. useful for external communication. The external system thus does not have to relate to Scorpion's internal structure.

New names are defined in our example "Label on Syringe", as seen to the right.

Distance and Status are used in command sequences related to states.

| Operation 📑 Se            | ttings Service System log                | S About  |
|---------------------------|------------------------------------------|----------|
| Seneral Scheduler Actions | Toolbox Camera Communication Maintenance | Advanced |
| Alias Logging Results     | Central Web Server SimpleStatX           |          |
|                           | Alias List                               |          |
| Name                      | Parameter                                | New      |
| A Distance                | Result.Value                             |          |
| A Status                  | Status.Value                             | Edit     |
| АОК                       | OK.Value                                 |          |
| A Total                   | Total.Value                              | Up Down  |
| AError                    | Error.Value                              |          |
|                           |                                          | Delete   |
|                           |                                          | Help     |
| Alias Definition          |                                          |          |
|                           |                                          |          |
| Name Distance             |                                          |          |
| Parameter Result.Value    | Cano                                     | cel      |
|                           |                                          |          |

*List of aliases - new names for external use* 

## 9.8.2 Logging

All measured values can be logged. Press the Setup button before activating logging. A window like the one to the left appears.

Select a folder for the log files and either an Automatic, by date and time, or Static filename.

Each time you start a new inspection batch, a new file is generated. The format of the log file is csv - comma separated values. All standard analysing products and databases like MS Access and MS Excel can then read the measured values. You can also choose log or txt as file extensions.

Press the *New* button to add parameters for logging. Select from the list coming up. Activate logging by selecting the *Active* check box. Each inspection cycle the parameter values will be included in the log file.

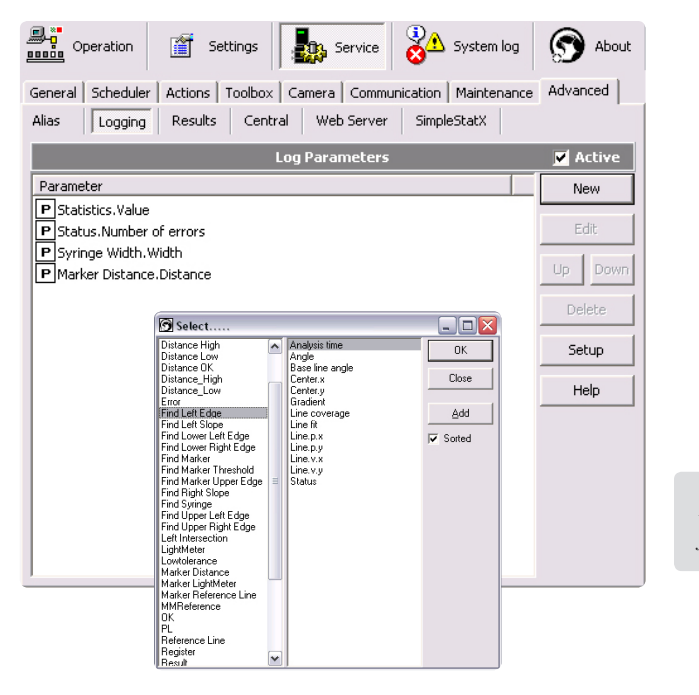

Adding parameters for logging

| Log files                                             | OK     |
|-------------------------------------------------------|--------|
| Automatic (vvvvmmdd hhmmss.ext)     C Static filename |        |
| Default extension csy                                 | Cancel |
| Folder C:\Program files\TORDIVEL AS\Scorpion_5\Log    | Help   |
| Options                                               |        |
| Add field names to log file                           |        |
| Request operator input before start                   |        |
| Request operator input after stop                     |        |

Log setup

If selecting the *Add field names to log file* option, the parameter names are included in the log file to ease readability.

The *Request operator input before start* option opens a window like the one below before inspection (and logging) is started. Here you can change the file name, name the operator and add comments. Likewise the *Request operator input after stop* option opens a window for operator input when logging ends.

| peration o | ata                                                             |          | 0K     |
|------------|-----------------------------------------------------------------|----------|--------|
| ename 🛛    | C:\Program files\TORDIVEL AS\Scorpion_5\Log\20060906_111132.csv | <b>1</b> |        |
| perator 1  | hd                                                              |          | Cancel |
| mment [    |                                                                 |          | Help   |
| annora.    |                                                                 |          |        |
|            |                                                                 |          |        |
|            |                                                                 |          |        |
|            |                                                                 |          |        |
|            |                                                                 |          |        |
|            |                                                                 |          |        |
|            |                                                                 |          |        |

Operator input before logging starts

### 9.8.3 Results

Measured values of each inspection are shown in this panel. You can choose which parameters to display by selecting *New* and choose from the list coming up. The left column shows the image tools used in the analyses. The right column shows the values measured by the tool. Choose a value, click *Add* (then the window stays open - smart if you want to add more values) or *Ok*, and the value is included in the overview.

| Deperation               | Settings              | Service                                                                                                    | S About                                                                                                    |                                         |
|--------------------------|-----------------------|----------------------------------------------------------------------------------------------------|----------------------------------------------------------------------------------------------------|-----------------------------------------|
| General Scheduler Action | ns   Toolbox   Camera | Communication Maintenance                                                                                                    | Advanced                                                                                                    |                                         |
| Alias Logging Resu       | ults Central Web      | o Server SimpleStatX                                                                                                    |                                                                                                    |                                         |
|                          | Measure               | d Values                                                                                                    |                                                                                                    |                                         |
| Tool                     | Parameter             | Value Unit                                                                                                    | New                                                                                                    |                                         |
| N Distance Low           | Value                 | 3.60 mm                                                                                                    |                                                                                                    |                                         |
| N Distance_High          | Value                 | 3.85 mm                                                                                                    | Edit                                                                                                    |                                         |
| N Lowtolerance           | Value                 | 0 bool                                                                                                    |                                                                                                    |                                         |
| N Total                  | Value                 | 30                                                                                                    | Up Down                                                                                                    |                                         |
| N Error                  | Value                 | 21                                                                                                    | Deleter 1                                                                                                    |                                         |
| Мок                      | Value                 | 9                                                                                                    | Delete                                                                                                    |                                         |
| N Reference Line         | Angle                 | -89                                                                                                    |                                                                                                    |                                         |
|                          |                       | Distance Cannot Measure<br>Distance High<br>Distance Low<br>Distance CM<br>Distance Low<br>Error<br>Find Left Edge<br>Find Left Edge<br>Find Left Edge<br>Find Lower Right Edge<br>Find Marker Threshold<br>Find Marker Threshold<br>Find Marker Threshold<br>Find Marker Upper Edge<br>Find Bight Slope<br>Find Bight Slope<br>Find Bight Slope<br>Find Bight Slope<br>Find Bight Slope<br>Find Upper Right Edge<br>Left Intersection<br>LightMeter<br>Lowtolerance<br>Marker Distance<br>Marker Distance<br>Marker Distance<br>Marker Distance<br>Marker Edirence Line<br>MMReference Line<br>Register<br>Result | Analysis time<br>Analysis time<br>Base line angle<br>Center, y<br>Gradient<br>Line coverage<br>Line fit<br>Line, p, y<br>Line, v, y<br>Status | OK       Close       ∆dd       ✓ Sorted |

Inspection results

### 9.8.4 Central

Central provides you with flexibility. In Central plugins and python scripts are managed. Scorpion Plugins are based on ActiveX components. The Plugins are used for:

- Customising the User Interface
  - Configuration
  - Curves
  - Tables
  - Adding Custom Interfaces
    - Robot
    - PLC
    - Database
    - Any network protocol

With the Python Scripts you can glue all plug-ins into the Scorpion Application to meet user demands. The plug-ins can be placed in the left hand pane or on any of the tabs in the right hand pane. Placing a plugin under Service, it will automatically be protected by the Scorpion access control.

To the left Scorpion is shown with two visible plugins. In the left pane, a button - Start Scorpion - is added to make it easier to start Scorpion. When the user pushes this button, Scorpion is started and the button changes caption to Show Stopper. The business logic for this is placed in the button onclick event. TDVButtonX is a part of TDVUtilities, a set of easy to use ActiveXs made to enhance a Scorpion application. To the right the Microsoft Calendar ActiveX control is used to set the date.

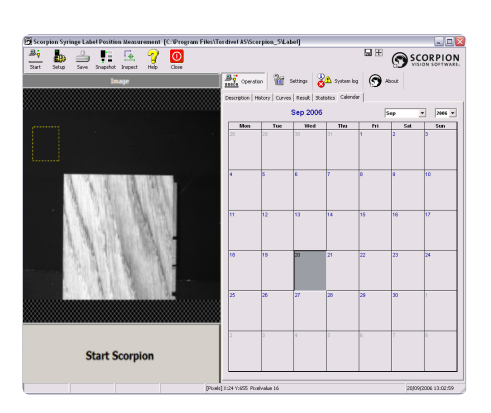

Scorpion with two visible plugins

### 9.8.4.1 Plugins

TDVCentral2 is extended using standard ActiveX components. These are managed using the Plugins panel.

| Operation                | Settings Service System log                        | S About        |
|--------------------------|----------------------------------------------------|----------------|
| General Scheduler Action | s   Toolbox   Camera   Communication   Maintenance | Advanced       |
| Alias Logging Resu       | Its Central Web Server SimpleStatX                 |                |
|                          | Central Settings                                   |                |
| Scripts Plugins          |                                                    |                |
| Hosts                    | Client                                             | New page       |
| PluginPanel1             | S Description                                      | Configure      |
| Operation                | S History                                          |                |
| Settings                 | SResult                                            | Up Down        |
| Advanced                 | S Statistics                                       | Delete page    |
|                          | UCalendar                                          | New control    |
|                          |                                                    | Configure      |
|                          |                                                    | Conligure      |
|                          | Control info                                       | Properties     |
| Method info Event info   |                                                    | Delete control |
| GetBackColor;            |                                                    | Help           |
| GetDay;                  | SERVEFINED                                         |                |
| SetDay;Value=VT_I2       |                                                    |                |
| SetDayFont; Value=VT_PT  | R                                                  |                |
| GetDayFontColor;         |                                                    |                |
| SetDayFontColor;Value=V  | T_USERDEFINED                                      |                |
| SetDayLength;            | 12                                                 |                |
| GetFirstDay;             | _                                                  |                |
| SetFirstDay;Value=VT_I2  | ~                                                  |                |
| Execution                |                                                    |                |
| Command                  | - Execute                                          |                |
| Result                   |                                                    |                |
|                          |                                                    |                |

The Central - Plugins panel

Plugin is the configuration/test panel. Use the *New page* button to insert new named pages, each containing an ActiveXContainerX control that in turn can house any other ActiveX control registered with your system.

| New page     |        |
|--------------|--------|
| Enter a name | ОК     |
| Calendar     | Cancel |

When a page is inserted, a new main tab is created with a page for the control.

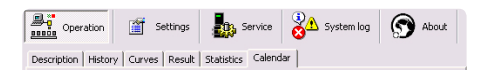

Highlight the new page name in the Pages list and click *New control* to select an ActiveX control to be inserted. The page is immediately displayed with the new control inserted.

Any method the control exposes is listed in the *Method info* list, with parameter names and types. The controls are identified by the name of the inserted page, with a period ('.') separating the control name from the command name, for example, "Calendar. AboutBox". See the ActiveXContainerX help file for syntax information.

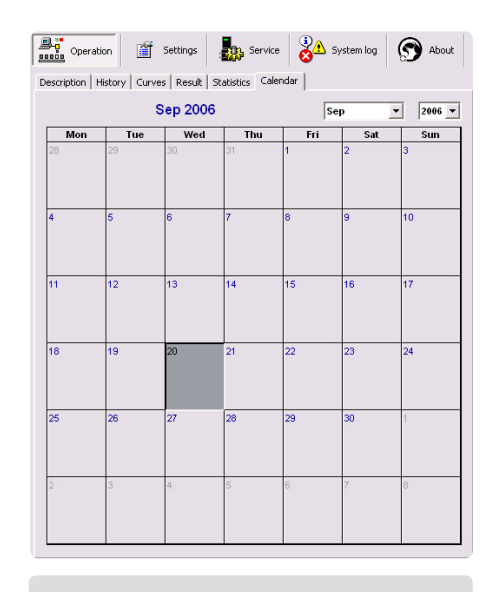

The Calendar is inserted

**Note:** the Python script engine is accessible via the pagename script. See the Scripts page for more information.

| Operation                                  | Settings Service System log                | S About        |
|--------------------------------------------|--------------------------------------------|----------------|
| General Scheduler Action                   | s Toolbox Camera Communication Maintenance | Advanced       |
| Allas Logging Resu                         | its Central Web Server SimpleStatX         |                |
|                                            | Central Settings                           |                |
| Scripts Plugins                            |                                            |                |
| Hosts                                      | Client                                     | New page       |
| PluginPanel1<br>PluginPanel2               | S Description<br>S History                 | Configure      |
| Operation<br>Settings<br>Service           | S Curves<br>S Result                       | Up Down        |
| Advanced                                   | S Statistics                               | Delete page    |
|                                            | UCalendar                                  | New control    |
|                                            |                                            | Configure      |
| 1                                          | Control info                               | Properties     |
| Method info Event info                     |                                            | Delete control |
| GetBackColor;<br>SetBackColor;Value=VT_L   | ISERDEFINED                                | Help           |
| GetDay;<br>SetDay:Value=VT_12              |                                            |                |
| GetDayFont;                                |                                            |                |
| SetDayFont;Value=VT_PT<br>GetDayFontColor: | R                                          |                |
| SetDayFontColor;Value=\                    | T USERDEFINED                              |                |
| GetDayLength;                              |                                            |                |
| SetDayLength;Value=VT_                     | 12                                         |                |
| SetFirstDay;Value=VT_I2                    | M                                          |                |
| Execution                                  |                                            |                |
| Command Calendar.Get                       | Day; Execute                               |                |
| Result Calendar.Get                        | DayResponse;Result=20                      |                |

Method info list in the Central panel

If you double-click a message in the Method list, the text is copied to the *Command* edit field. By clicking *Execute* the command is sent to the named control, and the result is shown in the *Result* field.

Note that all string handling is case insensitive: "Calendar.GetYear" and "calendar.getyear" are considered equal.

Responses set the behaviour for each inserted control - see the General page for more information.

You can set the relative order of the pages with the up and down buttons.

Double click Calendar in the list of plugins to configure the control.

| Configure (                                   | Calendar                          |                       | ×     |
|-----------------------------------------------|-----------------------------------|-----------------------|-------|
| Caption<br>Visible                            |                                   | oolbar caption        | Apply |
| Plugin                                        |                                   |                       | Close |
| External interf<br>V Available<br>V Send corr | acing<br>externally<br>mand respo | onses                 | Help  |
| Plugin<br>Alignment                           | Client                            |                       |       |
| Left                                          | 0                                 | Width 558             |       |
| Тор                                           | 0                                 | Height 593            |       |
| Anhors<br>Left<br>Top                         |                                   | I▼ Right<br>I▼ Bottom |       |

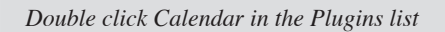

Click the Configure button to open the configure ActiveXcontainer control dialog.

| nitial property values Property: BackColor  Va                                                                                                    | ue: 2147483663 Properties. |
|----------------------------------------------------------------------------------------------------|----------------------------|
| Funget lists                                                                                                    | ,                          |
| Export lists<br>Exported functions:                                                                                                    |                            |
| ✓ GetBackColor                                                                                                    | All None                   |
| ✓SetBackColor                                                                                                    |                            |
| GetDav                                                                                                    |                            |
| ✓SetDay                                                                                                    |                            |
| ✓GetDayFont                                                                                                    |                            |
| ✓SetDayFont                                                                                                    |                            |
| ✓ GetD ayFontColor                                                                                                    | "Notify" function:         |
| ✓SetDayFontColor                                                                                                    | (none)                     |
|                                                                                                    |                            |
| Exported events:                                                                                                    |                            |
|                                                                                                    | All None                   |
|                                                                                                    |                            |
| V KeyDown                                                                                                    |                            |
|                                                                                                    | =                          |
| Reyop                                                                                                    |                            |
| Contraction of the second second seco | "Evente" event             |
| Mauhanth                                                                                                    |                            |
| P New Multin                                                                                                    | (none)                     |
| Export everything Export nothing                                                                                                    |                            |
|                                                                                                    |                            |

Calendar configuration

Click the Properties button to get a dialog where the calendar apperance is set.

| Calendar Prope                                                                                           | erties                                                                                      |                                                                                                    |     |
|----------------------------------------------------------------------------------------------------|---------------------------------------------------------------------------------------------|----------------------------------------------------------------------------------------------------|-----|
| General     Font       Value:     Eirst Day:       Day Length:     Month Length:       Grid Cell Effect: | Color<br>Color<br>06/09/2006<br>Monday<br>System (Medium)<br>System (Medium)<br>Raised<br>V | Show<br>✓ Month-Year Iitle<br>✓ Month-Year Selectors<br>✓ Days of Week<br>✓ Horizontal Grid<br>✓ Vertical Grid |     |
|                                                                                                    | OK                                                                                          | Cancel Apply H                                                                                                 | elp |

Calendar properties

### 9.8.4.2 Scripts

The Scripts panel manages all Python scripts defined.

| General Scheduler Actions   Central Settings   Settings   Settings | About                                                          |
|----------------------------------------------------------------------------------------------------|----------------------------------------------------------------|
| Scripts     Plugins       Source     Scripts       [Al]     Gentral Stat       [Script]     Central Stop       [Central]     Central Stop       [Stedduler]     Central Stop       [R3322]     Central Stop       [TCPIP]     Curves OnNalem       [WebServer]     SwebSatk.ConfigChange       [System]     Stat       [PuginPenelt]     Courses OnNalem       [Carves]     PuginPenelt2       [Carves]     Stat       [SimpleStatk]     Stat       Options     Scripts available from TDVCmd       If Script scripts on error     Scripts available from TDVCmd                                                                                                    | New<br>Edit<br>Delete<br>Execute<br>Restart<br>Console<br>Help |

The Central - Scripts panel

There are several kinds of scripts involved on this panel, listed under Source:

- [Script] these are general named functions that you can define. See the Script details chapter below.
- [Central] these are the Start and Stop scripts, executed on start up and shutdown, respectively. Note that these scripts are not function definitions like all the other scripts, but rather lines that are executed directly.
- (Page names) similar, but for the configured ActiveX controls.

The [All] source lists all defined scripts.

Each script also has a checkbox associated with it - you can temporarily (or permanently) disable a script by unticking it. The scripts themselves are retained until you delete them manually, even if the associated control page is deleted.

You can execute a script at any time by pressing *Execute*. If the selected script needs parameters, you are prompted to supply them manually. See the Script details chapter below for more information.

Show python messages on error - for debugging purposes, the Python log can appear automatically if an error occurs in a script. To have any effect, the user must be logged in.

*Edit script on error* - the Python script editor can appear automatically if an error occurs in a script, with the cursor positioned at the point of error. The user must be logged in for this to have any effect.

Scripts available from TDVCmd /Send responses to scripts set the behaviour for the general ([Script]) scripts - see the General page for more information.

#### EDITING SCRIPTS

Select a script in the Scripts box and press *Edit*, or double-click the script name. The script editor is shown with the current content of the script.

| Script editor                                                                                                    | _ 0     |
|----------------------------------------------------------------------------------------------------|---------|
| Handle_Calendar_Click                                                                                                    |         |
| D 🛩 🕪 🕨 米国島の 連連 🐴 🍇 🌆 🖬 📕 🗛 🖉                                                                                              | Close   |
| 1 from string import rfind, split                                                                                          | Apply   |
| <pre>s usr manite_calendar_citck(): s result = split(Calendar.GetDay(),';Result=') f Calendar.GetDay(), ';Result=') </pre> | Execute |
| <ul> <li>Sectagoarde("Date.varue", inc(resurc[1]))</li> </ul>                                                              | Cance   |
|                                                                                                    | Close a |
|                                                                                                    | Apply a |
|                                                                                                    | Cancel  |
|                                                                                                    | Help    |
| K m 3                                                                                                    |         |

Each script being edited is given a tabbed page on its own in the modeless editor. Pressing Cancel will abandon the current script; pressing Apply will register the script with the Python engine, but keeping the editor open. Close will first apply, and then close the editor tab. Run will first apply, then actually run the script. If the script needs parameters, you will be prompted to give them manually. The ... all buttons will handle all open scripts. In case of syntax errors, you will not be allowed to close the editor, and both the Apply and Close buttons will inform you of the error, letting you re-edit it as shown below.

| 🕲 Script editor                                      | - 🗆 🛛      |
|------------------------------------------------------|------------|
| Handle_Calendar_Click Handle_Calendar_KeyDown        |            |
| D 😅 🕪 🕨 X B B 🗢 🗄 🛊 🗛 🍇 🍇 🐿 🗉 🛃 🖉                    | Close      |
| 1 df Handle_Calendar_KeyDown(KeyCode, Shift):<br>2 * | Apply      |
| 3 # KeyCode = VT_PTR<br>4 # Shift = UT_T2            | Execute    |
| 5 #                                                  | Cancel     |
| • pass                                               | Close all  |
|                                                      | Apply all  |
|                                                      | Cancel all |
|                                                      | Help       |
|                                                      |            |
|                                                      |            |

Note also in this example how the scripts are auto-generated:

- The page Calendar has an event called KeyDown – the generated script is called Handle\_Calendar\_Keydown. This script is then executed when the event is signalled. See the "Script details" page (below) for more information on this.
- The parameters are the ones from the event, with type information given as comments. In this case the first parameter is of type VT\_PTR, which is a generic pointer that is unfortunately not handled by ActiveXContainerX. Parameter two is a two-byte integer, passed by value.

We have done our best to decode the Python error log, and find that in most cases, we pinpoint the error correctly. However, there might be cases we do not handle correctly, so please refer to the Python log if in doubt.

For detailed information on scripts, see 'Script details' below.

In the script editor window you find these buttons:

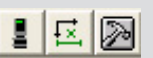

Use them to directly take a snapshot, inspect the image or restart Central.

#### SCRIPT DETAILS

#### **Event handlers**

All events exported from the contained ActiveX controls, and most events from the built-in components, get a wrapper function defined in Python with the (Handle\_) name defined in the Scripts panel. Normally you will not call these scripts yourself (they are really event handlers), but you are of course free to do so. Parameters are typed, but everything is converted to strings before the function is called. Even so, things work mostly as expected – for example, you can do maths on numeric variables without converting anything.

The built-in components also raise events and have callable functions; these are slightly different and in some cases more powerful - see the description below.

#### ActiveX dispatch functions

Each exported function from an ActiveX control is also wrapped in a Python function. The real name of such a function is for example Calendar\_SetYear, but for convenience, an alias name of Calendar. SetYear is also made. To access any of these from a Python script, simply follow this convention:

- The page name is converted to a python class (case sensitive in Python)
- The function name is unaltered (but also case sensitive in Python)
- The function name is therefore Page. Function

All parameters are sent as a long string with Name=Value;...

#### For example:

Calendar.SetMonth("Value=6")

This Python call is transformed to a call to the Delphi callback Central.Execute. It should be of little importance here, but you can also call the method directly yourself. The function shall be given a single parameter, specifying a TDVCmdProtocol string. To do the same as above, you may call:

ExecuteCmd("Script","Calendar. SetMonth;Value=6")

The return value from such a call is a TDVCmdProtocol formatted string. The examples above would both result in this string returned to your Python function:

Calendar.SetMonthResponse;Value=6; Result=OK This may be changed. For example, the following call

Calendar.GetMonth()

returns this

Calendar.GetMonthResponse;Result=6

#### General scripts

You can generate generic scripts from the Scripts page by pressing *New*.

| New script   |        |
|--------------|--------|
| Enter a name | OK     |
| Double       | Cancel |

A new script skeleton is generated.

The script does nothing by default, but is syntactically legal:

| Script editor   | - 🗆 🗙      |
|-----------------|------------|
| Double          |            |
|                 | Close      |
| 1 def Double(): | Apply      |
|                 | Execute    |
|                 | Cancel     |
|                 | Close all  |
|                 | Apply all  |
|                 | Cancel all |
|                 | Help       |
|                 |            |
| l: 1            |            |

You can add parameters to this function, for example:

| Script editor                           |            |
|-----------------------------------------|------------|
| Double                                  |            |
| 020100000000000000000000000000000000000 | Close      |
| 1 def Double():                         | Apply      |
| 2 return a <sup>7</sup> 2               |            |
|                                         | Execute    |
|                                         | Cancel     |
|                                         | Close all  |
|                                         | Apply all  |
|                                         | Cancel all |
|                                         | Help       |
|                                         |            |
| <                                       |            |
| 2: 13 Modified                          |            |

Remember that you have access to all the other generated scripts, including event handlers and control functions, and any global variables you may have defined, e.g., in the Start script (below). Upon Applying this script, it is also available to any other scripts you have.

**Note:** All scripts generated this way should just be "def" statements – that way, the model works very well. There is nothing stopping you from writing any Python code you want in these scripts, possibly apart from your own confusion. When the *Apply* or *Close* button is pressed, the contents of the editor are simply executed by the Python engine, notifying you of any syntax (or exec) errors. When you press the *Run* button, the script source is inspected, and if the "def" line has any parameters, you will be prompted to supply them before the function is actually executed.

All the scripts defined this way are also available from TDVCmdProtocol using the special "Page" name Script. For example, you may call the script defined above by sending this string to TDVCentral2:

Script.Double(100)

**Note**: This is the only place the TDVCmd-Protocol commands are case sensitive. You may not call

Script.double(100)

although

script.Double(100)

is quite ok.

**Note also:** The string sent here does not confirm to the TDVCmdProtocol. You can not enter parameters following a semicolon.

#### Start and stop scripts

There is a script run at start up, as well as a script run just before shutdown. We like defining global variables and setting up system parameters in the start up script. When the start up script is run, all control pages have been initiated; so all functions (like Calendar.SetMonth) are available.

**Note**: These scripts are special. They are NOT run when the editor's *Apply* or *Close* buttons are pressed.

#### Script executed errors

If a Python error occurs when a script is run during runtime, two things may happen depending on your settings. First, the Python error log may pop up; second, an editor may pop up showing the point of error in your script(s). Again, we have done as much as we could to decode the Python messages, and if you follow the conventions with scripts, the correct script should show up in the editor with the error, even in a nested Python function call. No guarantees, though...

| General Scheduler Actions Toolbox | Camera   Comm  | System log  | About        |
|-----------------------------------|----------------|-------------|--------------|
| Alias Logging Results Cent        | ral Web Server | SimpleStatX |              |
|                                   | WebServer      |             |              |
| Configure                         | F POST         |             | +            |
| Events:                           |                |             | Status: Open |
| Time                              | Sender         | Event       |              |
|                                   |                |             |              |
|                                   |                |             |              |

Web Server

| WebServerCon            | trol4 Coi                                                                   | ntrol Properties                                                                                                    |       | ×           |
|-------------------------|-----------------------------------------------------------------------------|----------------------------------------------------------------------------------------------------|-------|-------------|
| General                 |                                                                             |                                                                                                    |       |             |
| Listenport:             | 80                                                                          | -                                                                                                    |       |             |
| <u>R</u> oot directory: | 7                                                                           |                                                                                                    |       |             |
| Default <u>p</u> age:   | default.ht                                                                  | m                                                                                                    |       |             |
| MIME types:             | Ext                                                                         | MIME type                                                                                                    | ^     | <u>A</u> dd |
|                         | avi<br>bmp<br>doc<br>exe<br>gif<br>htm<br>html<br>ini<br>ipg<br>mpe<br>mpeg | video/x-msvideo<br>image/bmp<br>application/msword<br>application/octet-stre<br>image/gif<br>text/html<br>text/plain<br>image/jpeg<br>video/mpeg<br>video/mpeg |       | Edit        |
| Default <u>t</u> ype:   | text/plain                                                                  | ransfer of <u>u</u> nknown file ty                                                                                                    | pes   |             |
|                         |                                                                             | ОКС                                                                                                    | ancel | Apply       |

*Configure opens the Web Server control properties.* 

## 9.8.5 Web Server

This is a web server component that can be customised by a set of Python scripts. The following events are available via Python event handlers:

- GET(Requester,URL,Header,Body)
- GETCompleted(Requester,URL,Code)
- PUT(Requester,URL,Header,Body)
- PUTCompleted(Requester,URL,Code)
- DELETE(Requester,URL,Header,Body)
- DELETECompleted(Requester,URL,Code)
- HEAD(Requester,URL,Header,Body)
- HEADCompleted(Requester,URL,Code)
- POST(Id,Requester,URL,Header,Body)

These event handlers are very special. All apart from the "--Completed" ones also return values to the web server, controlling the responses to requests. When you generate event handlers, you will be given comments to get you going. For details, see Scorpion's online Help. Here is a short summary of the options:

- The GET handler can accept or deny the transaction, or compose the return value itself (either as text or as a file)
  - The PUT, DELETE and HEAD handlers can accept or deny the transaction
- The POST handler must be implemented for any POST calls to be accepted. The script is responsible for handling this, either synchronously or asynchronously.

The Web Server configuration is accessed here. The event handlers are edited and available under Service - Advanced - Central.

Only one function is available to the WebServer via the TDVCmdProtocol interface (details here):

WebServer.AsyncPostResponse;ID=<id>;ContentType=<type>;ExHeaderLines=<lines>;B ody=<body>;Code=<code>

To call this function from a Python script, you use the abbreviated form:

WebServer.AsyncPostResponse(<id>,<type>,<exheaderlines>,<body>,<code>)

This is a related reply to a POST event, needed if the POST handler specifies asyncroneous reply.

## 10 System events

| System event             | Comment                                                                |
|--------------------------|------------------------------------------------------------------------|
| After close service      | run after service mode is left                                         |
| After close settings     | run after settings mode is left                                        |
| After image acquisition  | run when all images are complete                                       |
| After inspect            | run after inspection                                                   |
| After stop               | run after stop                                                         |
| Before open service      | run before the service mode is entered                                 |
| Before open settings     | run before the settings mode is entered                                |
| Before inspect           | run before inspection                                                  |
| Before start             | run before start                                                       |
| Close                    | run before a profile is closed                                         |
| Error                    | run on inspection error, i.e. if more than one reference is accepted   |
| Image Grab               | run when the Snapshot button in the toolbar is pressed                 |
| Image N complete         | run when image N is in Scorpion's memory                               |
| Image N exposed          | run when an image is exposed                                           |
| Inspection               | run when the Inspect button in the toolbar is pressed                  |
| Start up                 | run after the profile is loaded: Start up                              |
| Quality alarm activate   | run when a quality alarm is activated                                  |
| Quality alarm deactivate | run when a quality alarm is deactivated                                |
| Unknown unit             | run when the system detects an<br>unknown unit                         |
| <user defined=""></user> | can be called from other command sequences or from an external system. |

## 11 Commands

## 11.1 System Commands

The system commands perform actions on the Scorpion application.

| Command       | Parameters        | Comment                                                                                                    |  |
|---------------|-------------------|----------------------------------------------------------------------------------------------------|--|
| AccessControl |                   | Command for opening and closing the Scorpion Services and Settings.                                                                                                    |  |
|               |                   | Syntax<br>AccessControl; <service settings>=&lt;0 1&gt;</service settings>                                                                                                    |  |
|               |                   | Command response<br>AccessControlResponse;Result= <ok error></ok error>                                                                                                    |  |
|               |                   | EXAMPLE<br>Open service and settings<br>AccessControl;service=1;settings=1<br>Close service and settings<br>AccessControl;service=0                                                                                                    |  |
|               |                   | The command is not protected with password. The command is suited to close Service in the system event Start. Scorpion can then not be run unprotected under normal operation.                                                                                                  |  |
| ActiveSystem  | name=profile name | Sets a specified system/profile active in a multi profile system. The system commands can be used to decide the active profile in a multi profile system.                                                                                                    |  |
|               |                   | The command can e.g. be connected to io-signals to avoid changing systems with mouse and keyboard.<br>Activating an external system to catch the operator's attention in case of faults can be another use.                                                                     |  |
|               |                   | SYNTAX<br>ActiveSystem;name= <profil></profil>                                                                                                    |  |
|               |                   | Соммаnd response<br>ActiveSystem; <name=ok error;="">Result=OK/Error;</name=ok>                                                                                                    |  |
|               |                   | EXAMPLE<br>Set a named active profile:<br>ActiveSystem;name=TI-01-01                                                                                                    |  |
| Backup        |                   | Backups current profile configuration. The generated backup file is WinZip 8 compatible.                                                                                                    |  |
|               |                   | Syntax<br>Backup; <filename=name;><comment=text></comment=text></filename=name;>                                                                                                    |  |
|               |                   | EXAMPLE<br>Backup;comment=Automatic backup                                                                                                    |  |
|               |                   | Default filename is profilename_nnn.zip, where nnn is increased by one for each backup, starting at 1. If filename contains no path infomation the backup will be stored at the configured Archive directory.                                                                   |  |
|               |                   | Comment is appended to the default comment. The default comment contains key values for backup creation time, Scorpion version and profile name. The comment may be viewed/edited with WinZip.                                                                                  |  |
| Console       |                   | Controls the console window.                                                                                                    |  |
|               |                   | Syntax<br>Console; <show=o 1>;<clear=o 1>;<length=n>;<msg=text>;<save=filename></save=filename></msg=text></length=n></clear=o 1></show=o 1>                                                                                                    |  |
|               |                   | EXAMPLES<br>Console;show=1 - shows the console<br>Console;msg='This is a console message';show=1<br>Console;clear=FirstRun.Value; - clears the console if the value of parameter FirstRun.Value<>0<br>Console;save=console.log - saves the console messages to file console.log |  |
|               |                   | <b>Note</b> . When using the msg keyword, the tdvcmd separator ';' may not be used as part of the text.                                                                                                    |  |

| Command | Parameters                     | Comment                                                                                                    |  |
|---------|--------------------------------|----------------------------------------------------------------------------------------------------|--|
| Curves  | cmd=zero                       | The Curves command resets all Scorpion graph objects.                                                                                                    |  |
|         |                                | Syntax<br>Curves;cmd= <zero></zero>                                                                                                    |  |
|         |                                | Соммаnd response<br>CurvesResponse; <cmd=ok error;="">Result=OK/Error;</cmd=ok>                                                                                                    |  |
|         |                                | Exsample<br>Curves;cmd=zero                                                                                                    |  |
| Delay   | value=value                    | The Delay command stops the program in a given number of milliseconds.                                                                                                    |  |
|         |                                | SYNTAX<br>Delay;value= <duration_ms></duration_ms>                                                                                                    |  |
|         |                                | Соммаnd response<br>DelayResponse; <value=ok error;>Result=OK Error;</value=ok error;>                                                                                                    |  |
|         |                                | EXAMPLE<br>Delay;value=100; - stops Scorpion for 100 ms<br>You can also substitute scale values with aliases or result :<br>Delay;value=ExScalar.Value                                                                                                    |  |
|         |                                | Delay is only ment for short periods, <500ms, since the command <b>stops the program, not only the profile</b> (mouse, IO, screen update, etc.).<br>Delay can be useful in some cases e.g. if an io-signal has switched on a light and you want the light to stabilise before a new image is taken. If a longer pause is needed, you should consider |  |
|         |                                | io-signalling used as sequence control.                                                                                                    |  |
| LogMsg  | Level=-13 [1];<br>msg=freetext | Writes a message in the Scorpion event log.                                                                                                    |  |
|         |                                | SYNTAX<br>LogMsg;Level=[-1 0 1 2 3]; <msg=<freetext>&gt;<br/>where</msg=<freetext>                                                                                                    |  |
|         |                                | <ul> <li>Level - default is 1 = info1</li> <li>-1: error</li> </ul>                                                                                                    |  |
|         |                                | • 0: warning<br>• 1: info                                                                                                    |  |
|         |                                | • 2: info2<br>• 3: info3                                                                                                    |  |
|         |                                | <ul> <li>Msg</li> <li>The message cannot include ';' or '=', they are the protocol's separation signs.</li> </ul>                                                                                                    |  |
|         |                                | EXAMPLE<br>LogMsg; msg='This is an Info1 message'<br>LogMsg: level=-1: msg=This is an error message                                                                                                    |  |
|         |                                | LogMsg; level=o; msg=This is a warning                                                                                                    |  |
|         |                                | LogMsg; level=1; msg=1ms is an info message<br>LogMsg; level=2; msg=This is an info2 message<br>LogMsg; level=3; msg=This is an info3 message                                                                                                    |  |
|         |                                | These can be useful as 'debug' messages to control command sequences and program flow.<br>Guard used on the command can be useful. Put several messages in a command sequence and<br>use Guards to control which message to write in the event log.                                                                                                  |  |
| Profile |                                | Profile maintenance                                                                                                    |  |
|         |                                | SYNTAX<br>Profile;Cmd=Save Backup; <filename=name;><comment=text></comment=text></filename=name;>                                                                                                    |  |
|         |                                | Ехамрье<br>Profile;Cmd=Save<br>Profile;Cmd=Backup;comment=Backup after configuration changed                                                                                                    |  |
|         |                                | Note<br>Default filename is profilename_nnn.zip, where nnn is increased by one for each backup, starting<br>at 1. If filename contains no path infomation the backup will be stored at the configured Archive<br>directory.<br>Comment is appended to the default comment. The default comment contains key values for                               |  |
|         |                                | backup creation time, Scorpion version and profile name. The comment may be viewed/edited<br>with WinZip.<br>Backup is also available by Backup-command                                                                                                    |  |

| Command    | Parameters                                                                                                    | Comment                                                                                                    |  |
|------------|----------------------------------------------------------------------------------------------------|----------------------------------------------------------------------------------------------------|--|
| RefCmds    | name=refname                                                                                                    | Used to refer and run another command sequence for a given state.<br>The command takes the name of a system state as a parameter.                                                                                                    |  |
|            |                                                                                                    | RefCmds;name= <tilstand></tilstand>                                                                                                    |  |
|            |                                                                                                    | EXAMPLE<br>run the command sequence for the state 'System OK'.<br>RefCmds;name=System OK                                                                                                    |  |
| SaveImage  | <path=filepath;><br/><filename=filename;><br/><imageno=n;><br/>See table below for more<br/>details</imageno=n;></filename=filename;></path=filepath;> | Saves the shown images in Scorpion.<br>The command has two modes, fixed filename or auto saving. Fixed filename is normally used<br>when communicating with other systems, while auto saving is meant for image logging. An<br>increasing number gives the file name when auto saving.<br>SYNTAX |  |
|            |                                                                                                    | SaveImage;imageno=<1n>;[filename= <filename>];[path=<path>]<br/>where<br/>• imageno</path></filename>                                                                                                    |  |
|            |                                                                                                    | <ul> <li>Interns that all images are saved</li> <li>filename <ul> <li>if path is not given, file name can contain full path. File name shall not be given if auto saving is set.</li> <li>nath</li> </ul> </li> </ul>                                                                            |  |
|            |                                                                                                    | <ul> <li>full or relative path to image catalogue. Used if file name does not include path or path<br/>is not given (auto saving).</li> </ul>                                                                                                    |  |
|            |                                                                                                    | Filename when auto saving:<br>Single image configuration<br>0000.bmp, 0001.bmp, 0002.bmp> on given catalogue                                                                                                    |  |
|            |                                                                                                    | Multi image configuration<br>[0000_0.bmp,0000_1.bmp0000_n-1.bmp],<br>[0001_0.bmp,0001_1.bmp0001_n-1.bmp],<br>[0002_0.bmp,0002_1.bmp0002_n-1.bmp]>                                                                                                    |  |
|            |                                                                                                    | Save images with fixed filename:<br>SaveImage;path=c:\Images;filename=test;<br>SaveImage;imageno=o;filename=c:\images\bilde1.bmp<br>SaveImage;imageno=1;filename=c:\images\bilde2.bmp                                                                                                    |  |
|            |                                                                                                    | Automatic saving of all images, can typically be a command for a given state/reference:<br>SaveImage;path=c:\images\log                                                                                                    |  |
| Script     |                                                                                                    | The Script command is used to run scripts defined in the Service-Advanced panel Script list.                                                                                                    |  |
|            |                                                                                                    | Syntax<br>Script;Name=ScriptName                                                                                                    |  |
|            |                                                                                                    | Note that the Draw function of the PythonScript tool cannot be run in these scripts.                                                                                                    |  |
| Shutdown   |                                                                                                    | The Shutdown command saves the profiles and exits the program.                                                                                                    |  |
|            |                                                                                                    | Syntax<br>Shutdown                                                                                                    |  |
| Start      |                                                                                                    | The Start command starts a profile - starts the inspection.<br>The command can i.e. be used for automatic start managed by an io-line.                                                                                                    |  |
|            |                                                                                                    | Syntax<br>Start                                                                                                    |  |
|            |                                                                                                    | COMMAND RESPONSE<br>StartResponse;Result=OK/Error;                                                                                                    |  |
| Statistics | cmd=zero<br>cmd=reset<br>cmd=save                                                                                                    | The Statistics command performs actions on the Scorpion statistics. Use it to reset last period, delete all statistics or save the statistics to file.                                                                                                    |  |
|            |                                                                                                    | SYNTAX<br>Statistics; cmd= <zero reset save></zero reset save>                                                                                                    |  |
|            |                                                                                                    | EXAMPLES<br>Reset period: Statistics; cmd=zero<br>Reset statistics: Statistics; cmd=reset<br>Save statistics: Statistics; cmd=save                                                                                                    |  |
|            |                                                                                                    | (The statistics is anyhow saved at program termination.)                                                                                                    |  |

| Command     | Parameters                                                                                          | Comment                                                                                                    |
|-------------|----------------------------------------------------------------------------------------------------|----------------------------------------------------------------------------------------------------|
| Stop        |                                                                                                    | The Stop command stops a profile - stops the inspection.<br>The command can i.e. be used for automatic stop managed by an io-line.<br>The stop command can also be used to stop the profile e.g. when searching for errors.<br>SYNTAX<br>Stop<br>COMMAND RESPONSE<br>StopResponse;Result=OK/Error;                                                                                                    |
| QAlarm      | name=system/inspection/<br>curve/command;<br>value=0/1                                              | Sets one of the system's quality alarms.<br>SYNTAX<br>QAlarm;name= <system inspection curve command><br/>Scorpion activates quality alarms based on defined rules.<br/>QAlarmReset turns off all quality alarms.</system inspection curve command>                                                                                                    |
| QAlarmReset |                                                                                                    | Resets all quality alarms.<br>SYNTAX<br>QAlarmReset<br>Scorpion activates quality alarms based on defined rules.<br>QAlarm turns on individual quality alarms.                                                                                                    |
| WebBrowser  | name=Operation/Settings<br>url=xxxx<br>homeurl=xxxx<br>cmd=GoBack/GoForward/<br>Stop/Refresh/GoHome | Controls the Web Browser under operation and setup.<br>SYNTAX<br>WebBrowser;Name= <operation settings>;<url=<url>&gt;;<br/>WebBrowser;Name=<operation settings>;<homeurl=<url>&gt;;<br/>WebBrowser;Name=<operation settings>;<br/><cmd=<goback goforward stop refresh gohome>&gt;;<br/>ExampLes<br/>WebBrowser;Name=Settings;homeurl=http://www.tordivel.com<br/>WebBrowser;Name=Settings;url=\Etikett\web\description.htm<br/>WebBrowser;Name=Settings;cmd=GoHome<br/>Remember to activate WebBrowser under Service-General.<br/>You can use paths relative to the Scorpion working directory.</cmd=<goback goforward stop refresh gohome></operation settings></homeurl=<url></operation settings></url=<url></operation settings> |

| Parameters used in Savelmage | Value           | Description                                                                                                    |
|------------------------------|-----------------|----------------------------------------------------------------------------------------------------|
| imageno                      | -1n-1 [-1]      | Image number to be saved, indexed from 0 to n-1.<br>In multi image systems, all images will be saved if imageno is –1. The file name is then x.bmp,<br>where x is the image number. Valid only if file name is given (not auto saving). |
| filename                     | filename [none] | If path is not given, file name can contain full path. File name shall not be given if auto saving is set.                                                                                                    |
| path                         | path [none]     | Full or relative path to image catalogue. Used if file name does not include path or path is not given (auto saving).                                                                                                    |

## 11.210 Commands

The IO commands Set and GetValues access the Scorpion tagdatabase.

| Command  | Parameters                                                                             | Comment                                                                                                    |
|----------|----------------------------------------------------------------------------------------|----------------------------------------------------------------------------------------------------|
| GetValue | name=value;<br><name=tagvalue;><br/><name=tagvalue;></name=tagvalue;></name=tagvalue;> | GetValue gets values from the Scorpion tagdatabase.<br>SYNTAX<br>GetValue;name= <value>;<value>;<value><br/>value is an alias or tagname<br/>The GetValue result is returned in a GetValueResponse message<br/>GetValueResponse;<value>=result;<value>=result<br/>The values are the parameters given in the GetValue message<br/>ExAMPLES<br/>Request<br/>GetValue;name=ExScalaro.Value;Alias<br/>Response<br/>SetValueResponse;ExScalaro.Value=12;Alias=3</value></value></value></value></value> |
| SetValue | name=value;<br><name=tagvalue;><br/><name=tagvalue;></name=tagvalue;></name=tagvalue;> | SetValue sets values in the Scorpion tagdatabase.         SYNTAX         SetValue; <name>=<value>         The name is an alias or a tagname.         The value is a value, an alias or a tagname         A message is generated on a SetValue command - SetValueResponse. This response is normally not used.         Examples         Request         SetValue;ExScalaro.Value=10;Alias=ExScalaro.Value;<br/>Response         SetValueResponse;ExScalar.Value=OK;Result=OK</value></name>          |

## 11.3 Camera Commands

The camera commands are used to capture images and set camera properties. The camera properties are only available using IEEE-1394 cameras.

| Command | Parameters                           | Comment                                                                                                    |  |
|---------|--------------------------------------|----------------------------------------------------------------------------------------------------|--|
| Camera  |                                      | Command to operate on cameras.                                                                                                    |  |
|         |                                      | SYNTAX<br>Camera;CameraNo=<1,n>;cmd= <setup>/<reload><br/>• Setup - Activate camera settings for selected camera<br/>• Reload - reloads camera configuration for the selected camera</reload></setup>                                                                                                    |  |
|         |                                      | <b>Note</b><br>CameraNo is optional, default camera #1                                                                                                    |  |
|         |                                      | <ul> <li>EXAMPLE</li> <li>Camera;CameraNo=1;Cmd=Setup <ul> <li>Activates camera settings dialog for camera number 1</li> <li>Used to activate camera selection without entering service mode</li> </ul> </li> <li>Camera;CameraNo=2;Cmd=Reload <ul> <li>reloads configuration for camera #2</li> </ul> </li> </ul>                                                                                                    |  |
| Grab    | See separate table below for details | Command for taking images with Scorpion.<br>SYNTAX<br>Grab;ImageNo= <n>;<br/>Grab;Name=<imagename><br/>Grab;Filename=<name>;convert=<none hsi bw><br/>EXAMPLES</none hsi bw></name></imagename></n>                                                                                                    |  |
|         |                                      | Individual image sequence where 2 images are taken, no backlight. The backlight is handled by an<br>io-signal:<br>Status;o:OSigSBackLight=0<br>Grab;imageno=1<br>Status;o:OSigSBackLight=1<br>Delay;value=100<br>Grab;imageno=2                                                                                                    |  |
|         |                                      | Inspect 2 colour images generated by an external application, convert the first image to black and<br>white, the other to hsi (4 images totally). The command sequence either comes complete over<br>TdvCmd or it can be set up as a command handler in Scorpion. The external application calls this<br>handler over TdvCmd:<br>Grab;imageno=1;convert=bw;filename=tank1.bmp;<br>imageno=2;convert=hsi;filename=c:\images\tank2.bmp;Inspect; |  |
|         |                                      | Exposure, Contrast and Brightness is only supported by the camera interfaces CVLGrab.dll and CVLGrab55.dll.<br>An eventual io to be run between each image is not run if imageno is -1 or not given. Then<br>Scorpion will take pictures at largest possible speed.                                                                                                    |  |

| Parameters used<br>in Grab | Value                     | Description                                                                                                   |
|----------------------------|---------------------------|----------------------------------------------------------------------------------------------------|
| ImageNo                    | 1N                        | Image index - if the parameter is omitted or -1, all images will be taken as fast as possible                 |
| Name                       | image name                | Name is an alternative to imageNo - avoids dependence to index in the image list                              |
| Exposure                   | oMaxInt [-1]              | Exposure time in ms                                                                                           |
| Contrast                   | 01 [-1]                   |                                                                                                    |
| Brightness                 | 01 [-1]                   |                                                                                                    |
| Convert                    | none/bw/hsi [none]        | Conversion method if the image is a colour image. HSI requires that Scorpion is setup with at least 3 images. |
| Filename                   | <path>name [blank]</path> | If filename is given, the image is read from file instead of taken by the camera.                             |

| Command           | Parameters | Comment                                                                                                    |                                                                                                    |
|-------------------|------------|----------------------------------------------------------------------------------------------------|----------------------------------------------------------------------------------------------------|
| GetImageProp      |            | Reads selected properties for a Firewire camera.<br>• GetImageProp;<br>• <image/> = <name>;<imageno>=<index><br/>• name=property; <name=property></name=property></index></imageno></name>                                                    |                                                                                                    |
|                   |            | EXAMPLE<br>GetImageProp;imageNo=1;name=Shutter<br>GetImageProp;image=Valve;name=Shutter                                                                                                    |                                                                                                    |
|                   |            | Command response<br>GetImagePropResponse;Shutter=3100;Result=OK                                                                                                    |                                                                                                    |
|                   |            | POSSIBLE PROPERTIES<br>Brightness<br>Exposure<br>Sharpness<br>Contrast<br>Hue<br>Saturation                                                                                                    | Iris<br>Focus<br>Temperature<br>Trigger<br>Zoom                                                                                               |
|                   |            | UB<br>VR<br>WhiteBalance<br>Gamma<br>Shutter<br>Gain                                                                                                    | Tilt<br>Roll<br>OpticalFilter<br>ColorEnable<br>BacklightCompensation                                                                         |
|                   |            | The property value is given in driver units. Scorpio<br>The camera driver gives available properties. If a p<br>To see the properties supported by your driver/can<br>list of the properties.                                                 | on gets the register value from the camera.<br>property is not supported, the command fails.<br>mera, open the camera format dialog and get a |
| GetImagePropRange |            | Reads the value range of selected camera propert<br>• GetImagePropRange;<br>• <image/> = <name>;<imageno>=<index><br/>• name=property; <name=property></name=property></index></imageno></name>                                               | ies.                                                                                                    |
|                   |            | EXAMPLE<br>GetImagePropRange;imageNo=1;name=Shutter<br>GetImagePropRange;image=Valve;name=Shutter                                                                                                    | r                                                                                                    |
|                   |            | Possible properties<br>Brightness<br>Exposure<br>Sharpness<br>Contrast<br>Hue<br>Saturation<br>UB<br>VR<br>WhiteBalance<br>Gamma<br>Shutter<br>Gain                                                                                           | Iris<br>Focus<br>Temperature<br>Trigger<br>Zoom<br>Pan<br>Tilt<br>Roll<br>OpticalFilter<br>ColorEnable<br>BacklightCompensation               |
|                   |            | The property value is given in driver units. Scorpio<br>The camera driver gives available properties. If a p<br>Commands are supported for Firewire cameras.<br>To see the properties supported by your driver/can<br>list of the properties. | on gets the register value from the camera.<br>property is not supported, the command fails.<br>mera, open the camera format dialog and get a |

| Command      | Parameters | Comment                                                                                                    |                                                                                                    |
|--------------|------------|----------------------------------------------------------------------------------------------------|----------------------------------------------------------------------------------------------------|
| Image        |            | Operate on Scorpion Images                                                                                                    |                                                                                                    |
|              |            | SYNTAX<br>Image; <imageno=1n>;<image=name>:<show=<0 1 name>;<active=0 1>;<path=value>;<simulat<br>e=0 1&gt;;<cmd=setup><br/>Show parameter<br/>• - show image overview<br/>• 1n - activates selected image tab number<br/>• name - activates image by tab name<br/>Active parameter<br/>Image;<active>=&lt;0 1&gt;;<image/>=<name><br/>Image;<active>=&lt;0 1&gt;;<image/>=<name><br/>Image;<active>=&lt;0 1&gt;;<image/>=<name><br/>Image;<active>=&lt;0 1&gt;;<imagen>=&lt;1n&gt;<br/>• Enables image by imageno or name<br/>Path parameter<br/>• sets image folder for specified image (relative to current path if not full path given)<br/>Simulate parameter<br/>• sets simulate state of given image<br/>Cmd parameter<br/>• setup - shows configuration dialog</imagen></active></name></active></name></active></name></active></cmd=setup></simulat<br></path=value></active=0 1></show=<0 1 name></image=name></imageno=1n> |                                                                                                    |
|              |            | Example<br>Image;Show=o<br>• Activate image overview<br>Image;Show=1<br>• Activate image number 1<br>Image;Show=Height<br>• Activate image named Height<br>Image;Active=1;Image=Height<br>• Enables Image with name Height<br>Image;imageNo=0;path=d:\log\images<br>• sets imagefolder for all images to d:\log\images<br>Image;imageNo=2;cmd=setup<br>• shows configuration dialog for image no. 2                                                                                                    |                                                                                                    |
| Inspect      |            | Inspects image(s).                                                                                                    |                                                                                                    |
|              |            | SYNTAX<br>Inspect<br>This command runs the image tools on the shown image(s), then runs a classification.                                                                                                    |                                                                                                    |
| SetImageProp |            | Sets image properties in Firewire cameras.                                                                                                    |                                                                                                    |
|              |            | SYNTAX         SetImageProp;         SetImageProp;         Example         SetImageProp;         SetImageProp;         SetImageProp;         PossiBLE PROPERTIES         Brightness         Brightness         Ir         Exposure         Sharpness         Contrast         Hue         Saturation         UB         VR         WhiteBalance         Gaim         The property value is given in driver units. Scorpion s         The camera driver gives available properties. If a prop         To see the properties. supported by your driver/came         list of the properties.                                                                                                    | ris<br>Focus<br>Trigger<br>Trigger<br>Trigger<br>Trigger<br>Trigger<br>Trigger<br>Soom<br>Tan<br>Tilt<br>Roll<br>DpticalFilter<br>ColorEnable<br>BacklightCompensation<br>Sets the value directly in the driver.<br>Operty is not supported, the command fails.<br>era, open the camera format dialog and get a |

## 11.4 Communication Commands

The communication commands RS232Cmd, IMCmd and ResponseCmd are used to send TDVCmdProtocol messages over RS-232 or tcp/ip to PLCs and other host systems.

These commands combined with the RS232CmdProtocol and IMTDVCmdProtocol located on Service-Advanced-Communication provide an easy and standard way to control a Scorpion application.

| Command     | Parameters                              | Comment                                                                                                    |
|-------------|-----------------------------------------|----------------------------------------------------------------------------------------------------|
| IMCmd       | TdvCmdProtocol format (see appendix)    | Sends TdvCmdProtocol commands to external systems.<br>Parameters to RS232Cmd and IMCmd are free text, but by the use of special formatting strings,<br>you can replace a tag name with a value in the tag database.<br>SYNTAX                                                                                                    |
|             |                                         | Fxamples                                                                                                    |
|             |                                         | IMCmd<br>destination=localhost:8704:Setup;Lowtolerance=%o.ofLowtolerance;<br>IMCmd<br>SetValue:Alias=12                                                                                                    |
|             |                                         | With IMCmd, data is sent via the IMTDVCmdProtocol. The command is routed to a configured address : <ip>:<port>. The addressing can be overruled by prefixing the command with <destination=193.69.239.12:7002:><br/>Parameters to IMCmd are free text, but by the use of special formatting strings, you can send commands with tagdatabase values over tcp/ip to another Scorpion application.</destination=193.69.239.12:7002:></port></ip> |
|             |                                         |                                                                                                    |
| ResponseCmd |                                         | Sends TdvCmdProtocol commands to external systems. The parameters are equal to IMCmd and RS232Cmd, but the response is sent to origin requester, either the RS232 port or to an tcp/ip address.                                                                                                    |
|             |                                         | SYNTAX<br>ResponseCmd; <command/>                                                                                                    |
|             |                                         | EXAMPLES<br>ResponseCmd<br>Setup;Lowtolerance=%.1fLowtolerance sends the value of parameter back to requester<br>ResponseCmd<br>%sRobot.Text sends the value of Robot.Text back to requester                                                                                                    |
|             |                                         | <b>Note</b><br>This command is used as a a general method for sending response to any RS232 or tcp/ip<br>requester.                                                                                                    |
|             |                                         | Important: Execute on this command will fail - the command is sent as a response to a command                                                                                                    |
| RS232Cmd    | TdvCmdProtocol format (see<br>appendix) | Used to send data on standard TdvCmdProtocolformat over RS-232 to external systems.<br>Parameters to RS232Cmd are free text, but by the use of special formatting strings, you can<br>replace a tag name with a value in the tag database.                                                                                                    |
|             |                                         | SYNTAX<br>RS232Cmd; <command/>                                                                                                    |
|             |                                         | Example<br>RS232Cmd<br>SetValue;Alias=12;Mode=1                                                                                                    |

## 11.5 Profibus Commands

The profbus commands are available on systems equipped with Siemens Profibus DP hardware.

| Command | Parameters                                                                 | Comment                                                                                                    |
|---------|----------------------------------------------------------------------------|----------------------------------------------------------------------------------------------------|
| Alarm   | name=0 1 tagname;<br><name=<0 1 tagname></name=<0 1 tagname>               | Sets Alarm IO-signal<br>SYNTAX<br>Alarm; <pulselen=value;>name=&lt;0 1 tagname&gt;;<br/><pulselen=value;><br/><name=<0 1 tagname>;&gt;</name=<0 1 tagname></pulselen=value;></pulselen=value;>                                                                                                    |
|         |                                                                            | COMMAND RESPONSE<br>AlarmResponse; <name=ok error;=""><br/>Result=OK/Error;</name=ok>                                                                                                    |
|         |                                                                            | Example<br>Alarm; o:OSigEResultReady=0                                                                                                    |
|         |                                                                            | Results from the tagdatabase can be used as on/off values in Alarm. Numeric value=0 is off,<br>numeric value<>0 is on.<br>Multiple signals can be used in the same command separated with semi colon ';'.<br>To pulse one or more signals, use PulseLen=nn ms.<br>Note that PulseLen is activated only for IO-signals given after this.<br>Alarm assumes that Scorpion has installed an OPC interface.<br>The Status and Event commands are also used towards OPC interfaces. |
| Event   | name=0/1/tagname;<br><pulselen=value></pulselen=value>                     | Triggers an event (on or off).<br>SYNTAX<br>Event; <pulselen=value;>name=o/1/tagname;<pulselen=value;><br/><name=o 1="" tagname;=""></name=o></pulselen=value;></pulselen=value;>                                                                                                    |
|         |                                                                            | COMMAND RESPONSE<br>EventResponse; <pulselen=ok error;=""><br/><pulselen=ok error;=""><br/><name=ok error;="">Result=OK/Error;</name=ok></pulselen=ok></pulselen=ok>                                                                                                    |
|         |                                                                            | EXAMPLE<br>Event; o:OSigEResultReady=0<br>Event;pulselen=100;0:OSigEResultReady=1                                                                                                    |
|         |                                                                            | Results from the tagdatabase can be used as on/off value in Event. Numeric value=0 is off,<br>numeric value<>0 is on. Multiple signals can be used in the same command separated with semi<br>colon ';'.<br>To pulse one or more signals, use PulseLen=nn ms. Note that PulseLen is activated only for IO-<br>signals given after this                                                                                                    |
|         |                                                                            | Event assumes that Scorpion has installed an OPC interface. The Status and Alarm commands are also used towards OPC interfaces.                                                                                                    |
| Status  | name=value;<br><name=value;><br/><name=value;></name=value;></name=value;> | Sets Status IO-signal<br>Syntax<br>Status;name=value; <name=value;></name=value;>                                                                                                    |
|         |                                                                            | Сомманд response<br>StatusResponse;name=value; <name=value;><name=value;>Result=OK Error;</name=value;></name=value;>                                                                                                    |
|         |                                                                            | EXAMPLE<br>Status; o:OSigSProduct=Product.Value;o:OSigSResultOK=ResultOK.Value                                                                                                    |
|         |                                                                            | Results from the tagdatabase can be used as values in Status. The numeric value is directly set. An alias manager value can also be used to set a value.<br>Multiple signals can be used in the same command separated with semi colon ';'.<br>To pulse one or more signals, use PulseLen=nn ms.<br>Note that PulseLen is activated <b>only</b> for IO-signals given after this.<br>Status assumes that Scorpion has installed an OPC interface.                              |

## 12 Terms

| Term              | Description                                                                                                    |  |  |  |
|-------------------|----------------------------------------------------------------------------------------------------|--|--|--|
| Inspection        | Term for the combined operations picture(s) taking and classification of a unit.                                                                                                    |  |  |  |
| Inspection series | Series of inspections to identify a unit. The number of inspections in a series is configurable. k of n inspections in a series must conclude similarly to qualify an identification.                                                                                                    |  |  |  |
| Camera trigger    | Digital signal that activates a new inspection series.                                                                                                    |  |  |  |
| Profile           | Scorpion is a general inspection system. A profile makes it dedicated<br>and special for an inspection task. The configuration done to perform an<br>inspection task makes a profile.                                                                                                    |  |  |  |
| ROI               | Region Of Interest – the image area of interest for the analysing process.                                                                                                    |  |  |  |
| Tool              | A tool is used to make a calculation. When configuring a system the tools<br>to use are decided and their parameters are given values. The parameters<br>set the tool limits and are typically coordinates, search areas (ROI),<br>reference points, min/max values, logical expressions, etc.<br>When running the tool calculates a result in the form of one or more<br>values in addition to (in most cases) a set of graphical elements for<br>image visualization. The result is used to define the measured objects<br>state. This again decides if any action is to be taken. The graphical<br>elements are used to illustrate the result in the camera image on the<br>screen. |  |  |  |
| Icon symbol       | Icon symbols are often used in detailed panels to indicate the state of for example an inspection, a tool or a system operation. Their meaning is as follows:         Not run         Image: Ok         Image: Blocked by guard or reference         Image: Error or No result         Image: Not active         Image: The license is not covering the use of this tool         Image: Manual execution                                                                                                    |  |  |  |

## Appendix 1, TdvCmdProtocol format

In TdvCmdProtocol commands it is possible to substitute text with parameter values by specifying a formatting sequence, '%[len]type', before the parameter name.

Each formatting sequence may contain a length specifier. In case of length specifier is given the result is left padded with space or zero if the replaced parameter value contains fewer characters than the given length.

### Multiple parameters MUST be separated by ';' or ','.

| Format             | Padding | Description                                                                                                    |
|--------------------|---------|----------------------------------------------------------------------------------------------------|
| %[n]d<br>%[n]D     | 'o'     | Integer number format. If the parameter value is not an integer value the resulting string is the truncated integer value, there is no rounding of the value.              |
| %[n]b<br>%[n]B     | 'o'     | Binary number format. The resulting string is the binary representation of the parameter value, a sequence of 'o' or '1'.                                                  |
| %[n]h<br>%[n]H     | 'o'     | Hexadecimal number format. The resulting string is the hexadecimal representation of the parameter value, a sequence of 'o'.'9', 'A'F'.                                    |
| %[n.n]f<br>%[n.n]F | SPACE   | Floating point format. The resulting string is the floating point representation of the parameter value. If no length specifier is given, the resulting string holds up to |
| %[n]s<br>%[n]S     | SPACE   | Text format. This is used for text parameters.                                                                                                    |
| %                  | SPACE   | Any number format, the resulting string depends of the numeric inpuit value (floating point or integer)                                                                    |

#### Examples

A.Value = 12.134 B.Value = 11.77 C.Value = 1.0 T.Text = 'OK'

| Format string              | Resulting string |
|----------------------------|------------------|
| l=%dA.Value                | l=12             |
| B=%8bA.Value               | B=00001100       |
| H=%hA.Value                | H=C              |
| H=%hA.Value                | F=12.134         |
| F=%.2fA.Value              | F=12.13          |
| F=%8.1fA.Value             | F= 12.1          |
| T=%sResult.Text            | T=OK             |
| A=%dA.Value;B=%.1fB.Value  | A=12;B=11.8      |
| X=%.3fB.Value;OK=%dC.Value | X=11.770;OK=1    |

## Appendix 2, Test of the Scorpion communication

In the "Label on Syringe" task, Scorpion communicates with a PLC over rs-232 and the TDVCmdProtocol. You have three alternatives when testing the communication. You can directly connect Scorpion to the PLC, establish a PLC simulator on a separate computer or you can configure the IMTDVCmdProtocol4 program as a protocol simulator. The latter communicates with Scorpion over tcp/ip, but with the same messages as the PLC transmits over rs-232. If you prefer simulating the PLC on a separate computer, use the RS232TDVCmdProtocol.

The IMTDVCmdProtocol and RS232TDVCmdProtocol are distributed together with the Scorpion software.

In this chapter we show how you can configure Scorpion and the IMTDVCmdProtocol to communicate and how to test the communication over rs-232 with the PLC. We make use of the fact that Scorpion does not saa any difference in commands coming over rs-232 and tcp/ip as long as they are in TDVCmdProtocol format.

First you establish a configuration file for the simulator. We have called it label.spb. The IMTDVCmdProtocol automatically loads this file if it is given in the program's parameter line at start-up.

You find more information on the IMTDVCmdProtocol in the program's own help file.

To test the interface, select a line and press Execute and you send a message to Scorpion. The Check command can be run every second when it's activated. Below you see the setup of this command.

| Add Event                              |                             |              |
|----------------------------------------|-----------------------------|--------------|
| Event<br>Enabled:<br>Name:<br>Command: | Check                       | OK<br>Cancel |
| Schedule Info<br>Frequency:<br>Period: | Imation<br>Every Nth second |              |

Setup of the Check command

#### Setup of tcp/ip ports

| 🐻 IMTdvCmdProtocol             | 5 Test ApplicationV   | IMTdvCmdProtocol5.spb 📃 🗖 🔀                               |
|--------------------------------|-----------------------|-----------------------------------------------------------|
| IMTdvCmdProtocol5 Sin          | npleScheduler3 A      | bout                                                      |
| Send test string               |                       |                                                           |
| Start                          |                       | ✓ Send                                                    |
| Connection                     |                       |                                                           |
| Mode                           | Normal                | Can receive                                               |
| ListenDest                     | 0702                  |                                                           |
| ListenFort.                    | 0702                  |                                                           |
| Remote:                        | localhost:8700        |                                                           |
| Options<br>Timeout: 20 📩 secon | ds                    |                                                           |
| 🔽 Show in messages             | 🔽 Raw data            |                                                           |
| Show out messages              | Show simulator        |                                                           |
| Write log to file:             | IMlog.txt             |                                                           |
| Time                           | Sender                | Event 🔨                                                   |
| 1 20/09/2006 14:44:2           | 25 <-8700             | 8: <stx>Statistics;OK=1;Error=1;Total=2;<etx></etx></stx> |
| 20/09/2006 14:44:2             | 24 <-8700             | 8: <stx>Statistics;OK=1;Error=0;Total=1;<etx></etx></stx> |
|                                | (3 <-8/UU<br>>> >9700 | 8: <s1x>Statistics;UK=U;Error=U;1otal=U;<etx></etx></s1x> |
| 20/09/2006 14:44:2             | :3 ->8/00             | 8: (STA)Stat((ETA)                                        |

#### Test program

When you have configured the communication, write Start in the Send test string field and press the Send button. Select tcp/ip under Communication and you will now see that Scorpion receives the Start string.

#### Establishing a command interface

You can now define the commands from the PLC to Scorpion. They are the general commands:

- Start Sets Scorpion in inspection mode
- Stop Stops Scorpion

Additionally the following commands are defined under Actions in "Label on Syringe":

- Mode\_LowTolerance sets the mode to low tolerance
- Mode\_HighTolerance sets the mode to high tolerance

Do this under the Scheduler tab. Below you see the commands entered.

| 🐨 IMTdvCmdProtocol5 Test Application\IMTdvCmdProtocol5.spb |               |       |                        |         |  |  |
|------------------------------------------------------------|---------------|-------|------------------------|---------|--|--|
| IMTdvCmdProtocol5 SimpleScheduler3 About                   |               |       |                        |         |  |  |
| Name                                                       | Frequency     |       | Scheduled              | New     |  |  |
| 🗹 Check                                                    | Elvery Nthise | econd | Every second           |         |  |  |
| Start                                                      | Once          |       | 20/09/2006 at 14:49:05 | Edit    |  |  |
| Set low tolerance mode                                     | Once          |       | 20/09/2006 at 14:49:24 |         |  |  |
| Set high tolerance mode                                    | Once          |       | 20/09/2006 at 15:50:09 | Up Down |  |  |
| Stop Once                                                  |               |       | 20/09/2006 at 17:48:31 | Delete  |  |  |
|                                                            |               |       |                        | Execute |  |  |

Test program - command setup

#### Test of the command interface

When testing the command interface, have Scorpion and the IMTDVCmdProtocol running and have the following IMTDVCmdProtocol setup available on the screen:

| 🐨 IMTdvCmdProtocol5                                                                                                    | Test Application                       | \IMTdvCmdProtocol5.spb                         | _ 🗆 🔀           |
|----------------------------------------------------------------------------------------------------|----------------------------------------|------------------------------------------------|-----------------|
| IMTdvCmdProtocol5 Simp                                                                                                    | leScheduler3                           | About                                          |                 |
| Send test string                                                                                                    |                                        | · · · · · · · · · · · · · · · · · · ·          |                 |
| Check                                                                                                    |                                        |                                                | ▼ Send          |
|                                                                                                    |                                        |                                                |                 |
| Connection                                                                                                    |                                        |                                                |                 |
| Mode:                                                                                                    | Normal                                 |                                                | 🔽 🔽 Can receive |
| ListenPort:                                                                                                    | 3702                                   |                                                |                 |
| Remote:                                                                                                    | ocalhost:8700                          |                                                |                 |
| Show in messages       Show out messages       Show out messages       Write log to file:                                                                                                    | Raw data<br>Show simulator<br>Mlog.txt |                                                |                 |
| Time                                                                                                    | Sender                                 | Event                                          | ^               |
| 1 20/09/2006 15:03:51     1     20/09/2006 15:03:51     1     1     1     1     1     1     1     1     1     1     1     1     1     1     1     1     1     1     1     1     1     1     1     1     1     1     1     1     1     1     1     1     1     1     1     1     1     1     1     1     1     1     1     1     1     1     1     1     1     1     1     1     1     1     1     1     1     1     1     1     1     1     1     1     1     1     1     1     1     1     1     1     1     1     1     1     1     1     1     1     1     1     1     1     1     1     1     1     1     1     1     1     1     1     1     1     1     1     1     1     1     1     1     1     1     1     1     1     1     1     1     1     1     1     1     1     1     1     1     1     1     1     1     1     1     1     1     1     1     1     1     1     1     1     1     1     1     1     1     1     1     1     1     1     1     1     1     1     1     1     1     1     1     1     1     1     1     1     1     1     1     1     1     1     1     1     1     1     1     1     1     1     1     1     1     1     1     1     1     1     1     1     1     1     1     1     1     1     1     1     1     1     1     1     1     1     1     1     1     1     1     1     1     1     1     1     1     1     1     1     1     1     1     1     1     1     1     1     1     1     1     1     1     1     1     1     1     1     1     1     1     1     1     1     1     1     1     1     1     1     1     1     1     1     1     1     1     1     1     1     1     1     1     1     1     1     1     1     1     1     1     1     1     1     1     1     1     1     1     1     1     1     1     1     1     1     1     1     1     1     1     1     1     1     1     1     1     1     1     1     1     1     1     1     1     1     1     1     1     1     1     1     1     1     1     1     1     1     1     1     1     1     1     1     1     1     1     1     1     1     1     1     1     1     1     1     1     1     1     1     1 | <-8700                                 | 165: <stx>Result=379;Status=1<etx></etx></stx> |                 |
| 1 20/09/2006 15:03:51     1                                                                                                    | ->8700                                 | 165: <stx>Check<etx></etx></stx>               |                 |
| 1 20/09/2006 15:02:42                                                                                                    | <-8700                                 | 164: <stx>Result=391;Status=0<etx></etx></stx> |                 |
| 1 20/09/2006 15:02:42                                                                                                    | ->8700                                 | 164: <stx>Check<etx></etx></stx>               |                 |
| 1 20/09/2006 15:02:25                                                                                                    | <-8700                                 | 163: <stx>Result=391;Status=0<etx></etx></stx> |                 |
| 1 20/09/2006 15:02:25                                                                                                    | ->8700                                 | 163: <stx>Check<etx></etx></stx>               |                 |
| 20/09/2006 15:02:15                                                                                                    | <-8700                                 | 162: <stx>Result=391;Status=0<etx></etx></stx> |                 |
| 20/09/2006 15:02:15                                                                                                    | ->8700                                 | 162: <stx>Check<etx></etx></stx>               | _               |
| 1 20/09/2006 15:01:50                                                                                                    | ->8700                                 | 161: <stx>Mode_Lowtolerance<etx></etx></stx>   | ¥               |

Test message log example

To start Scorpion, select the Start command in Send test string. Then select Check a number of times and see that the message is received by Scorpion and answers returned. If you want a long lasting test, activate Check to run every second or four times a second. You can change the mode by running the Mode\_LowTolerance or Mode\_HighTolerance.

Document the test by copying the message list to the clipboard. Below you see an example:

30.03.2002 15:36:36 ->8700 <STX>Check<ETX> 30.03.2002 15:36:37 <-8700 <STX>result=381;status=11<ETX> 30.03.2002 15:36:38 ->8700 <STX>Check<ETX> 30.03.2002 15:36:38 <-8700 <STX>result=377;status=11<ETX> 30.03.2002 15:36:39 ->8700 <STX>check<ETX> 30.03.2002 15:36:39 <-8700 <STX>result=382;status=11<ETX> 30.03.2002 15:39:08 ->8700 <STX>result=382;status=11<ETX> 30.03.2002 15:39:11 ->8700 <STX>Mode\_LowTolerance<ETX> 30.03.2002 15:39:11 ->8700 <STX>Stor<ETX> 30.03.2002 15:39:11 ->8700 <STX>Start<ETX> 30.03.2002 15:39:14 ->8700 <STX>Check<ETX> 30.03.2002 15:39:13 ->8700 <STX>result=370;status=11<ETX>

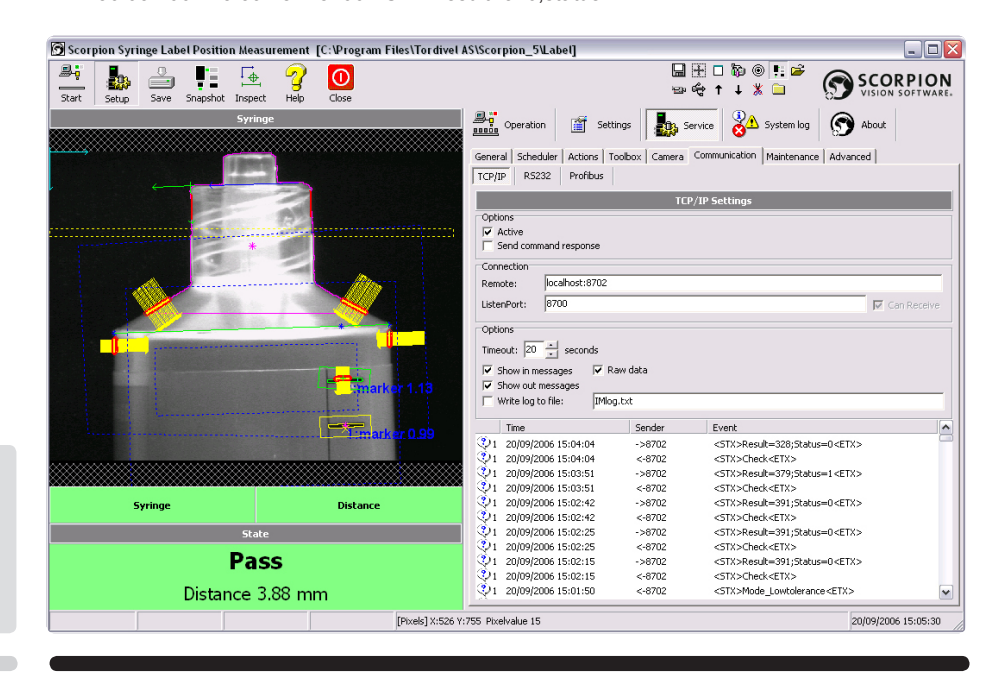

TCP/IP setup. You see the Scorpion setup and how the messages are filling the command log. You can see that mode is set to low tolerance and that Scorpion communicates on port 8700.

## Appendix 3, Block diagram - Label on syringe

Below you see a block diagram of our example "Label on Syringe". This is a typical setup of a Scorpion based system. One camera is connected to Scorpion.

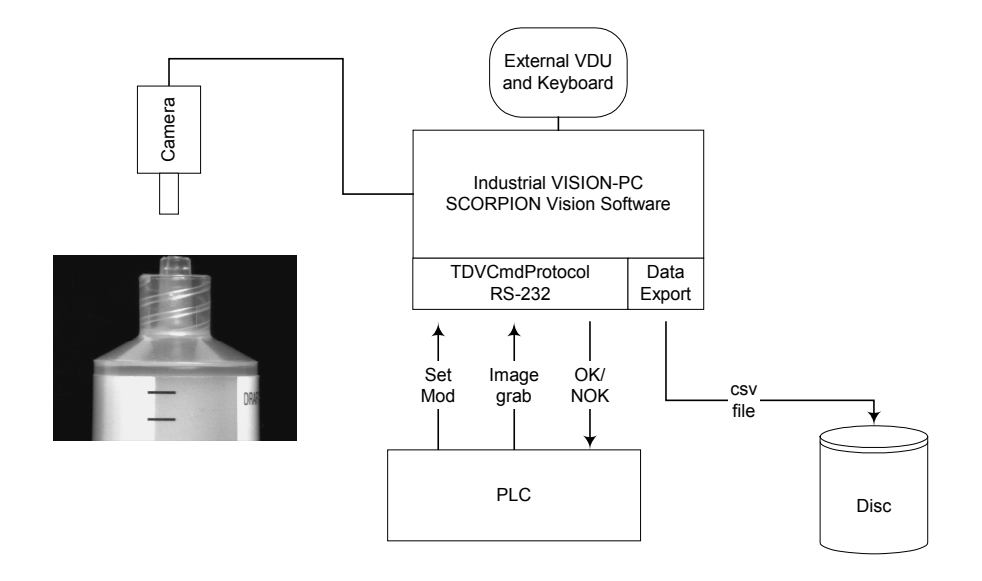

The production process communication is with a PLC over rs-232. Scorpion can flexible be configured and adjusted to the production process requirements by using the TDVCmdprotocol text protocol. Scorpion is a slave of the PLC, and executes only tasks on command.

The following command protocol is defined in "Label on Syringe":

- 1. Check sent from the PLC to Scorpion a. <stx>Check<etx>
- 2. Inspection result sent as response to the Check command
  - **a.** <stx>result=<xxx>; status=<xx><etx>

• result=<xxx>

- distance is given in 1/100 mm
- status=<xx>
  - 11 Ok
  - 10 Rejected
  - 00 Cannot measure

3. Set Mode - PLS selects operating mode

- **a.** <stx>Mode\_LowTolerance<etx>
- b.<stx>Mode\_HighTolerance<etx>

<stx> and <etx> are ascii control signs and define start and stop of a command packet in the TdvCmdProtocol.

With this text protocol defined, the PLC can do the following tasks:

- Set operating mode
  - There are two operating modes defined, one with high and one with low tolerance values
- · Check syringe
  - Asks Scorpion to take an image and do an image analyses with the selected operating mode
  - Scorpion returns the inspection result with
    - Distance given in 1/100 mm
      - Status telling if values are found and within given limits

## Appendix 4, Scorpion Watchdog

Resuscitator for NT, developed by Tordivel AS, can be used to start and supervise Scorpion. Resuscitator guarantees that your services are available 24 hours a day.

Resuscitator is a highly configurable and unique tool designed to do program management on standalone Windows 2000/NT computers. Resuscitator's primary tasks are to ensure program availability, force strict and controlled startup and shutdown sequences, and offer flexible program scheduling and remote control. You can restart your computer over the Internet using the Remote Client program.

#### Connecting Scorpion Watchdog and Scorpion Vision Software®

Resuscitator for NT – the Scorpion Watchdog – can make many programs behave like one single system started with a shortcut. Below you see an example based on test of the communication in "Label on Syringe".

On the "Label" profile you find two configuration files:

- Label.spb
- Setup of IMTDVCmdProtocol4 for test of Label
- Resuscitator.ini
- Setup of Resuscitator for NT that starts · Scorpion - Label
  - · IMTDVCmdProtocol Label.spb

You also find a shortcut - Resuscitator - Test of Label on Syringe. When starting this shortcut, Resuscitator for NT will start in the background. Use the FindResuscitator program to make Resuscitator visible to inspect the setup of resuscitator.ini. Resuscitator starts the IMTDVCmdProtocol and Scorpion, thus you can test the profile's external interface. Test of this interface is thoroughly described in the Test of Scorpion communication chapter.

Setup of Resuscitator for NT is easy. You find all the details in Resuscitator's own user manual.

Observe that the program path is relatively given: .\Scorpion.exe and that the command line parameters are entered as normal: System=.\Label.

To terminate Resuscitator, IMTDVCmdProtocol and Scorpion with the press of a button, you must configure Resuscitator to receive commands in TDVCmdProtocol format over tcp/ip and configure a new system event in Scorpion. Terminate. This sends a request to Resuscitator to terminate. Resuscitator will then stop all programs under supervision and finally terminate itself.

To prepare Resuscitator for remote control, do as follows:

Under the System tab, activate the Enable Remote Control in the IMTDVCmdProtocol group box. Find a free port number for the Resuscitator to receive commands.

In the example Resuscitator is set up to send to localhost:8700, the Scorpion - Label listen port. Resuscitator itself listens on port 8702 (Can Receive is marked). In the message log you see that IMTDVCmdProtocol has sent the GetVersion command to Resuscitator and has received a response.

Check that the communication over tcp/ip is activated in Scorpion and set up a listen port - 8700. Additionally define a new system event Terminate under Service - Actions. Terminate is run when the user presses the button, but before Scorpion terminates. Terminate sends a Shutdown command to Resuscitator:

IMCmd;destination=localhost:8702:shutdown

With the 'destination=localhost:8702' prefix, the command is sent to Resuscitator independent of the receiver setup in Communication - tcp/ip.

| ini file                        | (                             |                           |                 |
|---------------------------------|-------------------------------|---------------------------|-----------------|
| C:\Program Files\T ordivel AS\S | corpion_5\Label\resuscitator. | ini                       | Load            |
| Applications                    | Scorpion - Labe               |                           |                 |
| Scorpion - Label                | Application:                  | Scorpion - Label          | Process         |
|                                 | Program path:                 | \Scorpion.exe             | ·               |
|                                 | Parameters                    | System=.\Label            |                 |
|                                 | Start in:                     | A                         |                 |
|                                 | Start as:                     | Normal                    | IMCrod          |
|                                 | Pause after                   |                           | [0000]          |
|                                 | <u>r</u> adio alter.          | E Dur et du televit en la | (000)           |
|                                 |                               | Watch this program        |                 |
|                                 |                               | Alive;check 5             | ,<br>(intervals |
|                                 |                               | E Start program initially |                 |
|                                 |                               | 🗌 Do not kill at shutdown |                 |
|                                 |                               | Check by title 🔲 In proc  | ess             |
|                                 | Window title;                 |                           | Position        |
|                                 |                               | 🗖 Wait start, max.:       | (sec)           |
|                                 |                               | F Must stop, max;         | (sec)           |
|                                 | Max wait glose:               |                           | (sec)           |
| Add Bemove IIn                  | Down Bestart time:            |                           |                 |

*The configuration dialog for setting up the Scorpion - Label system.* 

| Resuscitator configuration                                                                                                    |                                       |                                                                 | X           |
|----------------------------------------------------------------------------------------------------|---------------------------------------|-----------------------------------------------------------------|-------------|
| General   System   Scheduler   Re<br>Ini file: C:\Program Files\Tordivel A                                                                             | mote control (IMT<br>.S\Scorpion_5\La | DVCmdProtocol)                                                  |             |
| Connection<br>Remote: localhost:8700<br>ListenPort: 8701                                                                                               |                                       |                                                                 | Can Receive |
| Options           Timeout:         20            ✓         Show in messages         R.           ✓         Show out messages         Wite log to file: | aw data<br>).b.t                      |                                                                 |             |
| Time<br>3/1 31.05.2002 22:09:29<br>3/1 31.05.2002 22:09:29<br>3/1 31.03.2002 22:09:29                                                                  | Sender<br>->8701<br>->8701<br><-8701  | Event<br>version=Resucctator 1.50.<br>getVersione<br>GetVersion | 3.15        |
|                                                                                                    | 1                                     | ÖK Cancel 🔬                                                     | pply Help   |

Setup of remote interface - tcp/ip

|                 | Operation            | Ĩ          | Settings       | Servi                |                       | System log    | 9      | About      |
|-----------------|----------------------|------------|----------------|----------------------|-----------------------|---------------|--------|------------|
| General         | Schedule             | r Actio    | ns Toolbox     | Camera Co            | mmunication           | Maintenance   | Adva   | inced      |
|                 | System Events        |            |                |                      |                       |               |        |            |
| Name            |                      |            | Guard          | Event                |                       |               | I      | New        |
| S Befo          | reStart<br>rStop     |            |                | Before :<br>After st | tart                  |               |        | Edit       |
| S Cam           | eraTrigger           |            |                | Camera               | trigger               |               | _      |            |
| S Grab          | Execute              |            |                | Start Im             | age acquisitio        | n             | _      | Delete     |
| S Afte          | rGrab<br>ectExecute  | ,          |                | After In<br>Inspecti | iage acquisitii<br>on | on            | D      | eactivate) |
| UMod            | e_Hightoler          | rance      |                |                      |                       |               |        | Execute    |
| U Mod<br>U Sepr | e_Lowtoler<br>HSetun | ance       |                |                      |                       |               | _      |            |
|                 | dStatistics          |            |                |                      |                       |               | _      | Help       |
| U Zero          | ) Statistics         |            |                |                      |                       |               |        |            |
| Ulern           | ninate               |            |                |                      |                       |               |        |            |
|                 |                      |            | Commar         | nd Sequence I        | for Termina           | ıte           |        |            |
| No.             | Command              |            | Guard          | Paramete             | ers                   |               |        | New        |
| 1               | IMCmd                |            |                | destinati            | on=localhost:         | :8702:shutdow | /n —   | Edit       |
|                 |                      |            |                |                      |                       |               | _      | Eulic      |
|                 |                      |            |                |                      |                       |               | L      | lp Down    |
| Com             | mand Pro             | perties    |                |                      |                       |               |        | 🔀 te       |
| Com             | mand                 |            |                |                      |                       |               | OK     |            |
|                 | Active               | IMCmd      |                |                      |                       |               | _      |            |
| F               | Parameters           | destinatio | n=localhost:87 | 02:shutdown          |                       |               | Cancel | or         |
|                 | Help                 |            |                |                      |                       |               | ute    |            |
|                 |                      |            |                |                      |                       |               |        |            |
| Gua             | rd                   |            |                |                      |                       |               |        | P          |
| - <b>-</b> '    | nverted              |            |                |                      |                       |               |        |            |
|                 |                      |            |                |                      |                       |               |        |            |

Command to Resuscitator when Terminate

Scorpion Vision Software<sup>®</sup> from Tordivel AS is an independent and open software tool for industrial vision. It is the best choice for the production engineer wanting to save cost, automate or secure quality. The system gives the user the choice of a small form factor with the Sony SmartCam or the power of a standard PC system.

Scorpion Vision Software is used in a vast variety of industries; automotive, wood, furniture manufacturing, food, pharmaceutical, robotics, packaging, energy and more. It solves tasks within robot vision, label and surface inspection, assembly verification, quality control, color identification and high precision gauging.

The system is founded on top of a standard Windows PC platform - thus a flexible alternative to proprietary vision sensors or custom vision systems. It is cost effective benefitting from the processing power of the Intel processors, low cost and high quality firewire cameras and the possibility of connecting multiple cameras to one PC.

Scorpion Vision Software is packed with features and details making it easy to develop and maintain robust industrial vision systems. Every single feature is specified, implemented, tested and verified based on experience obtained on the factory floor.

Scorpion Vision Software offers large reduction in the development time and maintenance cost for machine vision systems.

Copyright © 2001-2010 Tordivel AS. Scorpion Vision Software® is a Registered Trademark of Tordivel AS.

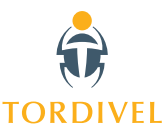